# BRUKERMANUAL

## **NETTSIDER OG MEDLEMSSYSTEM**

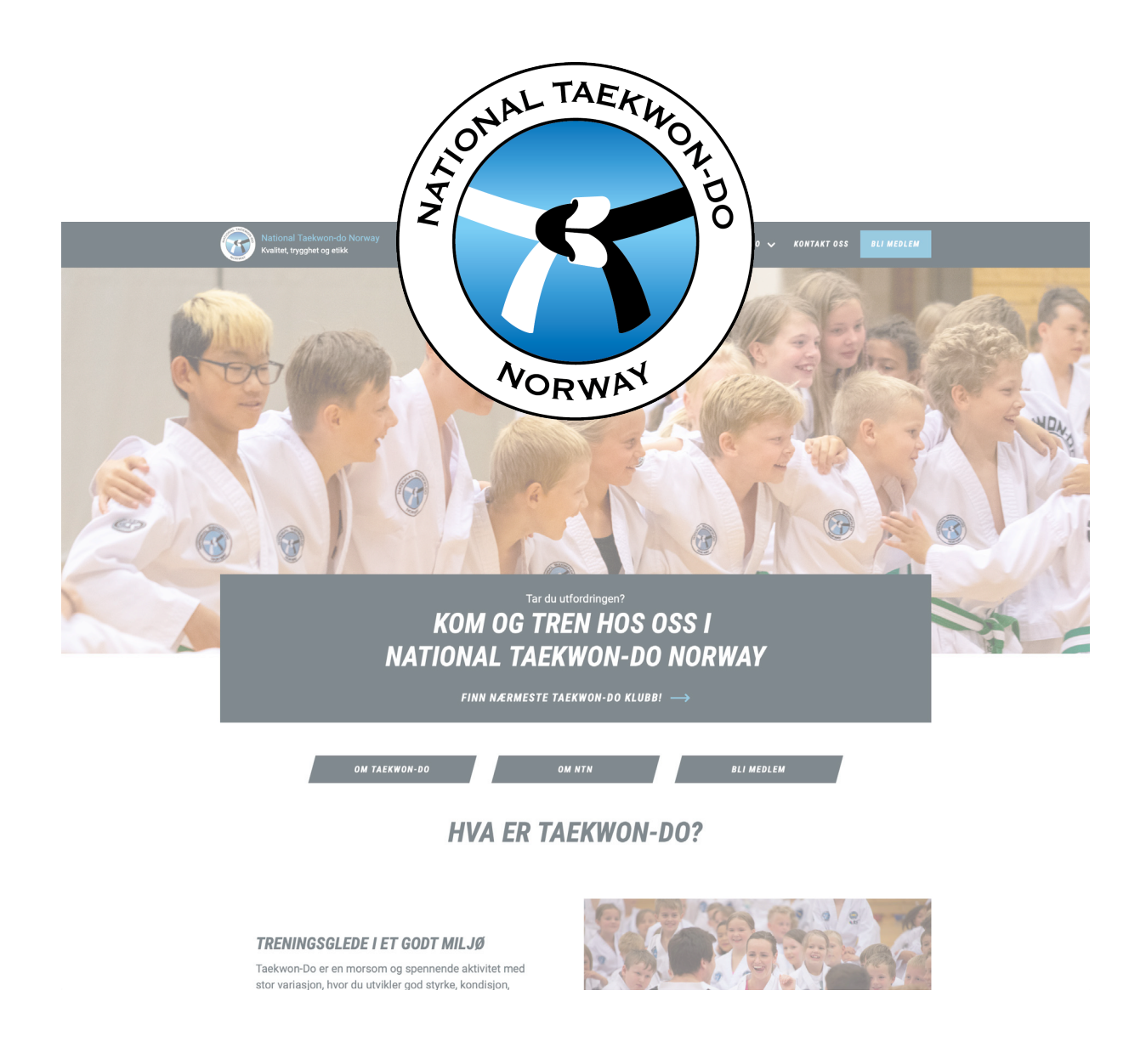

Sist oppdatert: Mars 2022

# INNHOLD

## FOR KLUBBADMINISTRATORER

| Introduksjon                                                                                                    | s. 5  |
|----------------------------------------------------------------------------------------------------|-------|
| Innlogging/oppstart                                                                                                    | s. 6  |
| Administrasjon                                                                                                    | s. 7  |
| Klubbinformasjon<br>Klubbinformasjon<br>Instruktører<br>Styremedlemmer<br>Kontaktpersoner<br>Komitémedlemmer                                                                                       | s. 8  |
| Meny<br>List lenker                                                                                                    | s. 9  |
| Innhold<br>Innhold<br>Arrangement<br>Landingsside<br>Nyheter<br>Filer                                                                                                    | s. 10 |
| Utforming<br>Legge til seksjon<br>Legge til blokk<br>Banner<br>FAQ<br>Finn klubb<br>Innholdsslider<br>NTKD-innhold<br>Sitat<br>Snarveier<br>Tittel<br>Treningstider<br>Events: Schedule<br>Nyheter | s. 16 |

| Økonomi                    | s. 30 |
|----------------------------|-------|
| Produkter                  |       |
| Treningsavgift             |       |
| Betalingsforespørsler      |       |
| Ordrer                     |       |
| Medlemssystem              | s. 34 |
| Endringslogg               |       |
| Partier                    |       |
| Avdelinger                 |       |
| Medlemmer                  |       |
| Venteliste                 |       |
| Innstillinger              |       |
| Gradering                  | s. 53 |
| Lage graderingsskjema      |       |
| Skrive ut graderingsskjema |       |
| Slette en gradering        |       |
| Fullføre en gradering      |       |

## FOR INSTRUKTØRER

| Innlogging/oppstart                                                                         | s. 64 |
|---------------------------------------------------------------------------------------------|-------|
| Opprop                                                                                      | s. 65 |
| Lag gradering<br>Lage graderingsskjema<br>Skrive ut graderingsskjema<br>Slette en gradering | s. 66 |

# FOR KLUBBADMINISTRATORER

# **INTRODUKSJON**

De nye nettsidene til NTN og klubbene har et moderne design, som hver klubb kan sette sitt eget preg på. Det er lurt å sette seg inn i alle de ulike funksjonene, slik at man kan utnytte sidenes fulle potensiale. Klubbene bestemmer selv om de ønsker at forsiden skal ha et «selgende» uttrykk tilpasset nye medlemmer, eller om de vil ha den mer tilpasset eksisterende medlemmer. Det er selvsagt mulig å ha en fin blanding!

De nye nettsidene inkluderer også NTNs eget medlemssystem. For medlemmene blir det enklere å logge inn på sin profil, se treningstider og instruktør, og redigere kontaktinformasjon. Etter hvert vil beståtte graderinger og gjennomførte kurs o.lig. bli liggende i medlemmets profil som en CV.

Med de nye nettsidene har vi mulighet til å legge inn landingssider med informasjon som er felles for alle klubber fra ntkd.no på klubbsidene. Det kan for eksempel være «Om Taekwon-Do» og «Om NTN». Denne informasjonen blir oppdatert av NTN-administrasjonen, og når man oppdaterer sidene på ntkd.no, vil det automatisk bli oppdatert på alle klubbsidene også.

Vi har laget en egen fane som heter «Temasider». Under denne kan vi legge forskjellige typer informasjon, som for eksempel info om Rent Idrettslag og paraidrett. Her kan man velge å bruke landingssidene fra ntkd.no, eller lage egne landingssider med klubbspesifikke detaljer.

# **INNLOGGING/OPPSTART**

- Trykk på det runde ikonet til høyre for «Bli medlem».
- Logg deg inn med riktig brukernavn og passord. Dersom det er første gang du logger inn, trykker du på *Glemt passord* og skriver inn e-postadressen din.
- Den første siden som møter deg da er «Min side». Denne viser en oversikt over din profil, og er knyttet til ditt medlemskap. Her vil du blant annet finne en oversikt over dine graderinger, instruktørkurs og du kan laste opp din egen CV. Det vil også stå informasjon om treningstid og instruktør for gruppen du selv trener på, samt en oversikt over dine partier dersom du selv er instruktør.
- Førstesiden vil se litt annerledes ut etter hvilken tilgang man har på nettsiden. Instruktører vil i tillegg til sin egen profil få en oversikt over sine partier og elever, men ikke ha tilgang til hele administrasjonsmenyen.

| Trondh<br>Kvalitet,               | eim Taekwon-Do Klubb NYHETER<br>trygghet og etikk                            | ✓ MEDLEMSINFO | ∨ TEMASIDER ∨ OM OSS ∨ BLI M                           | NEDLEM Y |
|-----------------------------------|------------------------------------------------------------------------------|---------------|--------------------------------------------------------|----------|
| Hjem » Min konto                  | IEN TILBAKE, LISE                                                            |               |                                                        |          |
| <b>Min side</b><br>Administrasjon | MINE PARTIER                                                                 |               | MIN PROFIL                                             | REDIGER  |
| Min side                          | Sortbelter ungdom                                                            | OPPROP        | Lise Grønnesby (27 år)                                 |          |
| Betaling                          | MEDLEMMER                                                                    | $\rightarrow$ | <ul> <li>€ 95488696</li> <li>■ lise@ntkd.no</li> </ul> |          |
| Logg ut                           | GRADERINGSSKJEMA                                                             | $\rightarrow$ |                                                        |          |
| <b>Instruktør</b><br>Mine partier | TRENING                                                                      |               | GRAD<br>4. Dan                                         | IV       |
| Medlemmer<br>Gradering            | <b>TRENINGSSTED</b><br>Mandag 19.45 - 21.15<br>Onsdag 19.45 - 21.15          |               | INSTRUKTØRKURS                                         |          |
|                                   | INSTRUKTØR Grand Master Per Andresen Hovedinstruktør master@ntkd.no 95184839 |               | CV                                                     | +        |
|                                   | VIS FLERE DETALJER 🔻                                                         |               |                                                        |          |

# **ADMINISTRASJON**

• For å jobbe videre i systemet må du trykke på «Administrasjon». Det kan gjøres i menyen til venstre, evt. ved å trykke på nedtrekssmenyen ved siden av brukeren din øverst i høyre hjørne.

| Kvalitet, trygghet og etikk                                                                                           |                                                                                                    | NYHETER 🗸                                                                  | MEDLEMSINF                                                                                                    | ) 🗸 TEMASIDER 🗸 0.                                                                                 | M OSS 🗸 BLI MEDLEM                                                                               | · ·       |                                                                                                    |
|----------------------------------------------------------------------------------------------------|----------------------------------------------------------------------------------------------------|----------------------------------------------------------------------------|----------------------------------------------------------------------------------------------------|----------------------------------------------------------------------------------------------------|--------------------------------------------------------------------------------------------------|-----------|----------------------------------------------------------------------------------------------------|
| Hem • Min Icotto                                                                                                    | N TILBAKE                                                                                                    | LISE                                                                       |                                                                                                    |                                                                                                    | Gå til min side                                                                                  | BY        |                                                                                                    |
| Min side<br>Administrasjon<br>Min side<br>Betaling<br>Logg ut<br>Instruktør<br>Mine partier<br>Medlemmer<br>Gradering | N TILBARE,<br>MINE PARTIER<br>Sortbelter ungdom<br>MEDLEMMER<br>GRADERINGSSKJEMA<br>TRENING<br>TRENINGSSKJEMA<br>TRENINGSSKJEMA<br>TRENINGSSKJEMA<br>TRENINGSSKJEMA<br>GRADERIKSK<br>Mandagi 19.45 - 21.15<br>Onsdagi 19.45 - 21.15<br>Onsdagi 19.45 - 21.15<br>Onsdagi 19.45 - 21.15<br>UNSTRUKTØR<br>Grand Mastel<br>Stategover<br>Stategover<br>Stategover<br>VIS FL                                                                                                    | OPPROP<br>→ →<br>→<br>Per Andresen<br>or<br>no<br>ERE DETALJER →           | MIN PROF                                                                                                    | IL<br>Lise Grannesby (27 år)<br>95488990<br>■ lise@nikd.no<br>IØRKURS                              | Mine partief<br>Mediemmer<br>Gradering<br>Administrasjon<br>Min side<br>Betaling<br>(* 1000<br>* |           | For å komme til<br>administrasjonsmenyen, kan man<br>enten bruke menyen til venstre,<br>eller trykke på ikonet av brukeren<br>sin øverst i høyre hjørne. |
| Voordteem Taekvoor Do Kulde<br>kvallert trygghet og etikk<br>Kører + Administrasjon<br>ADMINISTER                     | ASJON                                                                                                    | NYHETER 🗸                                                                  | MEDLEMSINFO                                                                                                    | ° √ TEMASIDER √ OF                                                                                 | M OSS 🗸 <b>bli medlem</b>                                                                        | · • (*) • |                                                                                                    |
| KLUBBINFORMASJON<br>KLUBBINFORMASJO<br>INSTRUKTØRER<br>STYREMEDLEMMER<br>KONTAKTPERSONER<br>KOMITÉMEDLEMMER           | $\begin{array}{ccc} N &  &  &  &  &  &  &  &  &  &  &  &  &  &  &  &  &  &  &  &  &  &  &  &  &  &  &  &  &  &  &  &  &  &  &  &  &  &  &  &  &  &  &  &  &  &  &  &  &  &  &  &  &  &  &  &  &  &  &  &  &  &  &  &  &  &  &  &  &  &  &  &  &  &  &  &  &  &  &  &  &  &  &  &  &  &  &  &  &  &  &  &  &  &  &  &  &  &  &  &  &  &  &  &  &  &  &  &  &  &  &  &  &  &  &  &  &  &  &  &  &  &  &  &  &  &  &  &  &  &  &  &  &  &  &  &  &  &  &  &  &  &  &  &  &  &  &  &  &  &  &  &  &  &  &  &  &  &  &  &  &  &  &  &  &  &  &  &  &  &  &  &  &  &  &  &  &  &  &  &  &  &  &  &  &  &  &  &  &  &  &  &  &  &  &  &  &  &  &  &  &  &  &  &  &  &  &  &  &  &  &  &  &  &  &  &  &  &  &  &  &  &  &  &  &  &  &  &  &  &  &  &  &  &  &  &  &  &  &  &  &  &  &  &  &  &  &  &  &  &  &  &  &  & &  &  &  &  &  &  &  &  &  &  &  &  &  &  &  &  &  &  &  &  &  &  &  &  &  &  &  &  &  &  &  &  &  &  &  &  &  &  &  &  & & & & & & & & & & & & & & & & & & &$ | MENY<br>LIST LENKER<br>INNHOLD<br>FILER                                    | $\rightarrow$<br>$\rightarrow$<br>$\rightarrow$                                                                                                | MEDLEMSSYSTEM<br>ENDRINGSLOGG<br>PARTIER<br>AVDELINGER<br>MEDLEMMER<br>VENTELISTE<br>INNSTILLINGER | <b>↑ ↑ ↑ ↑ ↑ ↑</b>                                                                               |           | Slik ser administrasjonsmenyen<br>ut. Kun klubbadministratorer<br>har tilgang til hele menyen<br>(instruktører har kun tilgang til<br>graderingsfeltet). |
|                                                                                                    |                                                                                                    | ØKONOMI<br>PRODUKTER<br>TRENINGSAVGIFT<br>BETALINGS FORESPØRSLER<br>ORDRER | $\stackrel{\rightarrow}{\rightarrow}\stackrel{\rightarrow}{\rightarrow}\stackrel{\rightarrow}{\rightarrow}\stackrel{\rightarrow}{\rightarrow}$ | <b>GRADERING</b><br>LAG GRADERING<br>GRADERINGER                                                   | $\rightarrow$ $\rightarrow$                                                                      |           |                                                                                                    |

# **KLUBBINFORMASJON**

## Klubbinformasjon

• Her legger man inn profilinformasjon for klubben, som navn, kontaktinformasjon og logo.

### Instruktører

• Her legger man inn og redigerer listen over klubbens instruktører.

### Styremedlemmer

• På samme måte som for instruktører, kan man her legge inn styremedlemmer.

## Kontaktpersoner

• På samme måte som for instruktører, kan man her legge inn klubbens kontaktpersoner.

## Komitémedlemmer

• På samme måte som for instruktører, kan man her legge inn komitémedlemmer.

# MENY

## List lenker

Under «Meny» kan man redigere og omstrukturere menyen for nettsiden, som ligger øverst på siden. Man kan legge til og fjerne faner i menyen, og flytte på rekkefølgen på sidene.

Legg til ny fane eller underside:

- For å legge inn en ny side i menyen, må landingssiden først være opprettet. For å opprette en landingsside, se i brukermanualen under *Innhold* > *Landingsside*.
- Hvis du har en ferdig landingsside, trykk på Legg til lenke.
- Fyll inn navnet for siden under Menylenketittel. F.eks. «Grasrotandelen».
- I feltet *Lenke* må du finne igjen landingssiden du opprettet, enten ved å søke på navnet du ga landingssiden, eller node-nummeret siden fikk da den ble opprettet.
- Boksen for «Aktivert» må være krysset av for at siden skal vises for alle besøkende.
- Dersom man krysser av «Vis som utvidet», vil eventuelle undersider vises under i menyen.
- Trykk på Lagre.

Rediger menyoppsettet:

- Alle nye faner og undersider som blir lagt til, havner nederst på listen i menyen. Ved å dra i figuren foran navnet på siden, vil man enkelt kunne flytte på rekkefølgen i menyen.
- Klikk og hold på pil-figuren, og dra den opp og ned for å endre plassering. Ved å dra den mot høyre vil den legge seg som en underside til siden over på listen. Ved å dra mot venstre vil man kunne flytte siden «høyere» opp i menyen, slik at den blir en overordnet side.

Rediger én av sidene i menyen:

- Trykk på *Rediger* helt til høyre på en side for å endre betingelsene for siden. Det kan være navnet som vises i menyen, om den skal være aktivert og om den skal være utvidet (vise undersider).
- Ved å trykke på pilen til høyre for *Rediger* får man valget om å slette siden fra menyen. Landingssiden vil fortsatt eksistere, men vil ikke vises i menyen.

## INNHOLD

For å opprette enkelte typer innhold på nettsiden, må man gå til Administrasjon > Innhold > Legg til innhold > og velge hvilken type innhold du ønsker. Dette gjelder for arrangementer, ny landingsside eller nyheter.

Arrangement er hendelser man ønsker å legge til i terminlisten.

- Administrasjon > Innhold > Legg til innhold > Arrangement.
- Skriv tittel, startdato og sluttdato med tidspunkt.
- Det er valgfritt å oppgi sted, men her kan man skrive adresse, by, eller navn på bygning.
- I feltet som heter URL kan man linke til en landingsside man har opprettet, med mer informasjon om arrangementet, eller til en annen nettside som er relevant.
- For å redigere eller slette et arrangement må du gå til *Administrasjon > Innhold >* søke opp arrangementet *> Rediger.*

| m » Legg til innhold                      | f > Opprett Arrangement                                                                                                    |
|-------------------------------------------|----------------------------------------------------------------------------------------------------|
| tel *                                     |                                                                                                    |
| NTN Instruktørkur                         | \$ 2 og 3                                                                                                    |
| Dato                                      |                                                                                                    |
| Startdato                                 |                                                                                                    |
| 15.01.2022                                | 10:00:00                                                                                                    |
| 16.01.2022                                | 16:00:00                                                                                                    |
| bd                                        |                                                                                                    |
| .ade Sportsarena                          | Trondheim                                                                                                    |
| L                                         |                                                                                                    |
| nttps://kampspor                          | no/kompetanse/kurskalender/                                                                                                    |
| egynn å skrive tit<br>nke til forsiden. S | len på en innholdsside for å velge den. Du kan også legge inn en intern sti som for eksempel /node/add eller en ekstern URL som for eksempel http://example.com. Skriv-cfront> for å<br>mi-molini> for å bare vise koblingstekst. |
| ✔ LAGRE                                   | ● FORHÅNDSVIS                                                                                                    |

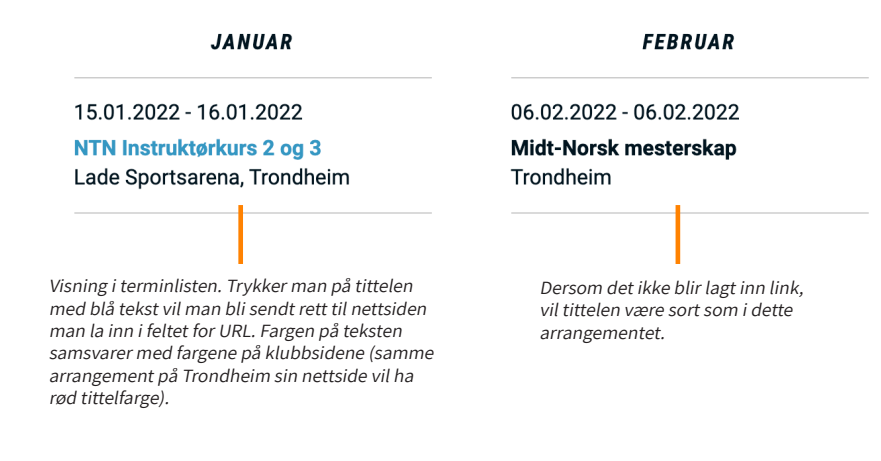

Landingsside/infoside: Alle sidene på nettsiden er enten landingssider eller infosider. Landingssider og infosider fungerer stort sett på samme måte - bortsett fra at infosider har satt av plass til en sidemeny på venstre side.

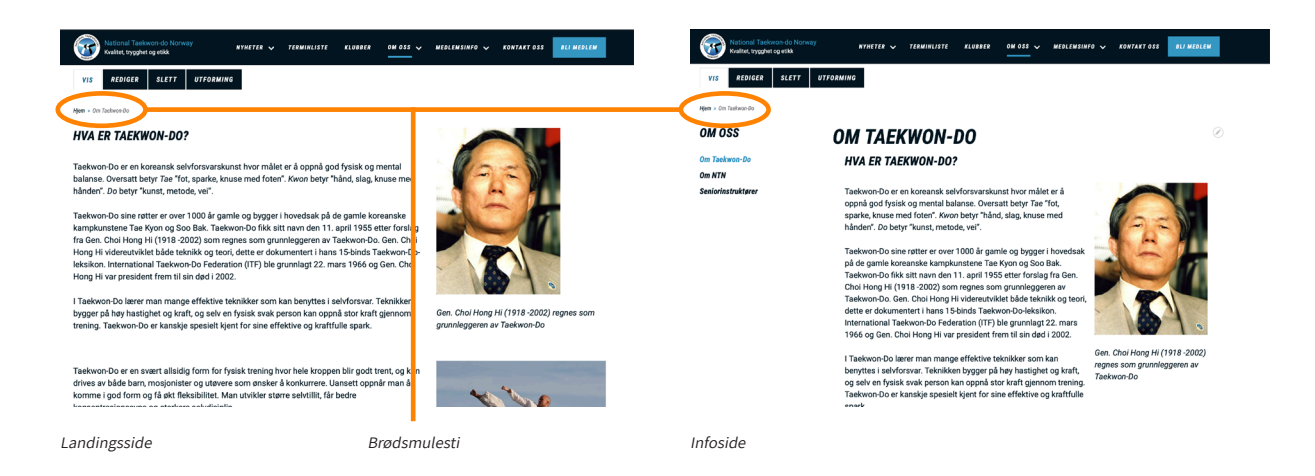

- Administrasjon > Innhold > Legg til innhold > Landingsside.
- Gi landingssiden en Tittel denne vil bli overskriften på siden.
- Velg om det skal være en landingsside eller infoside. (Dette kan man redigere når som helst under *Rediger > Visning.* Vær obs på at tekst og bilder på siden vil forandre layout dersom du skifter fra landingsside til infoside eller motsatt.)
- Dersom du krysser av for *Vis brødsmulesti* vil man øverst på siden få muligheten til å gå tilbake til en overordnet side f.eks. forsiden.

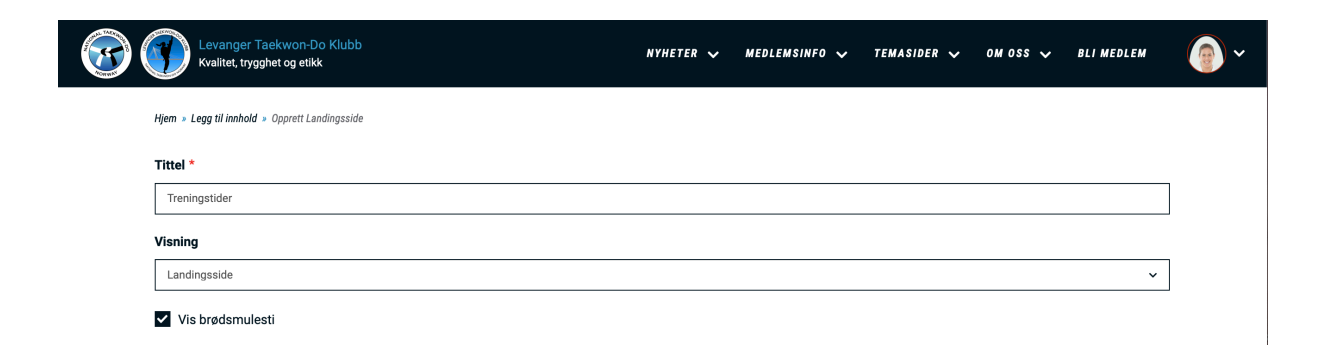

• Når landingssiden er opprettet, kan du gå til *Utforming* og legge inn ønsket innhold. Mer informasjon om utforming finner du senere i manualen.

| Kvalitet, trygghet                                                            | swon-Do Klubb<br>rog elikk                                                                                          | NYHETER 🗸                     | MEDLEMSINFO 🗸      | TEMASIDER 🗸 | om oss 🗸 | BLI MEDLEM | <b>@</b> ~ |
|-------------------------------------------------------------------------------|----------------------------------------------------------------------------------------------------|-------------------------------|--------------------|-------------|----------|------------|------------|
| VIS                                                                           | IGER LETT UTFORMING                                                                                                 |                               |                    |             |          |            |            |
| Hjem ≥ Trenings                                                               | der » Edit layout for Treningstider                                                                                 |                               |                    |             |          |            |            |
|                                                                               | ✓ LAGRE LAYOUT FORKAST ENDRINGER                                                                                    | GÅ ULBAKE T                   | TIL STANDARDINNSTI | LLINGER     |          |            |            |
|                                                                               | <mark>g</mark> Vis forhånds∙                                                                                        | visninç                       |                    |             |          |            |            |
| ✓ Du redigerer layouten for denn                                              | Landingsside innholdselement.                                                                                       |                               |                    |             |          |            | ×          |
| VERSJONSINFORMASJON<br>WGEN VERSJON                                           | rett ny versjon, den forrige versjonen arkiveres                                                                    |                               |                    |             |          |            |            |
|                                                                               | + LEGG TIL EN S                                                                                                    | EKSJON                        |                    |             |          |            |            |
| ⋉ Konfigurer Seksjon 1                                                        |                                                                                                    |                               |                    |             |          |            |            |
|                                                                               | + LEGG TIL BU                                                                                                    | окк                           |                    |             |          |            |            |
| ,                                                                             |                                                                                                    |                               |                    |             |          |            |            |
|                                                                               | + 1600 TIL SP                                                                                                    | SJON                          |                    |             |          |            |            |
| Trykk her for å endre na<br>det skal være landingss<br>brødsmulestien skal væ | vn på siden, velge om Her inne kan du de<br>ide eller infoside, og om ønsker, ved å legge<br>ere synlig eller ikke. | signe landing<br>til innhold. | gssiden som du     |             |          |            |            |

• For å legge til en landingsside i menyen på nettsiden, se i manualen under *Meny > List lenker*.

Nyheter er som navnet tilsier - man oppretter nyhetssaker. Når man har opprettet en nyhetssak publiseres den automatisk under fanen *Nyheter* i menyen. Denne funksjonen ligner mye på nyhetsfunksjonen på den gamle nettsiden, med tittel, bilde, fil og tekst.

- Administrasjon > Innhold > Legg til innhold > Nyheter
- Lag en tittel på nyheten.
- Legg inn ønskede bilder. Bildet du laster opp i feltet *Bilde* havner som bilde i nyhetsoversikten. Bildet du laster opp i *Stort bilde* havner øverst på siden når du trykker deg inn på nyheten.
- Legg inn *Alternativ tekst* for bildene. En kort beskrivelse av bildet som brukes av skjermlesere og vises når bildet ikke er lastet inn. Dette er viktig for tilgjengelighet.
- Dersom du ønsker å legge til et dokument, gjøres dette under *Fil*. Det kan f.eks. være den offisielle invitasjonen til et regionalt mesterskap.
- I feltet for *Brødtekst* skriver man selve nyhetsteksten. Her kan man endre størrelse på teksten, gjøre om til fet skrift og lignende, legge inn lenker til nettsider og legge inn bilder sammen med teksten.
- Dersom man ønsker et lite sammendrag av teksten på forsiden til nyhetene, trykker man på *Rediger sammendrag* og legger inn ønsket tekst. Dersom man lar dette feltet stå tomt, vil en forkortet utgave av den fulle teksten bli brukt som sammendrag.

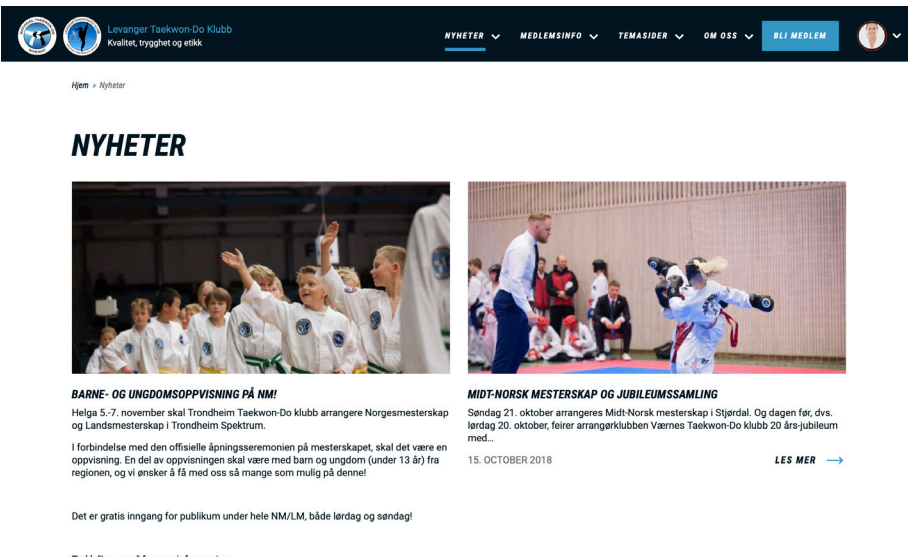

Trykk "Les mer" for mer informasjor

LES MER ->

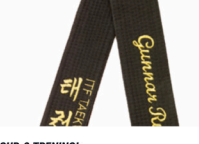

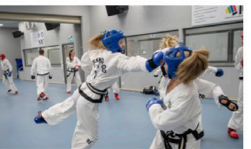

 
 GUP-2 TRENING!
 NM-TRENING FOR REGION TRØNDELAG!

 r finner dere oversikten over treningstidspunkt for alle d 1. gup 2 som ønsker å prøve seg opp til sort belte over ander trening i Rosenborghallen!
 Vi inviterer alle som skal delta på NM/LM i regionen til NM-trening i Rosenborghallen!

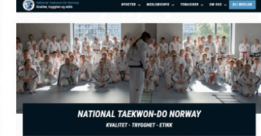

NYE NETTSIDER! Jippi! Snart får NTN og klubbene nye og mer moderne nettsider. Dagens nettsider har eksistert siden...

## Hjem > Nyheter

## NYHETER

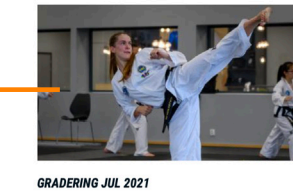

Her finner du informasjon om julegraderingen! 12. OCTOBER 2021 LES MER →

## Dette bildet havner på forsiden av nyhetsoversikten.

ÅRSMØTE LEVANGER TAEKWON-DO KLUBB Innkalling til årsmøte Tirsdag 29. September 2020 Kl: 19.00 Vårtun oppvekstsenter

25. AUGUST 2020

LES MER  $\rightarrow$ 

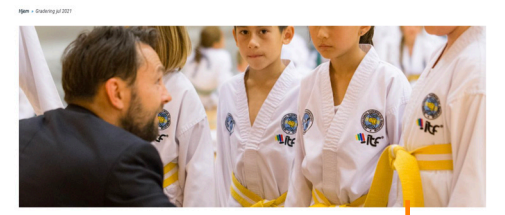

SUBMITTED BY Lise Grannesby PUBLISERT 12. October 2021

#### **GRADERING JUL 2021** Det nærmer seg julegradering for klubben, og vi gleder oss veldig

Her kommer informasjon om graderingen som er viktig at alle samme

Dato og tidspunkt for graderingen er 13. desember kl. 18.00.
Graderingen holdes i lokalet vårt.

Dette bildet havner øverst inne i nyhetssaken. Т

| Kvalitet, trygghet og etikk | NYHETER 🗸                                                | MEDLEMSINFO 🗸 | TEMASIDER 🗸 OM OSS 🗸    | BLI MEDLEM |
|-----------------------------|----------------------------------------------------------|---------------|-------------------------|------------|
| Hiem J Graderina iul 20     | 221                                                      |               |                         |            |
| Tittel *                    |                                                          |               |                         |            |
| Gradering jul 2021          |                                                          |               |                         |            |
| Bilde                       | Alternativ tekst                                         |               |                         |            |
| M A                         | Gradering                                                |               |                         | ]          |
|                             | 20200926-Z06_6137-kopi.jpg                               |               |                         |            |
|                             | <b>節 FJERN</b>                                           |               |                         |            |
| Stort Bilde                 |                                                          |               |                         |            |
|                             | Alternativ taket                                         |               |                         |            |
|                             | Teori                                                    |               |                         |            |
|                             | CCC_5082.jpg                                             |               |                         |            |
|                             | 1 FJERN                                                  |               |                         |            |
| Fil                         |                                                          |               |                         |            |
| verg still ingen fil er i   | markert                                                  |               |                         | ]          |
| • Krav for filopplas        | sting                                                    |               |                         |            |
| Sammendrag                  |                                                          | _             | SKJUL SAMMENDRAG        |            |
| Her finner du infor         | masjon om julegraderingen!                               |               |                         |            |
| Product                     |                                                          |               | 1                       |            |
|                             | ;= ) * = Format -   Stil -   @ Kilde   -]                |               |                         |            |
| Det nærmer seg jul          | egradering for klubben, og vi gleder oss veldig!         |               |                         |            |
|                             | )                                                        |               |                         |            |
| Her kommer inform           | asjon om graderingen som er viktig at alle sammen leser: |               |                         |            |
| Graderingen h               | oldes i lokalet vårt.                                    |               |                         |            |
|                             |                                                          |               |                         |            |
| Grunnleggende H             | ITML ¥                                                   |               | O Info om tekst-format. |            |
|                             |                                                          |               |                         |            |
|                             |                                                          |               |                         |            |
|                             | Hjem > Nyhe                                              | ter           |                         |            |

## NYHETER

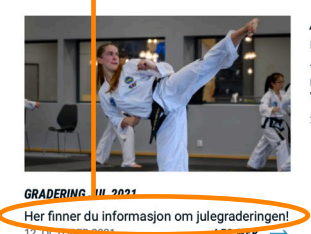

#### ÅRSMØTE LEVANGER TAEKWON-DO KLUBB Innkalling til årsmøte

Tirsdag 29. September 2020 Kl: 19.00 Vårtun oppvekstsenter 25. AUGUST 2020

LES MER  $\rightarrow$ 

**Filer**: her legger man inn filer som skal ligge tilgjengelig for nedlastning under Medlemsinfo > Filer. Noen filer er lastet opp av NTN og er felles for alle klubber, mens klubben også kan laste opp egne filer. For å få tilgang til filer må man skrive inn et passord - dette er felles for alle nettsidene; surnadal.

Legg til ny fil:

- Administrasjon > Innhold > Filer > Legg til fil
- Skriv inn et navn for filen.
- Last opp filen fra datamaskinen din.

Redigere en eksisterende fil:

- Administrasjon > Innhold > Filer
- Gå helt til høyre på filen du ønsker å gjøre endringer på.
- Trykk på *Rediger* for å endre filen.
- Trykk på pilen til høyre for *Rediger* for å slette filen.

| Trondheim Taekwon-Do Klubb<br>Kvalitet, trygghet og etikk |          |                     | NYHETER 🗸                   | MEDLEMSINFO 🗸    | TEMASIDER 🗸  | om oss 🗸            | BLI MEDLEM 🗸 | ~ |
|-----------------------------------------------------------|----------|---------------------|-----------------------------|------------------|--------------|---------------------|--------------|---|
| Hjem » Administrasjon » Filer                             |          |                     |                             |                  |              |                     |              |   |
| FILER                                                     |          |                     |                             |                  |              |                     |              |   |
| Klubbinformasjon<br>Klubbinformasjon                      | LEGG     | TIL FIL             |                             |                  |              |                     |              |   |
| Instruktører                                              | Filnavn  |                     | Publiseringsstatus          | Språk            |              |                     |              |   |
| Styremedlemmer                                            |          |                     | - Hvilken som helst -       | Hvilken som hels | st - 🗸 Filtr | er                  |              |   |
| Kontaktpersoner                                           | Handling |                     |                             |                  |              |                     |              |   |
| Komitémedlemmer                                           | Slett m  | edia                | ~                           |                  |              |                     |              |   |
| Meny                                                      | Bruk     | på valgte elementer |                             |                  |              |                     |              |   |
| List lenker                                               |          |                     |                             |                  |              |                     |              |   |
| Innhold                                                   |          | Miniatyrbilde       | Medianavn 🗸                 | Forfatter        | Status 🗸     | Oppdatert 🗸         | Handlinger   |   |
| Innhold                                                   |          |                     | <u>God jul</u>              |                  | Publisert    | 07.12.202           | Rediger 🗸    |   |
| Filer                                                     |          |                     |                             |                  |              | 12.20               |              |   |
| Økonomi                                                   |          |                     | Avtalegirokontrakt 2018     |                  | Publisert    | 12.11.2020          | Rediger -    |   |
| Produkter                                                 |          |                     |                             |                  |              | 08:11               |              |   |
| Treningsavgift                                            |          |                     | Evaluering hjelpeinstruktør |                  | Publisert    | 10.11.2020          | Rediger 👻    |   |
| Betalings forespørsler                                    |          |                     |                             |                  |              | 22.27               |              |   |
| Ordrer                                                    |          |                     | Evalueringsskjema elever    |                  | Publisert    | 10.11.2020          | Rediger 👻    |   |
| Medlemssystem                                             |          |                     |                             |                  |              | 22:27               |              |   |
| Endringslogg                                              |          |                     | Evalueringsskjema instrukt  | <u>tør</u>       | Publisert    | 10.11.2020          | Rediger -    |   |
| Partier                                                   |          |                     |                             |                  |              | 22.20               |              |   |
| Avdelinger                                                |          |                     | Søknadsskjema økonomis      | <u>k støtte</u>  | Publisert    | 10.11.2020          | Rediger 👻    |   |
| Medlemmer                                                 |          |                     |                             |                  |              | 22.25               |              |   |
| Innstillinger                                             |          |                     | Forenklet reiseregning      |                  | Publisert    | 10.11.2020<br>22:24 | Rediger 👻    |   |
| Gradering                                                 |          |                     |                             |                  |              |                     |              |   |
| Lag gradering                                             |          |                     | Grasrotandelen              |                  | Publisert    | 10.11.2020<br>22:23 | Rediger -    |   |
| Graderinger                                               |          |                     |                             |                  |              |                     |              |   |

# UTFORMING

Utforming av landingssider foregår på samme måte på alle sidene - også forsiden.

• Før musepekeren opp i høyre hjørne, rett under toppmenylinjen. Da kommer det et tegn for blyant til syne. Trykk på denne - og deretter på *Rediger*.

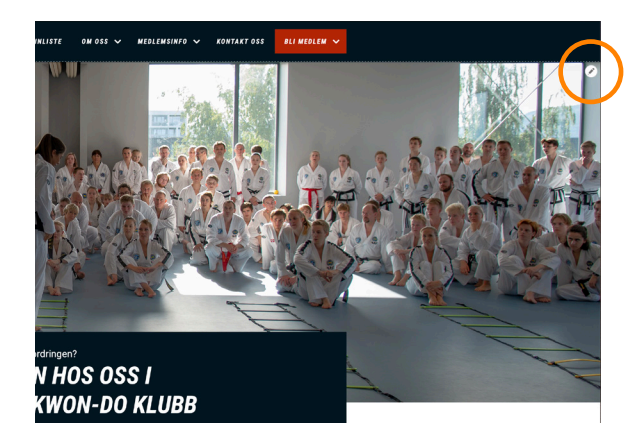

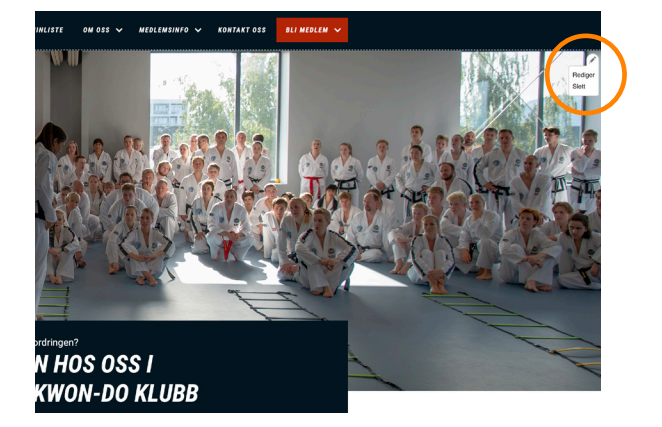

 Da kommer du til denne siden. Under punktet *Rediger > Visning* har du muligheten til å endre på om siden skal være en *Info-side* eller *Landingsside*. Velger man Info-side vil man få et felt på venstre side som er satt av til en sidemeny. På forsiden vil derfor det beste valget være Landingsside.

| Tron<br>Kvalit                               | ethem Taskwan Do Klubb NYNETER V MEDLEMSINFO V TEMASIBER V OM OSS V MIN SIDE V ELI MEDLEM V                                                                                                    |
|----------------------------------------------|----------------------------------------------------------------------------------------------------|
| VIS <b>REDIGER</b><br>Hjern » Frontpage - Ti | SLETT (UTFORMUS)                                                                                                    |
| Tittel *                                     |                                                                                                    |
| Frontpage - Trondheim Taekwor                | +Do Klubb                                                                                                    |
| Visning                                      |                                                                                                    |
| Landingsside                                 |                                                                                                    |
| Vis brødsmulesti                             |                                                                                                    |
| META TAGS                                    | - Configure the meta tars below                                                                                                    |
| VERSJONSINFORMASJON                          | Use tokens to avoid redundant meta data and search engine penalization. For example, a 'keyword' value of 'example' will be shown or<br>all content using this configuration, whereas using the [node:field_keywords] automatically inserts the 'keywords' values from the<br>current entity (node, term, etc).                                                                                                    |
|                                              | Bla gjennom tilgjengelige plassholdere.                                                                                                    |
|                                              | Grunnleggende tagger                                                                                                    |
|                                              | Enkle metatagger.                                                                                                    |
|                                              | Page title                                                                                                    |
|                                              | [node:title] [ [site:name]                                                                                                    |
|                                              | Teleten som skal vises littelligten i netteseren nå baskende se denen siden. Derne meskoden bli også brekt som tittel på laden når en besøkende legget til derne alden i<br>bokmeter der lafersorber, eller en undettett i et søkendersenaltet. Det er vanlig å legge til (ate: name) til skutten av denen, så nettstedets nam blir automatisk lagt til. Det anbefales at<br>tittelen ikke er lengte enn 55 - 65 legg, inkludert mellomrom. |
|                                              | Beskrivelse                                                                                                    |
| L.                                           | [node.summary]                                                                                                    |

• Trykk deg videre til *Utforming* for å redigere innholdet på forsiden. Under Utforming ser siden slik ut:

| 🐨 🚱 hullend Tashanada hucunay nyatetek tekninkiiste on oss v medilemeinio v kontakti oss tu medilem v |
|----------------------------------------------------------------------------------------------------|
| VIS REDIGER SLETT UTFORMING                                                                           |
| Hjem » Freedpage - Transfelim Tealmon das Kalda » Edit layout for Freedmann Tealmon das Kalda         |
| ✓ LAGDE LAYOUT FORKAST ENDRINGER Ø GÅ TILBAKE TIL STANDARDIMNSTILLINGER                               |
| <b>Civis</b> forhändsvisning                                                                          |
| Du redigerer layouten for denne Landingsside innholdselement.                                         |
| Versjonsinformasjon<br>ngen engen<br>Opprett ny versjon, den forrige versjonen arkiveres              |
| + LEO TIL BI ROLLON                                                                                   |
|                                                                                                    |

• Sidene er bygd opp av *Seksjoner* og *Blokker.* Med seksjonene kan man bestemme om siden skal ha én eller flere kolonner, og ved å legge til flere seksjoner nedover siden kan man variere utformingen.

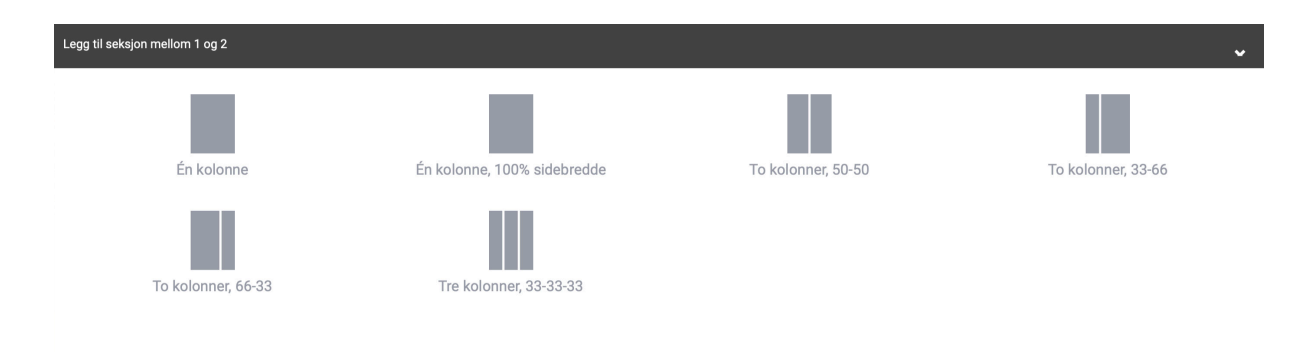

• Når du har valgt hvilken kolonne-utforming du ønsker, får du muligheten til å gi seksjonen et navn, og velge om seksjonen skal ha en bakgrunnsfarge. Dette kan du redigere senere ved å trykke på *Konfigurer Seksjon*. Trykker du på krysset til venstre får du muligheten til å slette hele seksjonen.

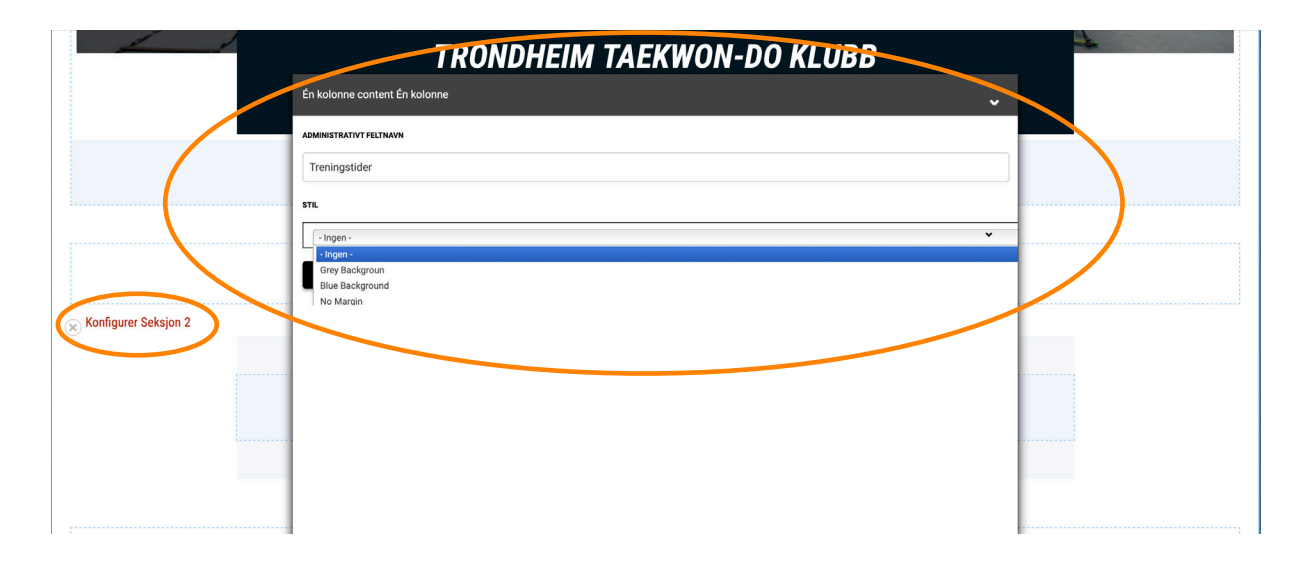

• Neste steg er å legge til en blokk. Her velger du hvilken type innhold du vil legge til. NB! Merk at enkelte blokktyper ikke er klare for bruk enda, men ligger i menyen til senere.

|                        | TROND            | HEIM TAE                | KWON-DO           | KLUBB                    |
|------------------------|------------------|-------------------------|-------------------|--------------------------|
|                        |                  |                         |                   | ×                        |
|                        | N                | N                       | N                 | Lorem ipsum              |
|                        | Nye brukere      | Checkout progress       | Handlevogn        | Banner                   |
|                        |                  |                         | < Lorent Ipsum    |                          |
| 💭 Konfigurer Seksjon 2 | FAQ              | Finn klubb              | Innholdsslider    | NTKD-innhold             |
|                        | =??              | Lorem ipsum Lorem ipsum | Lorem (psum       |                          |
| 1                      | Sitat            | Snarveier               | Tittel            | Treningstider            |
|                        |                  | Lorem ipsum             | N                 | N                        |
| Konfigurer Seksjon 3   | Events: Schedule | Nyheter                 | Siste kommentarer | NTKD<br>medlemsmenyblokk |

Banner gir deg muligheten til å legge inn et bilde med tekst på. Teksten kan ha forskjellige størrelser, og det er mulig å legge inn linker. Banner fungerer godt til f.eks. øverste del av forsiden.

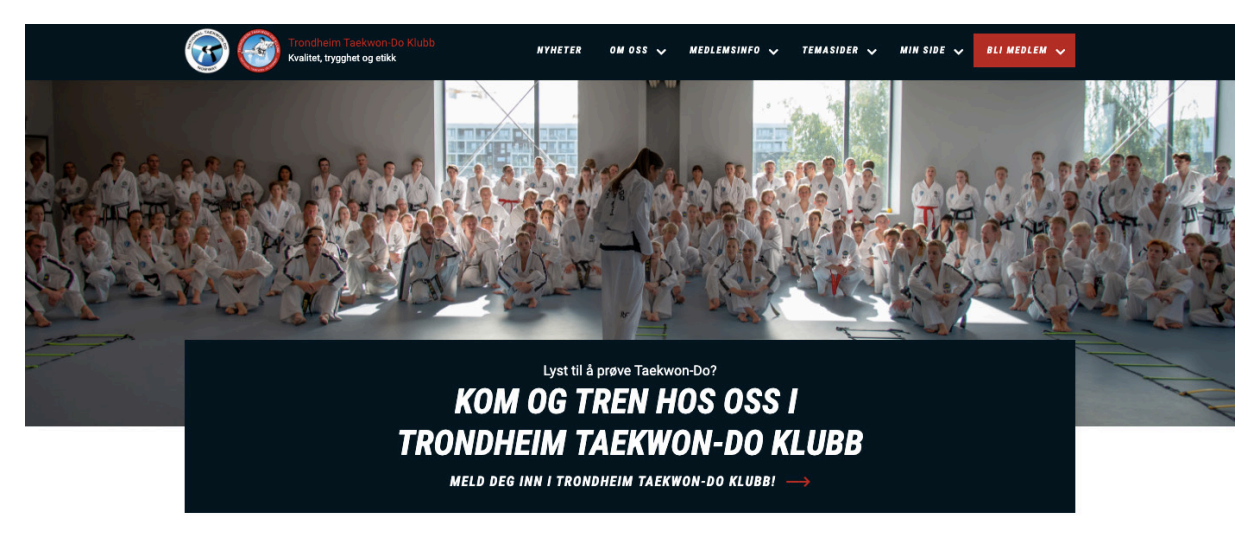

Her er det valgt én kolonne, 100% sidebredde. Bildet fyller hele siden fra venstre til høyre, mens teksten legger seg på midten. Den nederste setningen er en link, som blir rød når man fører musepekeren over.

- Legg til blokk > Banner.
- Last opp ønsket bilde (maks grense er 20 MB. Dersom bildet er større enn 20 MB vil det komme en feilmelding om dette).
- Kryss av for *Show image without processing it* for å unngå at nettsiden komprimerer bildet (som kan føre til at det blir blurry).
- Crop image height kutter høyden på bilde, som kan være gunstig dersom bildet er mer kvadratisk enn avlangt. Velger man å kutte høyden, kan man skrive inn ønsket høyde selv. NB! Ønsker man å få den sorte boksen bak teksten, må Crop image height være krysset av.

| Konfigurer<br>Innstillinger for<br>bilde<br>Innhold | BILDE                                                                                                    |                                                                              |
|-----------------------------------------------------|----------------------------------------------------------------------------------------------------|------------------------------------------------------------------------------|
|                                                     | CC.386.2.jpg         (5.93 MB)         CROP MAGE HEIGHT         BLIDEHWYDE (100 - 1000)*         500         X AVBRYT | Kryss av Crop image height for å få en sort<br>boks som bakgrunn på teksten. |

• Bytt til *Innhold* for å redigere teksten. Her kan du legge inn tekst og linker. Bruk menyen øverst i tekstfeltet for å tilpasse innholdet.

| Konfigurer                 |                                                                                                    | × |
|----------------------------|----------------------------------------------------------------------------------------------------|---|
| Innstillinger for<br>bilde | INHOLD                                                                                                    |   |
| Innhold                    | B       I       S       x*       x*       I       I |   |

× AVBRYT

🖌 LAGRE BLOKK

FAQ er en blokk hvor man kan legge til vanlige spørsmål klubben får, med svar til disse.

- Legg til blokk > FAQ.
- Kryss av for visningstittel dersom du ønsker at det skal stå FAQ (eller egendefinert tittel) øverst i blokken.
- Skriv inn spørsmålet i første tekstfelt.
- Skriv svaret i det andre tekstfeltet. Her kan man skrive inn en URL direkte i tekstfeltet hvis man vil linke til en annen side. Lenken blir aktiv når man lagrer arbeidet.

## FAQ

## HVA TRENGER JEG PÅ FØRSTE TRENING?

På første trening trenger du bare vanlige treningsklær og en vannflaske. Vi trener barbent.

## HVOR KAN JEG FÅ KJØPT DRAKT?

En startpakke med drakt, belte og undervisningsbok får du kjøpt i vår resepsjon ved hovedsenteret på Lade. Åpningstidene i resepsjonen er mandag-torsdag kl. 17.00-21.00. Du kan også bestille utstyr ved å gå inn på www.ntnshop.no.

Finn klubb er en søkefunksjon for å finne nærmeste klubb/avdeling. Man søker på postnummer og får opp visning på kart.

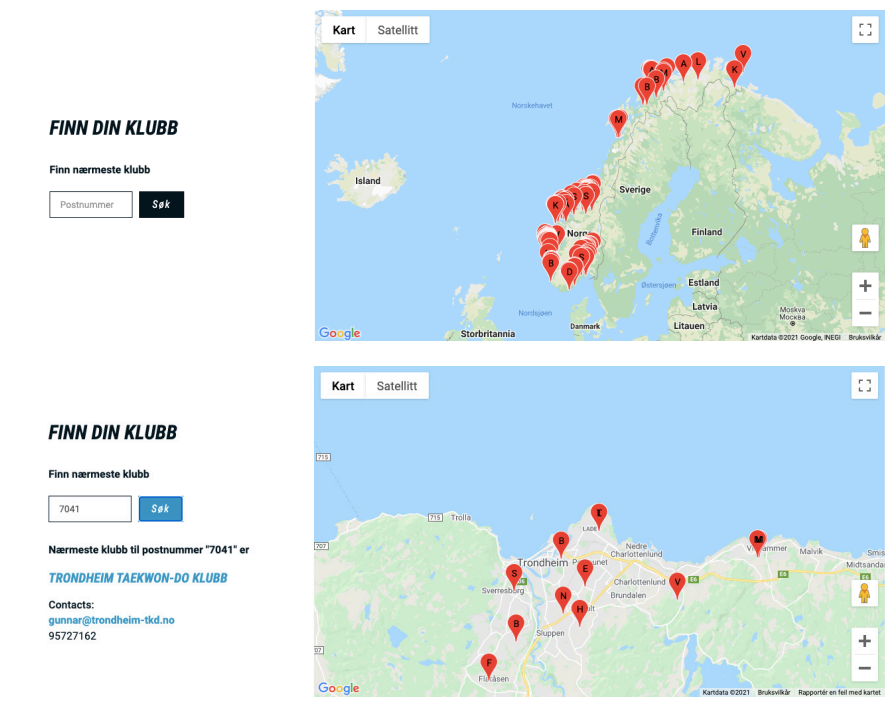

Innholdsslider er en bildekarusell, hvor du selv velger hvor mange bilder det skal rulleres mellom. Bildene rullerer med noen sekunders mellomrom.

- Legg til blokk > Innholdsslider.
- Last opp ønsket bilde. For å kutte høyden på bildet, kryss av for *Resize Image*.
- Legg til det du ønsker av tittel og tekst.
- Hvis ønskelig kan man legge til en link. Når du har lagt inn adressen i feltet for URL, dukker et nytt felt opp for Button Text hvor du kan gi knappen for linken en annen tittel.
- Under *Stil* kan du velge å legge til *Fade* gradert sort farge over bildet, eller *Text shadow* teksten får en sort skygge som bakgrunn.

| Konfigurer                               |                                                                |                                           |                                                                  | ×                          |
|------------------------------------------|----------------------------------------------------------------|-------------------------------------------|------------------------------------------------------------------|----------------------------|
|                                          |                                                                |                                           |                                                                  |                            |
| Bilde                                    | Tittel                                                         |                                           | Tekst                                                            | Handlinger                 |
|                                          | Sommerleir<br>http://somm<br>9<br>Meld deg pa                  | i Surnadal<br>nerleir.ntkd.no             | Bli med på en uke me<br>med landets beste ins<br>vakre Surnadal. | d trening<br>struktører, i |
|                                          |                                                                |                                           |                                                                  |                            |
| Text shad pw<br>+ LEGG TIL S, ID         |                                                                |                                           |                                                                  |                            |
| Last opp ønsk                            | et bilde. L                                                    | egg inn link<br>vis anskalig              | Skriv inn en k                                                   |                            |
| Velg ønsket stil:<br>Fade - gradert farg | v for<br>».<br>Skriv inn ønsk<br>overskrift.<br>e over bildet. | et Alternativ te<br>på «knappe<br>linken. | tekst hvis øns<br>ekst<br>n» til                                 | кенд.                      |

## Eksempler på innholdsslider:

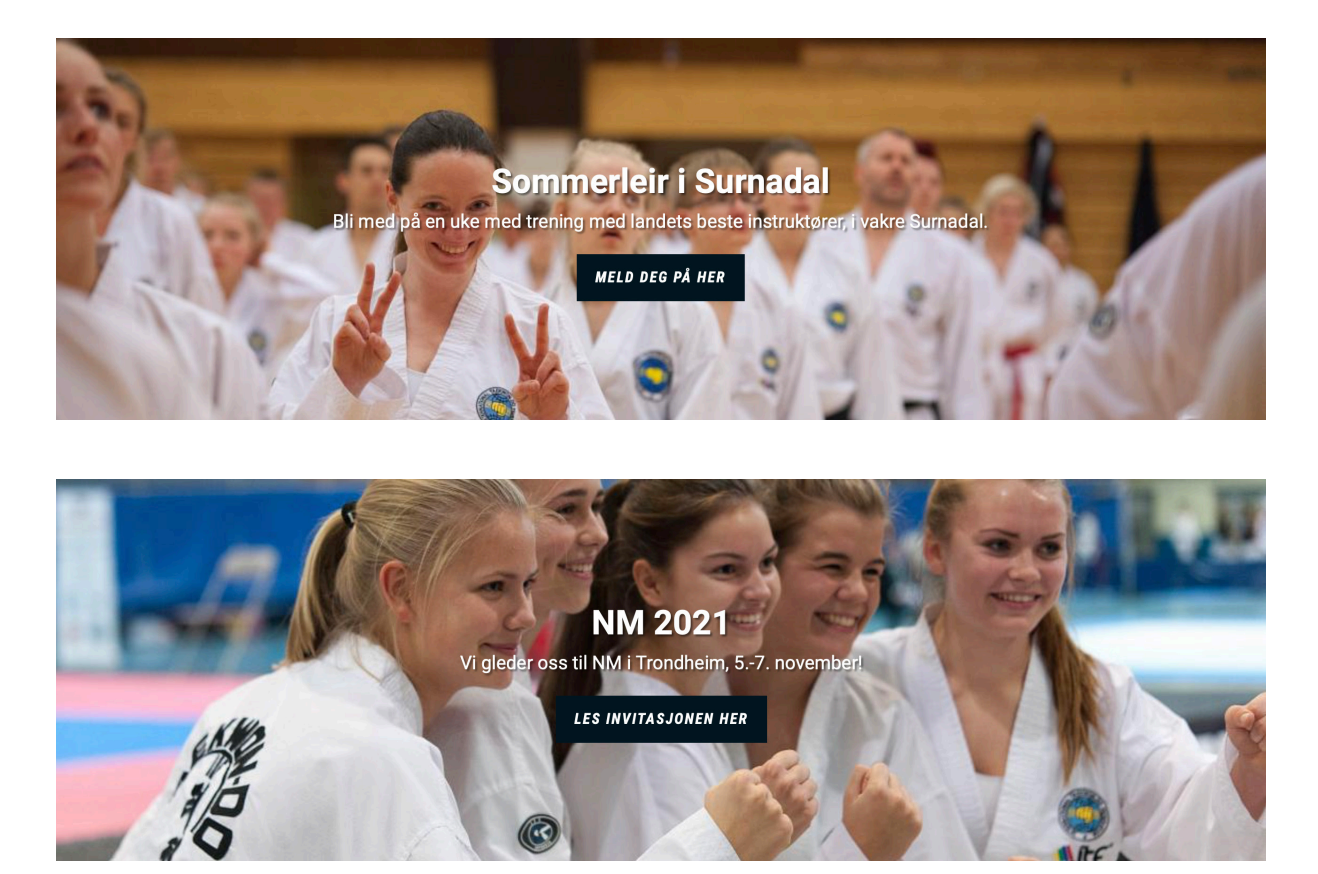

NTKD-innhold brukes når man har en statisk tekst, gjerne sammen med et bilde.

- Legg til blokk > NTKD-innhold.
- Legg til ønsket bilde. Velg bildets plassering i forhold til teksten; over teksten, til venstre eller til høyre for teksten.
- Bytt fane til *Tekst*. Skriv en tittel i feltet *Block Title*. Man kan velge mellom to størrelser på tittelen (h2 og h3).
- Legg inn link til en annen nettside i feltet *URL* hvis ønskelig. Gi «knappen» en annen tekst i feltet for *Lenketekst*.
- Legg inn tekst i tekstfeltet.
- Under tekstfeltet er det mulig å krysse av for Mørk bakgrunnsfarge.

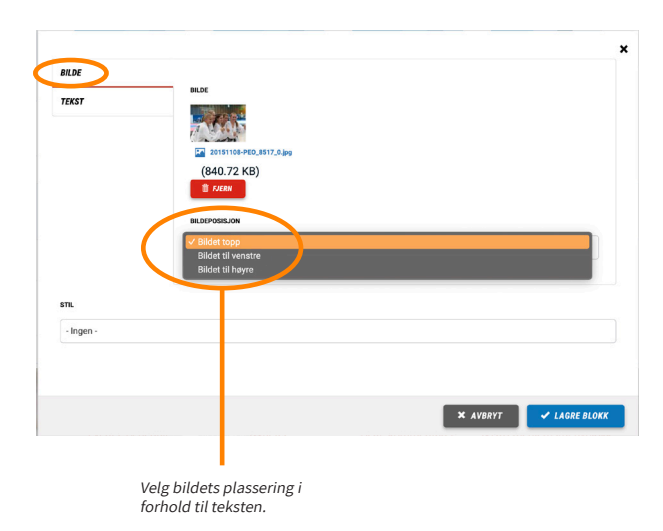

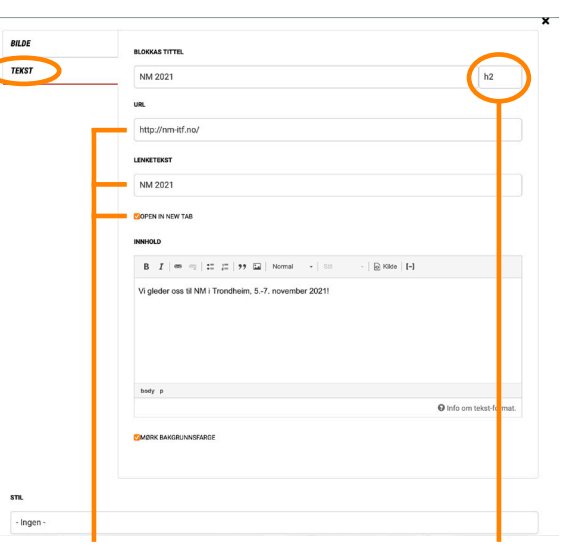

Legg inn link til en annen side hvis ønskelig. Du kan gi linken en annen tekst, og velge at når man trykker på linken åpnes den i en ny fane. Velg mellom to størrelser på tittelen.

## Eksempler på NTKD-innhold:

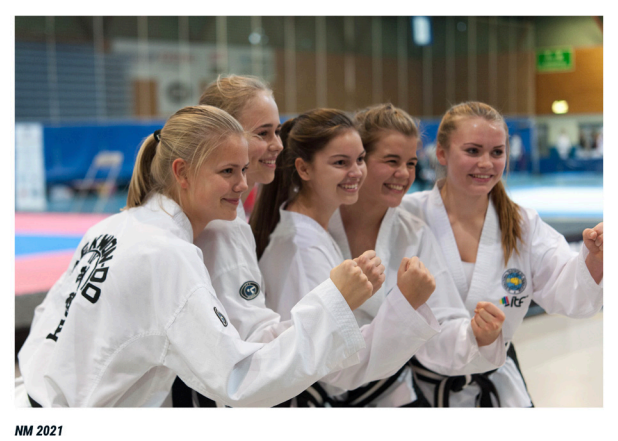

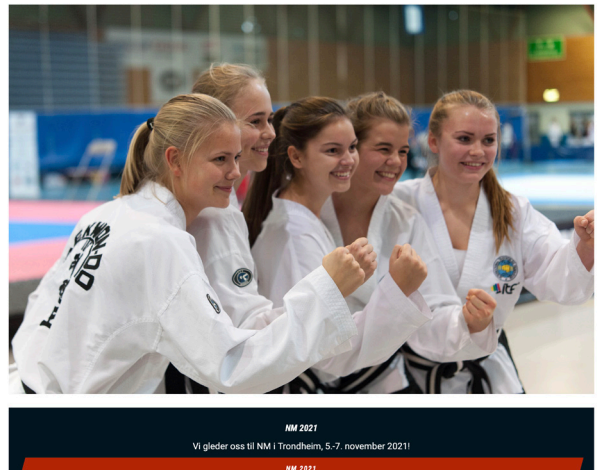

NM 2021 Vi gleder oss til NM i Trondheim, 5.-7. november 2021! NM 2021 →

Bildet er plassert i topp, det er lagt inn link, ikke krysset av for Mørk bakgrunnsfarge.

Bildet er plassert i topp, det er lagt inn link, det er krysset av for Mørk bakgrunnsfarge.

### HVA ER TAEKWON-DO?

#### TRENINGSGLEDE I ET GODT MILJØ

Taekwon-Do er en morsom og spennende aktivitet med stor variasjon, hvor du utvikler god styrke, kondisjon, motorikk og balanse. Du lærer selvforsvar, samtidig som du kjenner gleden av fysisk aktivitet. Vi har et inkluderende miljø, basert på vennlighet og godt samhold.

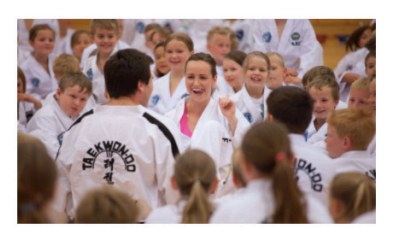

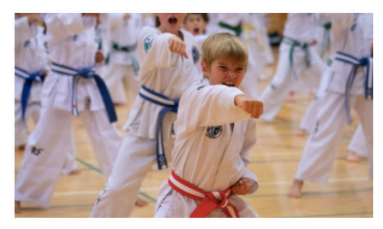

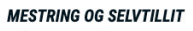

Taekwon-Do er en aktivitet som passer for alle. Du trener ut fra dine egne forutsetninger. På trening blir alle sett av instruktøren, som motiverer og hjelper deg slik at du får god mestringsfølelse og bedre selvtillit.

Dette er to blokker med NTKD-innhold plassert over/under hverandre. I øverste blokk er bildet plassert til høyre for teksten, men på den nederste er det valgt «Image left».

Egen blokk - «Tittel». Forklares senere i brukermanualen.

> Egen blokk. «Treningsglede i et godt miljø» er skrevet i feltet for Block Title.

Egen blokk. «Mestring og selvtillit» er skrevet i feltet for Block Title. Sitat kan brukes hvis man har noen fine sitater fra fornøyde medlemmer eller foreldre. Man kan legge til flere sitater i samme blokk, slik at de rullerer.

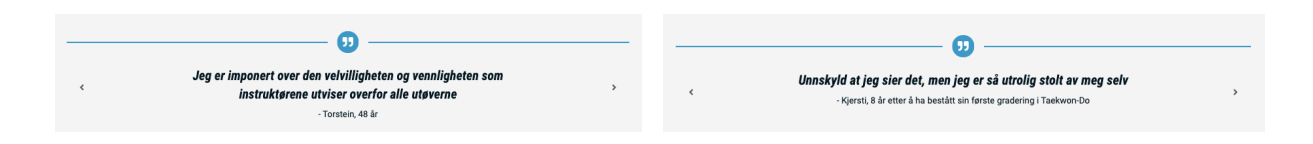

**Snarveier** er knapper som kan brukes til å raskere navigere på en side. For å kunne bruke snarveier må man ha lagt til en blokk med *Tittel* - f. eks. Om NTN. Når man legger til denne blokken har man et valg om å navngi en *Section ID*, f.eks. om-ntkd. Deretter kan man opprette snarveier, hvor man må bruke #sectionid, som i eksempelet vil bli #om-ntkd. Hva som står på knappen til snarveien velger man selv - her er det da naturlig å bruke *Om NTN*.

| ŀ | Konfigurer                                                                                                    |                                                                                    | ×             |                                                                                                    |
|---|----------------------------------------------------------------------------------------------------|------------------------------------------------------------------------------------|---------------|----------------------------------------------------------------------------------------------------|
| C | ⊒visningstittel.                                                                                                    |                                                                                    |               | Logg til op py blokky Tittel                                                                                                    |
|   | SECTION ID                                                                                                    |                                                                                    |               | Legg til en ny blokk - Tittel.                                                                                                    |
|   | om-ntkd                                                                                                    |                                                                                    |               | Navngi en Section ID, f.eks. om-ntkd.                                                                                                    |
|   | тп.е                                                                                                    |                                                                                    |               | Det er denne teksten du må bruke som<br>«Shortcut anchor» for å legge til snarvei<br>So bildet under                                      |
|   | OM NTN                                                                                                    |                                                                                    | h2 🗸          | Se blidet under.                                                                                                    |
|   | NTN Taekwon-Do er en selvforsvarskunst som vektlegger KVALITET, TR<br>det høyeste mål er å oppnå en fysisk og mental likevekt. | YGGHET og ETIKK. VI søker å ivareta de tradisjonelle verdier innenfor martial arts | -trening hvor | Gi blokken en tittel, det er overskriften<br>som blir visende på siden. Om ønskelig<br>kan man legge til en kort tekst under<br>tittelen. |
|   |                                                                                                    |                                                                                    |               |                                                                                                    |
|   |                                                                                                    | × AVBRYT                                                                           | GRE BLOKK     |                                                                                                    |
|   |                                                                                                    |                                                                                    |               |                                                                                                    |
|   |                                                                                                    |                                                                                    |               |                                                                                                    |
|   |                                                                                                    |                                                                                    |               |                                                                                                    |
| , | contigurer                                                                                                    |                                                                                    | ×             |                                                                                                    |
| C | Dvisningstittel                                                                                                    |                                                                                    |               |                                                                                                    |
|   | Shortcut anchor                                                                                                    | Shortcut text Har                                                                  | ndlinger      |                                                                                                    |
|   | ф                                                                                                    | Om Taekwon-Do                                                                      | SLETT         | Full inn taketan fra Saction ID i falta for                                                                                               |
|   | #about-taekwon-do                                                                                                    |                                                                                    |               | Shortcut anchor, med # foran. I dette                                                                                                    |
|   |                                                                                                    |                                                                                    | _             | eksempelet er det #om-ntkd.                                                                                                    |
| 6 |                                                                                                    | Om NTN                                                                             | SLETT         | Shortcut text er teksten som blir ståend                                                                                                  |
|   | #om-ntkd                                                                                                    |                                                                                    |               | på «knappen» for snarveien. Her heter                                                                                                    |
|   | <b></b>                                                                                                    | Bli medlem                                                                         | SLETT         | knappen Om NTN, og man blir sendt<br>ned på siden til blokken som har litt                                                                |
|   | #member                                                                                                    |                                                                                    |               | informasjon om NTN.                                                                                                    |
|   |                                                                                                    |                                                                                    |               |                                                                                                    |
|   | + LEGG TIL SNARVEI                                                                                                    |                                                                                    |               |                                                                                                    |
|   |                                                                                                    |                                                                                    |               |                                                                                                    |
|   |                                                                                                    | × AVBRYT ✓ LAG                                                                     | GRE BLOKK     |                                                                                                    |
|   |                                                                                                    |                                                                                    |               |                                                                                                    |

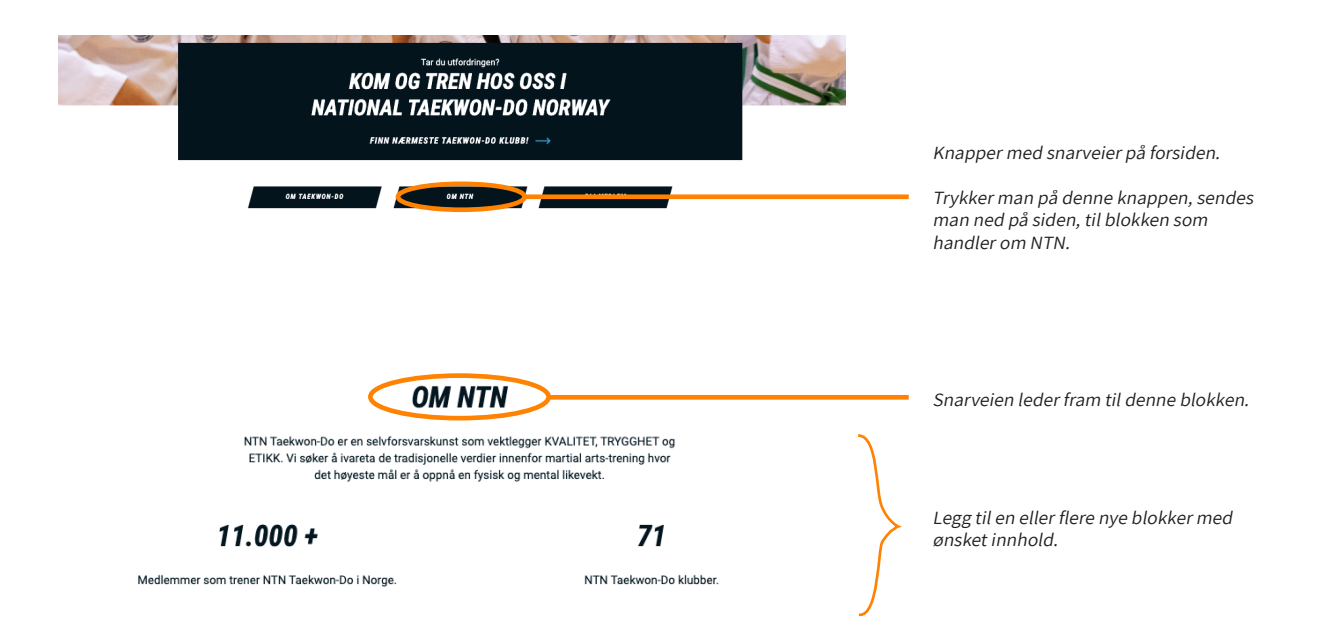

Tittel brukes for å lage overskrifter, og evt. en kort tekst. Ved å skrive inn noe i Section ID kan man benytte seg av snarveier (se forklaring under Snarveier).

| OM NT                                                                                                    | Tittel                  |                                                                     |
|----------------------------------------------------------------------------------------------------|-------------------------|---------------------------------------------------------------------|
| NTN Taekwon-Do er en selvforsvarskunst som<br>ETIKK. Vi søker å ivareta de tradisjonelle verdir<br>det høyeste mål er å oppnå en fys | Kort tekst              |                                                                     |
| 11.000 +                                                                                                    | 71                      | Ny seksjon, to kolonner 50-50. Én<br>blokk (Tittel) i hver kolonne. |
| Medlemmer som trener NTN Taekwon-Do i Norge.                                                                                         | NTN Taekwon-Do klubber. |                                                                     |

**Treningstider** er en oversikt over treningstidene til klubben eller til en avdeling. For å lage et oppsett for treningstider må man først opprette avdelinger og/eller partier. Mer informasjon om dette finnes under *Medlemssystem*.

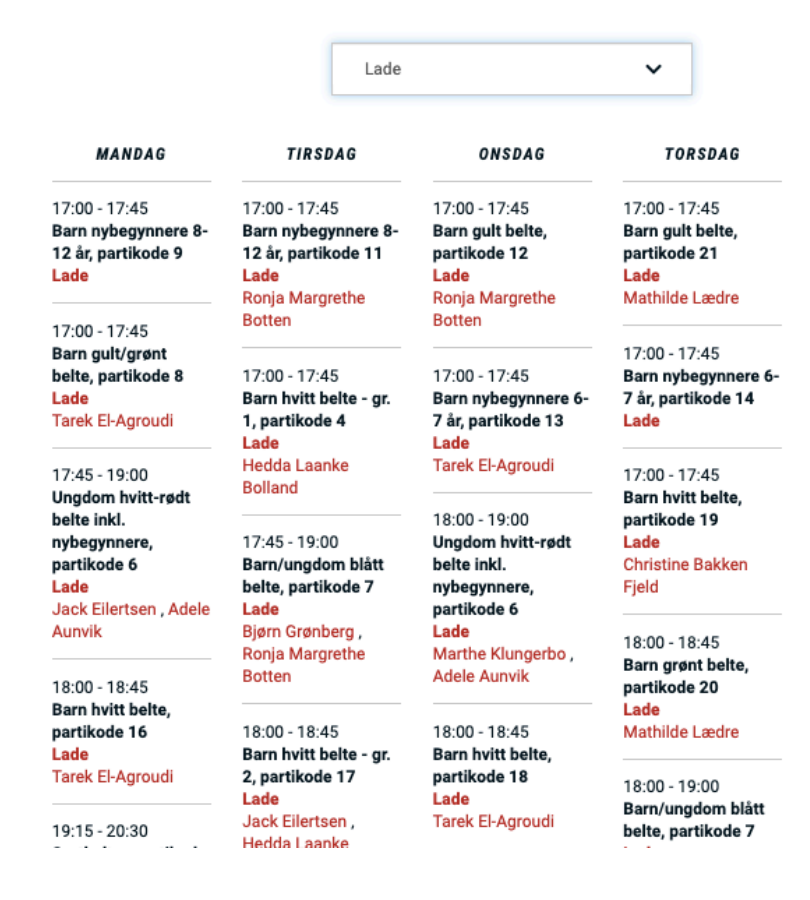

**Events: Schedule** brukes for å legge inn terminlisten. Dette valget legger kun inn selve terminlisten som en visning på siden, mens alle arrangementer som skal legges til må opprettes via *Innhold*. Mer informasjon om dette finnes under *Innhold* > *Arrangement*.

Nyheter brukes for å legge inn en visning av nyheter. Du kan velge hvor mange nyheter som skal vises, og dette kan endres under *Elementer per blokk*. Nye nyheter må opprettes via Innhold. Mer informasjon om dette finnes under *Innhold* > *Nyheter*.

# ØKONOMI

**Produkter** er siden hvor man legger inn de ulike produktene som en klubb ønsker å ta betalt for fra medlemmene, som ikke er den faste treningsavgiften. Et eksempel på dette kan være å ta betalt for graderingsavgiften, hvor den da må legges inn som et produkt med riktig pris.

| Kvalitet, trygghet                       | won-Do Klubb NYHETER 🗸   | MEDLEMSINFO 🗸 | TEMASIDER 🗸 | OM OSS 🗸 🛛 BLI MEDLI | · · ·      |
|------------------------------------------|--------------------------|---------------|-------------|----------------------|------------|
| Hjem » Administrasjon » Produktliste     |                          |               |             |                      |            |
| PRODUKTLIS                               | TE                       |               |             |                      |            |
| Klubbinformasjon                         | Legg til nytt produkt    |               |             |                      |            |
| Klubbinformasjon                         | Tittel                   |               |             |                      |            |
| Styremedlemmer                           |                          | Søk           |             |                      |            |
| Kontaktpersoner                          | Tittel 🗸                 | Pris          | Status 🗸    | Oppdatert 🗸          | Handlinger |
| Komitémedlemmer                          | Dolto guit blått         | 180           | Dublicart   | 14 12 2021 20:29     | Perliner   |
| Meny                                     | berte guit • blatt       | 160,-         | Publisert   | 14.12.2021 20.20     | Rediger    |
| List lenker                              | Graderingsavgift         | 300,-         | Publisert   | 08.10.2021 07:53     | Rediger    |
| Innhold                                  | Kompendium barn          | 275,-         | Publisert   | 14.12.2021 20:27     | Rediger    |
| Innhold                                  |                          |               |             |                      |            |
| Filer                                    | Kompendium blått og rødt | 350,-         | Publisert   | 14.12.2021 20:28     | Rediger    |
| Økonomi<br>Produkter                     | Mesterskap               | 200,-         | Publisert   | 08.10.2021 07:54     | Rediger    |
| Treningsavgift<br>Betalings forespørsler | Rødt belte               | 275,-         | Publisert   | 14.12.2021 20:28     | Rediger    |
| Ordrer                                   | Test vipps Trondheim     | 10,-          | Publisert   | 24.11.2021 11:52     | Rediger    |
| Medlemssystem                            | Treningsavgift januar    | 330,-         | Publisert   | 30.01.2022 20:48     | Rediger    |
| Partier                                  |                          |               |             |                      |            |

## Legge inn et nytt produkt:

- Legg til nytt produkt.
- Skriv inn tittel for produktet.
- Skriv en kort beskrivelse for produktet (hvis ønskelig).
- Skriv inn tittel, SKU (varenummer) og pris for produktet.

| <b>LEGG TIL PRODUK</b> | Т |
|------------------------|---|
|------------------------|---|

| Info om tekst-format. |
|-----------------------|
|                       |
|                       |
|                       |
|                       |

**Treningsavgift:** Her legger man inn treningsavgiftene for de ulike medlemskategoriene i klubben, eller redigerer treningsavgifter som allerede er lagt inn.

- Legg til ny treningsavgift.
- Skriv inn tittel for produktet (f.eks. «Barn»).
- Skriv inn pris for produktet.
- Velg tidsintervall for trekk av treningsavgiften; om det skal trekkes ukentlig, månedlig, halvårsvis eller årlig.
- Velg om treningsavgiften skal være standard for medlemmene det vil si om treningsavgiften skal settes automatisk for alle de som tilhører den valgte medlemskategorien. Hvis treningsavgiften *Barn* settes som standard, og man krysser av for *Medlemmets aldersgruppe Barn*, vil alle som tilhører kategorien barn basert på fødselsdato automatisk få tildelt treningsavgiften *Barn*.

| em » Legg til product » Legg til Treningsav | gift        |   |   |  |
|---------------------------------------------|-------------|---|---|--|
| FGG TIL TRE                                 | NINGSAVGIFT |   |   |  |
| ttel *                                      |             |   |   |  |
| Barn                                        |             |   |   |  |
| PRODUKTINFORMASJON                          |             |   |   |  |
| Pris *                                      | Frekvens *  |   |   |  |
| 330,00                                      | Månedlig    | ~ | ] |  |
| VARIASJONSINNSTILLINGER                     |             |   |   |  |
| ✓ Er standard                               |             |   |   |  |
| Betingelser                                 |             |   |   |  |
| Medlemmets aldersgruppe                     |             |   |   |  |
| Aldersgruppe *                              |             |   |   |  |
| Barn (6-11 år)                              | ~           |   |   |  |
|                                             |             |   |   |  |
|                                             |             |   |   |  |

For å redigere en treningsavgift som allerede er lagt inn, f.eks. hvis det er bestemt at treningsavgiften skal økes, trykker du helt til høyre på *Rediger* på den treningsavgiften du vil endre.

| Barn | 330,- | Månedlig | Ja | Publisert | 25.11.2021<br>11:42 | Rediger |
|------|-------|----------|----|-----------|---------------------|---------|
|      |       |          |    |           |                     |         |

Betalingsforespørsler er en oversikt over pågående betalingsforespørsler klubben har sendt ut. F.eks. hvis man sender ut betalingsforespørsler for graderingsavgift til et helt parti, blir denne forespørselen liggende som én linje i oversikten.

- ID: Trykker du inn på forespørselens ID vil du kunne se en oversikt over innholdet i akkurat denne forespørselen.
- Forfatter: Personen som har lagt til betalingsforespørselen.
- Produkt: Viser hvilket produkt det er sendt ut betalingsforespørsel for.
- Tidsfrist: Forfallsdato for betalingen.
- Status: Betalingsforespørselens status (Pågående ikke betalt, Fullført ferdig betalt).

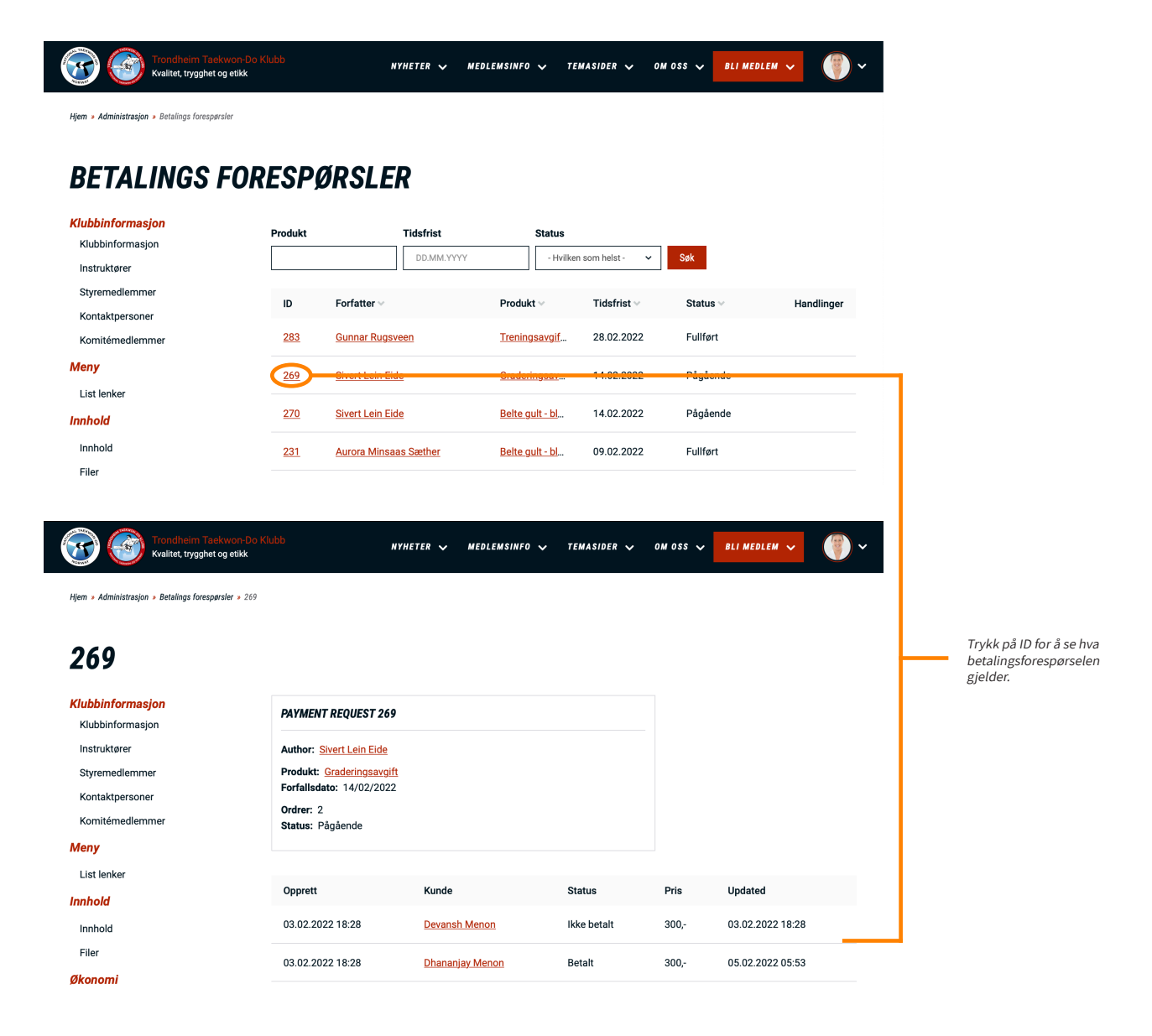

Ordrer viser en oversikt over alle ordrer som opprettes i systemet, enten det er betalingsforespørsler eller månedlig trekk av treningsavgift. I motsetning til betalingsforespørsler, er ordreoversikten for hver enkelt person. Det vil si at dersom du oppretter en betalingsforespørsel for et helt parti på 20 stk, vises det som én linje i betalingsforespørsler, men som 20 linjer i ordrer. Månedlige, automatiske trekk av treningsavgift vises ikke i betalingsforespørsler, men vises i ordrer.

## Merk! Denne delen av systemet er fortsatt under utvikling.

- Dato: Datoen ordren ble opprettet.
- Medlem: Hvilket medlem ordren gjelder for.
- Ordretype: Treningsavgift (automatisk trekk) eller betalingsforespørsel (éngangsbetalinger som er opprettet)
- Ordrestatus: Om ordren er betalt, ikke betalt eller kansellert.
- Pris: Summen ordren er på.
- Oppdatert: Datoen ordren sist ble oppdatert (betalt eller kansellert).
- Handlinger: Trykk på *Vis* for å se mer informasjon om ordren. Øverst på siden kan du bytte fane til *Betalinger*, hvor du kan finne *Remote ID*. Denne ID'en kan brukes til å søke opp betalingen i Vipps.

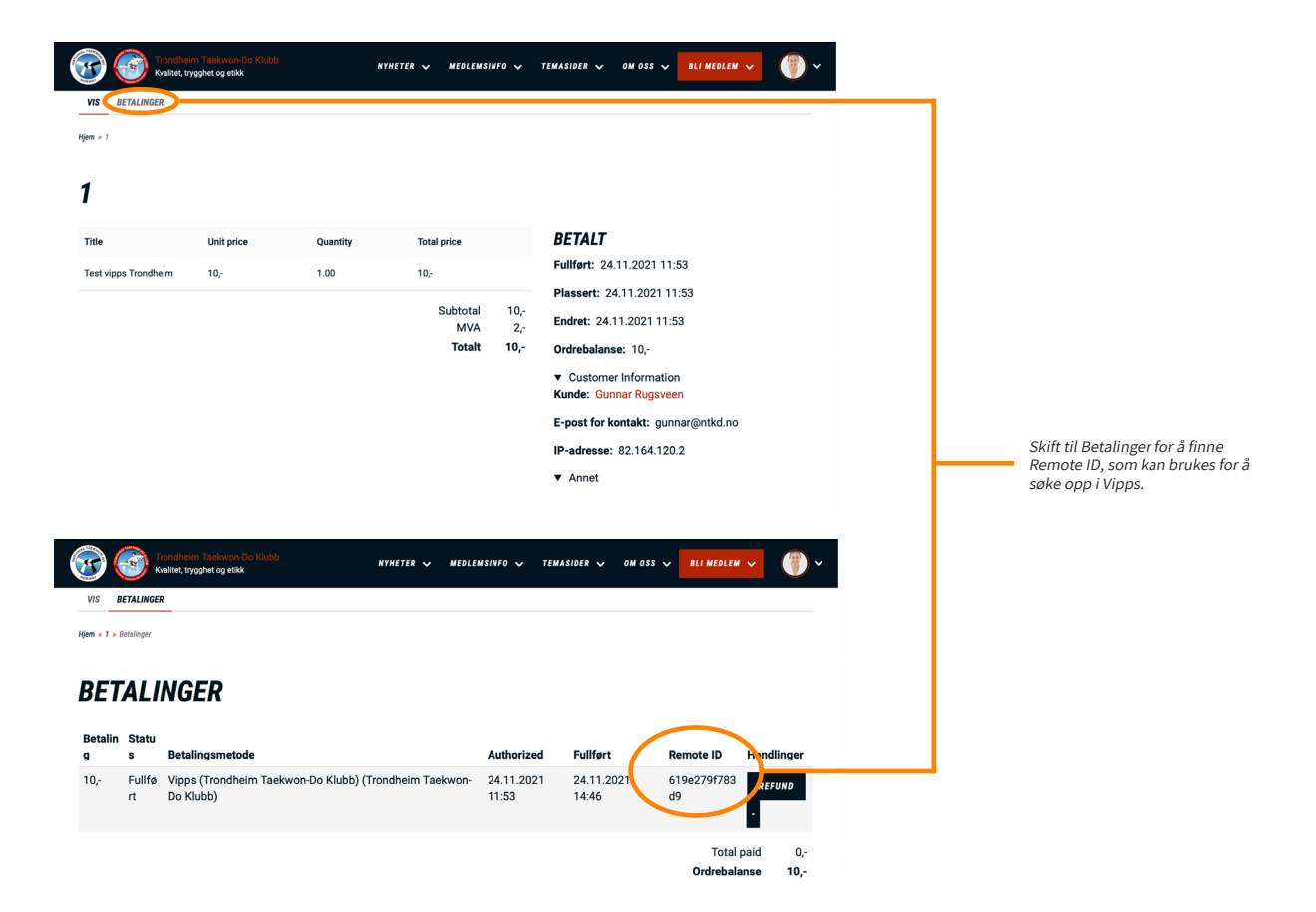

# **MEDLEMSSYSTEM**

**Endringslogg:** Her forsøker vi å liste ut alle endringer som skjer i systemet, slik at du som klubbadministrator vet hva som skjer og hva som er nytt til enhver tid.

**Partier** viser en oversikt over alle klubbens partier. Her kan man legge til nye partier og redigere eksisterende partier. Man får også en god oversikt over statisikken til partiet; antall aktive, antall på prøvetid, antall ledige plasser og antall som står på venteliste.

| Trondheim Taekwo<br>Kvalitet, trygghet og | on-Do Klubb<br>etikk             |                                                                                  | NYHETER 🗸                            | MEDLE                                  | MSINFO 🗸                                   | TEMASID                | ER 🗸 O   | m oss 🗸 | BLI MEDLEM           | • () •                                 |
|-------------------------------------------|----------------------------------|----------------------------------------------------------------------------------|--------------------------------------|----------------------------------------|--------------------------------------------|------------------------|----------|---------|----------------------|----------------------------------------|
| Hjem » Administrasjon » Partioversikt     |                                  |                                                                                  |                                      |                                        |                                            |                        |          |         |                      |                                        |
| PARTIOVER                                 | SIKT                             |                                                                                  |                                      |                                        |                                            |                        |          |         |                      |                                        |
| Klubbinformasjon                          |                                  |                                                                                  |                                      |                                        |                                            |                        |          |         |                      |                                        |
| Klubbinformasjon                          |                                  | LEGG TIL PARTI                                                                   |                                      |                                        |                                            |                        |          |         |                      |                                        |
| Instruktører                              |                                  | Avdeling                                                                         | Åpen                                 |                                        |                                            | _                      |          |         |                      |                                        |
| Styremedlemmer                            |                                  | - Hvilken som helst - 🗸                                                          | - Hvilken som                        | helst -                                | Filtrer                                    |                        |          |         |                      |                                        |
| Kontaktpersoner                           |                                  |                                                                                  |                                      |                                        | A-+++1                                     |                        |          |         |                      |                                        |
| Komitémedlemmer                           |                                  | The La                                                                           |                                      | Åpen                                   | plasser                                    | Antall                 | Antall   | Antall  | Antall på            |                                        |
| Meny                                      |                                  |                                                                                  | Avdeling                             | ~                                      | Ť                                          | aktive                 | prøvetid | ledige  | venteliste           | Handlinger                             |
| List lenker                               | Г                                | <u>65 år pluss</u>                                                               | <u>Lade</u>                          | Ja                                     | 40                                         | 33                     | 0        | 7       | 0                    | Rediger 🔹                              |
| Innhold                                   |                                  | Barn 6-7 år hvitt/αult                                                           | Bispehaugen                          | Nei                                    | 30                                         | 14                     | 0        | 16      | 0                    | Redicer -                              |
| Innhold                                   |                                  | belte                                                                            | Diopenaugen                          |                                        |                                            | 14                     | Ū        | 10      | 0                    | inediçe.                               |
| Filer                                     |                                  | Barn 8-12 år hvitt/gult                                                          | Bisnebaugen                          | Nei                                    | 30                                         | 21                     | 0        | ٥       | 0                    | Redicer -                              |
| Økonomi                                   |                                  | <u>belte</u>                                                                     | biopendagen                          |                                        |                                            | 2.                     | 0        | 2       | 0                    | inouiç an                              |
| Produkter                                 |                                  | Barn grønt belte                                                                 | Vikåson                              | Noi                                    | 30                                         | 7                      | 0        | 22      | 0                    | Pedicar -                              |
| Treningsavgift                            |                                  | <u>Barri grønt beite</u>                                                         | VIKdSell                             | INCI                                   | 30                                         | /                      | U        | 23      | 0                    | Keuiçei 👻                              |
| Betalings forespørsler                    |                                  | Barn grønt belte                                                                 | Lade                                 | Nei                                    | 30                                         | 24                     | 0        | 6       | 0                    | Rediçer 👻                              |
| Ordrer                                    |                                  | tirsdag                                                                          |                                      |                                        |                                            |                        |          |         |                      |                                        |
|                                           | Trykk<br>medle<br>grupp<br>sendt | på partiet for å se<br>emmene på denne<br>pen. Du vil da bli<br>til «Medlemmer». | Velg om d<br>nybegynn<br>ikke har ir | lu vil se k<br>lerinntak<br>Intak av i | un grupper i<br>eller gruppe<br>nye medlem | med<br>er som<br>imer. |          |         | Rediger<br>innstilli | informasjonen og<br>ngene for partiet. |
|                                           |                                  | Se partiene fo.                                                                  | r én avdeling.                       |                                        |                                            |                        |          |         |                      |                                        |

Her kan du legge til et nytt parti.

## Legg til parti

- Trykk på Legg til parti.
- Skriv inn en tittel for partiet.
- Legg inn antall tilgjengelige plasser for gruppen (dette tallet inkluderer både aktive og de på prøvetid).
- Kryss av for «Tillat at nye medlemmer registrerer seg på dette partiet» dersom nybegynnere skal få muligheten til å melde seg på denne gruppen. Da vil gruppen vises i oversikten hvor nye medlemmer kan registrere seg. Dersom det er partier man ikke ønsker nybegynnere på, lar man være å krysse av.
- Skriv inn eventuell viktig informasjon for gruppen. Denne teksten vil kun vises når gruppen er åpen for nybegynnere, og partiet ligger i oversikten over nybegynnergrupper.
- Legg inn treningstidene for partiet. Det er først når man legger inn treningstider for et parti, at partiet dukker opp i oversikten over treningstider for klubben. Trykk på «Legg til treningstid» én gang til for å legge til flere treningsdager for samme gruppe.

| VIS REDIGER SLETT IMPORTER MEDLEMMER GRADERING OPPROP                                                                                                    |                                                                                                    |                                                                                     |
|----------------------------------------------------------------------------------------------------|----------------------------------------------------------------------------------------------------|-------------------------------------------------------------------------------------|
| Hjem = Barn født 2011-2008                                                                                                    |                                                                                                    |                                                                                     |
| Tittel *                                                                                                    |                                                                                                    |                                                                                     |
| Barn født 2011-2008                                                                                                    |                                                                                                    | Navnet på partiet.                                                                  |
| Tilgjengelige plasser *                                                                                                    |                                                                                                    |                                                                                     |
| 30 0                                                                                                    |                                                                                                    | Hvor mange plasser er det på gruppen?                                               |
| Tillat at nye medlemmer registrerer seg på dette partiet                                                                                                    |                                                                                                    | Er gruppen åpen for nybegynnere?                                                    |
| Viktig informasjon                                                                                                    |                                                                                                    |                                                                                     |
| B I   := ;=   ⊗ Kilde                                                                                                    |                                                                                                    |                                                                                     |
| <ul> <li>Aubdanner (10) % Jugnstadhi for barn og forsidens – klubber har statteordning for lavlenskelder.</li> <li>Under fansik tenning mitter man en nobegrensemisjop en att als e informasjog forer. Annälle</li> <li>Man fat breskjed på e-post efter registraring om man har fatt plass eller er satt av vertellets br</li> <li>Pår man bekretta falsser set bara sa mede på forsito mulige treningi vanlig treningstev (gjørn neste. Man mister ikke plassen sin.</li> <li>Det er gratis prevetid. Informasjon om innmelding og kjøp av utstyr kommer på e-post efter er</li> </ul> | milder<br>dauft, krav til utetyr, kontaktinformætjon, innmelding, støtteordning m.m.)<br>iss det er stor pågang,<br>e ha med en flaske vann). Kan man ikke mete på første trening er det bare å mete opp på<br>dt prøvelid. | Her kan man legge inn viktig informasjon dersom<br>gruppen er åpen for nybegynnere. |
|                                                                                                    |                                                                                                    |                                                                                     |
| Begrenzet HTML 🗸                                                                                                    | Info om tekst-format.                                                                                                    |                                                                                     |
|                                                                                                    |                                                                                                    |                                                                                     |
| Treningstid *                                                                                                    | VIS RADVEKTER                                                                                                    |                                                                                     |
| Treningstid                                                                                                    | 🏦 FJERN                                                                                                    |                                                                                     |
| Ukedag *                                                                                                    | Tidspunkt *                                                                                                    |                                                                                     |
| Tirsdag ~                                                                                                    | Start-tid Shitt-tid                                                                                                    |                                                                                     |
|                                                                                                    | 18:00                                                                                                    |                                                                                     |
| Instruktør                                                                                                    | Avdeling                                                                                                    | Legg inn treningstidspunktene, samt instruktørene                                   |
| Gunnar Rugsveen (19)                                                                                                    | Levanger v                                                                                                    | for partiet.                                                                        |
|                                                                                                    |                                                                                                    |                                                                                     |
| Lena Kristiansen (324)                                                                                                    |                                                                                                    |                                                                                     |
| ₩0                                                                                                    |                                                                                                    |                                                                                     |
| LEGG TIL ETT NYTT ELEMENT                                                                                                    |                                                                                                    |                                                                                     |
| I EGG TIL TRENINGSTID                                                                                                    |                                                                                                    | l egg inn flere treningstidspunkt dersom gruppen                                    |
|                                                                                                    |                                                                                                    | trener flere ganger i uken.                                                         |
| VERSJONSINFORMASJON                                                                                                    |                                                                                                    |                                                                                     |
| BIGEN VERSION Dpprett ny versjon, den forrige versjonen arkiveres                                                                                                    |                                                                                                    |                                                                                     |
|                                                                                                    |                                                                                                    |                                                                                     |
|                                                                                                    |                                                                                                    | Forhåndsvis, lagre eller slett partiet                                              |
| ✓ LAGRE                                                                                                    |                                                                                                    | · · ··································                                              |

Avdelinger viser en oversikt over alle klubbens avdelinger. Her kan man legge til nye avdelinger og redigere eksisterende avdelinger.

| Trondheim Taekwon-Do Klubb<br>Kvalitet, trygghet og etikk                                                    |                                  | NYHETER 🗸 | MEDLEMSINFO 🗸 🗄     | TEMASIDER 🗸 | om oss 🗸   | BLI MEDLEM 🖌    |
|----------------------------------------------------------------------------------------------------|----------------------------------|-----------|---------------------|-------------|------------|-----------------|
| Hjem > Administrasjon > Partioversikt > Avdelinger                                                           |                                  |           |                     |             |            |                 |
| AVDELINGER                                                                                                   |                                  |           |                     |             |            |                 |
| Klubbinformasjon<br>Klubbinformasjon<br>Instruktører<br>Styremedlemmer<br>Kontaktpersoner<br>Komitémedlemmer | LEGG TIL AVDELING<br>Publisert * | filme     |                     |             |            |                 |
|                                                                                                    | Ja V                             | Filtrer   | Navn                | Mobile      | E-post     | Antall påmeldte |
| Meny                                                                                                    | <u>Bispehaugen</u>               |           | Tina Katrin Holten  | 93440838    | tina.holte | . 44            |
| List lenker                                                                                                  | <u>Byåser</u>                    |           | Magnus Wohlen       | 48011501    | magnus     | 133             |
| Innhold                                                                                                    | Eberg                            |           | Tuva Kjelsrud Kulvi | < 92256858  | tuva@tro   | 78              |

Trykk for å se informasjon om avdelingen. Her inne kan man redigere innstillingene for avdelingen, samt landingssiden som vises for medlemmene.

## Legg til avdeling

- Trykk på Legg til avdeling.
- Skriv inn en tittel for avdelingen.
- Legg inn e-post til kontaktperson.
- Legg inn telefonnummer til kontaktperson hvis ønskelig.
- Skriv inn informasjon for avdelingen hvis ønskelig.
- Legg inn lenke til landingsside for avdelingen. Dersom landingssiden ikke er opprettet på forhånd, får du muligheten til å opprette en landingsside når avdelingen er opprettet. Landingssiden kan redigeres som alle andre landingssider på nettsiden, med bilder, tekst, treningstider osv.
- Legg inn breddegrad og lengdegrad for treningsstedet. Dette kan du finne ved å søke opp treningsstedet i Google Maps og høyreklikke på den røde stedstag'en. Da kommer bredde- og lengdegrad opp øverst i listen.
- Velg riktig klubb som avdelingen tilhører.
- Trykk på Lagre.
| Tittel *      |                                                        |     |                                                                       |
|---------------|--------------------------------------------------------|-----|-----------------------------------------------------------------------|
|               |                                                        |     |                                                                       |
| Heimdal       |                                                        |     | Navnet på avdelingen.                                                 |
| E-post *      |                                                        |     |                                                                       |
| lise@ntkd.no  |                                                        |     | E-post til kontaktperson.                                             |
| Felefon       |                                                        |     | Eventuelt telefonnummer til                                           |
| 95488696      |                                                        |     | kontaktperson.                                                        |
| Avdelingsinfo | n                                                      |     |                                                                       |
|               | y   m (n   γ) ≡   · · · ·     M.m.   r                 |     | Legg inn informacion om                                               |
|               |                                                        |     | avdelingen hvis ønskelig. Det                                         |
|               |                                                        |     | vil være mulig å legge inn mer<br>informasion byjs man oppretter en   |
|               |                                                        |     | landingsside for avdelingen.                                          |
|               | Q tulo on toket format                                 |     |                                                                       |
|               | Unto om teksr+format.                                  |     |                                                                       |
| Ma 1a         | VIS RADVEKTER                                          |     |                                                                       |
| vis landing:  |                                                        |     | Lenke til landingsside. Dersom den ikke er                            |
| *             | Avaeing residue (1947/)                                |     | opprettet, tär man muligheten til det när<br>avdelingen er opprettet. |
| LEGG TIL ET   | TT NYTT ELEMENT                                        |     |                                                                       |
| Adresse       |                                                        |     |                                                                       |
| Land          |                                                        |     |                                                                       |
| Norge         | 0                                                      |     |                                                                       |
| Gateadresse   | •                                                      |     |                                                                       |
| Stabbursmo    | en skole, Sørbruvegen 4                                |     |                                                                       |
|               |                                                        | ~ > | Legg inn avdelingens adresse.                                         |
|               |                                                        | J   |                                                                       |
| Lokasjon      |                                                        |     | Channel Channel                                                       |
| Breddegrad    |                                                        | >   | For å finne breddegrad                                                |
| 63.353985     |                                                        |     | og lengdegrad, søk opp                                                |
| Lengdegrad    |                                                        | ح   | i Google Maps.                                                        |
| 10.350061     |                                                        | J   | Høyreklikk på den røde                                                |
| Klubb *       |                                                        |     | Legg til bedriften<br>Rapportér et data                               |
| Trondheim Tae | ekwon Do Klubb 🗸                                       |     | Mål avstanden                                                         |
|               | VIS RADVEKTER                                          |     |                                                                       |
| Instruktører  | r                                                      |     |                                                                       |
| 🕁 Avd         | € FJERN                                                |     |                                                                       |
| Bruk          | ser *                                                  |     |                                                                       |
| Lis           | se Grønnesby (ise@intkd.nc) (8043)                     |     |                                                                       |
| Rolle         | • *                                                    |     |                                                                       |
| Av            |                                                        |     |                                                                       |
| AVD AVD       |                                                        |     |                                                                       |
| Bruk          | ter *                                                  |     |                                                                       |
| Ka            | vi Nyland Tessem (Kari.ryland tessem@gmail.com) (8072) |     |                                                                       |
| Rolle         | •*<br>stadser                                          |     |                                                                       |
|               | 11/11/11/1                                             |     |                                                                       |
| LEGG TIL AV   | V DELING SINSTRUKTØR                                   |     |                                                                       |
|               | VIS RADVEKTER                                          |     |                                                                       |
|               |                                                        |     |                                                                       |
| Avdelingsle   | der                                                    |     |                                                                       |
| Avdelingsle   | der                                                    |     |                                                                       |

Medlemmer viser en oversikt over alle klubbens medlemmer. Her kan man søke opp navn, foresattes navn, telefonnummer, e-post osv. Man kan også filtrere på partier, avdelinger, beltegrader og aldersgrupper.

Ved å trykke *Flere filter* har man enda flere filtreringsmuligheter, blant annet medlemsstatus, alder fra og til, og betalingsløsninger.

| Trondheim Taekwon-Do K<br>Kvalitet, trygghet og etikk | lubb                       | NYHETER 🗸 M                        | IEDLEMSINFO 🗸   | TEMASIDER | ✓ om oss √       | BLI MEDLEM 🗸         | •          |                                                                                                    |
|-------------------------------------------------------|----------------------------|------------------------------------|-----------------|-----------|------------------|----------------------|------------|----------------------------------------------------------------------------------------------------|
| Hjem > Administrasjon > Partioversikt > Medlemmer     |                            |                                    |                 |           |                  |                      |            |                                                                                                    |
| MEDLEMMER                                             |                            |                                    |                 |           |                  |                      |            |                                                                                                    |
| Klubbinformasjon                                      | Sale                       | Desti                              | Audalian        |           | Delte grad       |                      |            | Bruk søkefeltet for a søke opp et medlem (eller<br>foresatt). Man kan også filtrere listen på parti, |
| Klubbinformasjon                                      |                            | - Hvilken som hel                  | Avuening        | helet - v |                  | Aldersgruppe         |            | avdeling, beltegrad og aldersgruppe (da trenger<br>man ikke å skrive noe i søkefeltet).              |
| Instruktører                                          | Havi, e post, telefoli     |                                    |                 |           | - Alic           | - Hviiken sonn her 🗸 |            | Når du bar skravat pag i sakafaltat eller valat                                                      |
| Styremedlemmer                                        | Filtrer Reset              |                                    |                 |           |                  |                      |            | filter må du trykke på «Filtrer» eller bruke enter-                                                  |
| Kontaktpersoner                                       | Flere filter 🗸             |                                    |                 |           |                  |                      |            | <i>tasten på tastaturet.</i>                                                                         |
| Komitémedlemmer                                       | Med utvalg                 |                                    |                 |           |                  |                      |            |                                                                                                    |
| Meny                                                  | Send betalingsforespørse   | ~                                  |                 |           |                  |                      |            |                                                                                                    |
| List lenker                                           |                            | ]                                  |                 |           |                  |                      |            |                                                                                                    |
| Innhold                                               | Bruk på valgte elementer   |                                    |                 |           |                  |                      |            |                                                                                                    |
| Innhold                                               | 🗌 Velg alle elementer i li | sten (totalt 1344 st               | k)              |           |                  |                      |            |                                                                                                    |
| Filer                                                 |                            |                                    |                 |           |                  |                      |            | etter ulike kategorier.                                                                              |
| Økonomi                                               | Navn A                     | Parti 🗸                            | Avdeling V Belt | egrad 🛩   | Aldersgruppe 🗸   | Status 🗸             | Handlinger | -                                                                                                    |
| Produkter                                             | Magnus A. Kråkvik          | Barn/ungd                          | Hoeggen         | 6. Gup-1  | Ungdom (13)      | aktivt medl          | Rediger    |                                                                                                    |
| Treningsavgift                                        |                            | belte                              |                 |           |                  |                      |            |                                                                                                    |
| Betalings forespørsler                                | Samuel Olav A              | Barn                               | Eberg           | 8. Gup-1  | Barn (9)         | aktivt medl          | Rediger    |                                                                                                    |
| Ordrer                                                |                            | hvitt/gult<br>belte                |                 |           |                  |                      |            |                                                                                                    |
| Medlemssystem                                         |                            | <u>tirsdager</u>                   |                 |           |                  |                      |            |                                                                                                    |
| Endringslogg                                          | Mahamuud                   | Barn hvitt<br>bolte tiredag        | Lade            |           | Barn (10)        | aktivt medl          | Rediger    |                                                                                                    |
| Partier                                               | <u>Aduan</u>               | Dente tirsuag                      |                 |           |                  |                      |            |                                                                                                    |
| Avdelinger                                            | Sidra Aadan<br>Mahamuud    | <u>Barn hvitt</u><br>belte tirsdag | Lade            |           | Barn (8)         | aktivt medl          | Rediger    |                                                                                                    |
| Medlemmer                                             | Gabriel Aae-               | Barn                               | Lade            |           | Barn (8)         | aktivt medl          | Rediger    |                                                                                                    |
| Venteliste                                            | Hartweg                    | nybegynner                         |                 | 10: 00p   | bull (b)         | unter model.         | rearger    |                                                                                                    |
| innstillinger                                         |                            | Unsuager                           |                 |           |                  |                      |            |                                                                                                    |
| Gradering                                             | Magnus Aalberg             | <u>Barn</u><br>hvitt/gult          | Eberg           | 8. Gup    | Barn (8)         | aktivt medl          | Rediger    |                                                                                                    |
| Graderinger                                           |                            | <u>belte</u><br><u>tirsdager</u>   |                 |           |                  |                      |            |                                                                                                    |
| orddeninger                                           |                            |                                    |                 |           |                  |                      |            |                                                                                                    |
|                                                       |                            |                                    |                 |           |                  |                      |            |                                                                                                    |
|                                                       |                            |                                    |                 |           |                  |                      |            |                                                                                                    |
| Kontaktpersoner                                       | Flere filter 🔨             |                                    |                 |           |                  |                      |            | Trykk på «Flere filter» for å å opp enda                                                             |
| Komitémedlemmer                                       | Status                     | Har noe                            | ubetalt?        | Alder     | v                | is foreldrene *      |            | flere filtreringsmuligheter.                                                                         |
| Meny                                                  |                            | ✓ - Hvilk                          | en som helst -  | ✓ Fra     |                  | Nei                  | ~          |                                                                                                    |
| List lenker                                           | Rolle                      | Aktiv Vi                           | pps-avtale      | Betalin   | L L<br>Igsmetode |                      | ]          |                                                                                                    |
| Innhold                                               | - Hvilken som helst -      | ✓ - Hvilk                          | en som helst -  | ✓ - Alle  |                  | ~                    |            |                                                                                                    |
| Innhold                                               | Treningsavgift             | Kjønn                              |                 | ] [       |                  |                      |            |                                                                                                    |
| Filer                                                 | - Hvilken som helst -      | ✓ - Hvilk                          | en som helst -  | ~         |                  |                      |            |                                                                                                    |
| <b>M</b> (                                            | L                          | [                                  |                 |           |                  |                      |            |                                                                                                    |
|                                                       |                            |                                    |                 |           |                  |                      |            |                                                                                                    |

I medlemsoversikten har man mulighet til å gjøre flere handlinger for valgte medlemmer. Det kan f.eks. være å flytte noen fra ett parti til et annet, sende e-poster og SMS, eller endre status for et medlem som har vært på prøvetid.

For å gjøre en handling, må du krysse av de medlemmene du ønsker å gjøre en handling for. Trykk deretter på nedtrekksmenyen under «Med utvalg», og velg handlingen du ønsker å gjøre.

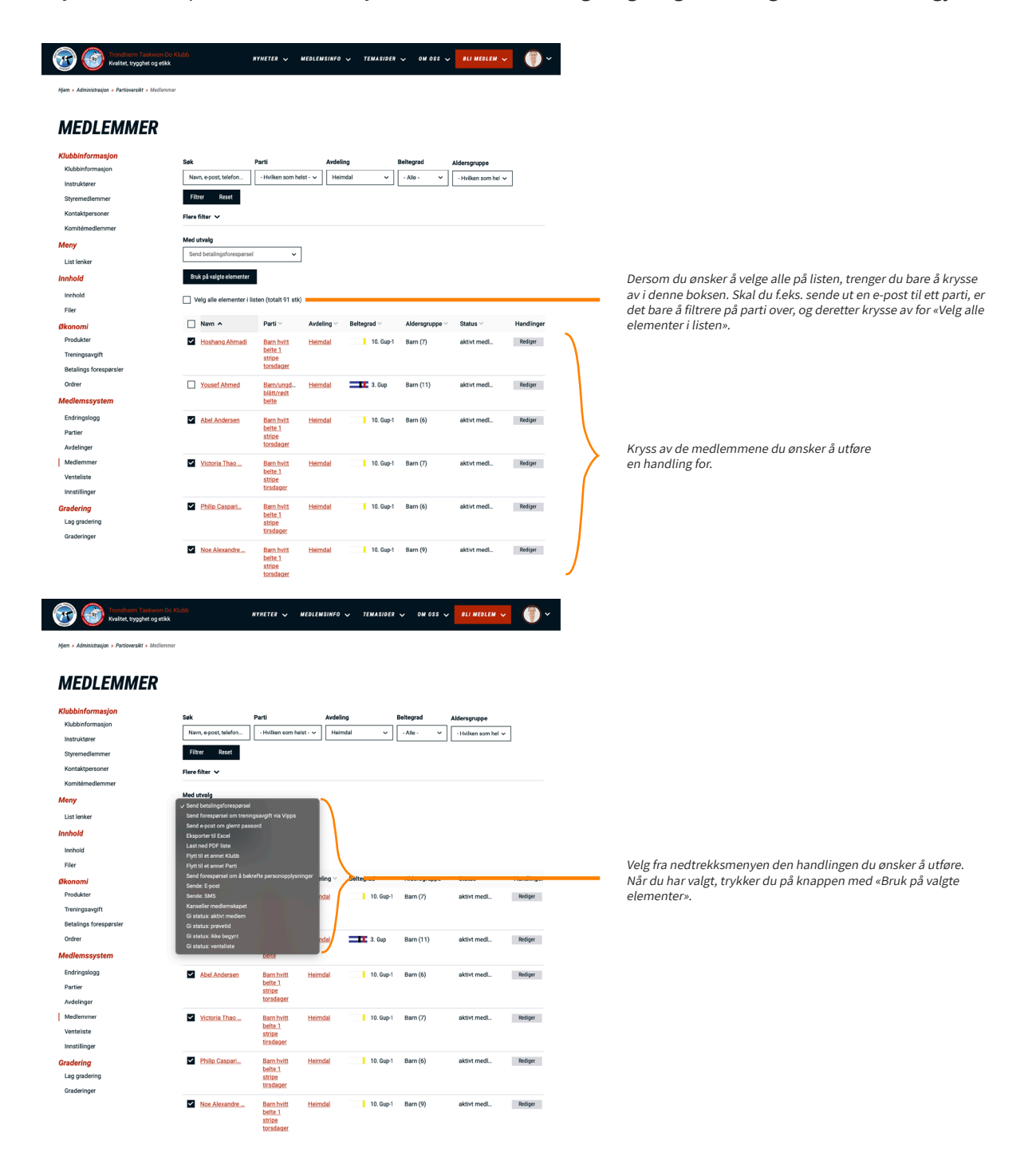

 Send betalingsforespørsel: denne funksjonen brukes dersom du skal sende ut en engangsforespørsel om et betalingskrav til noen, f.eks. hvis du skal ta betalt for gradering. Når du sender ut forespørselen mottar medlemmet en e-post med link til Vipps-betaling, og blir sendt videre til Vipps når de trykker på linken.

| Kvalitet, trygghet og etik                                                                                                 |                                                                                                    | SS 🗸 BLI MEDLEM 🗸 🍈 🗸  |                                                                        |
|----------------------------------------------------------------------------------------------------|----------------------------------------------------------------------------------------------------|------------------------|------------------------------------------------------------------------|
| Hjem » Administrasjon » Partioversikt » Medlemo                                                                            | BETALINGSFORESPØRSEL                                                                                                    |                        |                                                                        |
|                                                                                                    | Produkt * Message (e-mail)                                                                                                    |                        |                                                                        |
|                                                                                                    | - Velg en verdi - 🗸                                                                                                    |                        | Velg hvilket produkt du skal ta betalt for. A opprette et nytt produkt |
| MEDLEMMER                                                                                                    | Forfallsdato                                                                                                    |                        | gjøres under Økonomi > Produkter i administrasjonsmenyen.              |
| Klubbinformasion                                                                                                    | 02.03.2022                                                                                                    |                        | Legg inn forfallsdato.                                                 |
| Klubbinformasjon                                                                                                    | Overstyr pris                                                                                                    | Aldersgruppe           |                                                                        |
| Instruktører                                                                                                    |                                                                                                    | Hvilken som hel        | Hvis du ønsker å overstyre den ordinære prisen på produktet,           |
| Styremedlemmer                                                                                                    | Hvis du vil overstyre prisen så kan du<br>oppgi ny pris her.                                                                                                    |                        | gjøres det i feltet her.                                               |
| Kontaktpersoner                                                                                                    |                                                                                                    |                        |                                                                        |
| Komitémedlemmer                                                                                                    | SEND                                                                                                    |                        |                                                                        |
| Meny                                                                                                    |                                                                                                    |                        | I dette feltet kan du legge inn en beskjed til mottakeren. Denne       |
| List lenker                                                                                                    |                                                                                                    |                        | beskjeden vil vises i e-posten de mottar.                              |
| Innhold                                                                                                    | Bruk på valgte elementer                                                                                                    |                        |                                                                        |
| Veralitet, trygghet og ekke                                                                                                | BETALINGSFORESPØRSEL                                                                                                    | SS ↓ DLI MEDLEM ↓ () ↓ |                                                                        |
| MEDDLEMMER<br>Aubenformasjon<br>Aubenformasjon<br>Sayrendelemme<br>Sayrendelemme<br>Kontelendernene<br>Meny<br>Last tenker | Produkt *         // Wessaje (e+mall)           * - Viejn (2005)         // Wessaje (e+mall)           * Test spat Transform Shar (27%)         // Wessaje (e+mall)           * Men put - Main (27%)         // Wessaje (e+mall)           * Men put - Main (27%)         // Wessaje (e+mall) | Aldersgruppe           |                                                                        |
| Innhold                                                                                                    | Bruk på valgte elementer                                                                                                    |                        |                                                                        |

• Send forespørsel om treningsavgift via Vipps: dersom noen ikke har startet opp Vippsavtalen sin enda, bruker man denne funksjonen for å sende en e-post hvor medlemmet kan starte opp en Vippsavtale med fast trekk.

• Send forespørsel om treningsavgift via Vipps: dersom noen ikke har startet opp Vippsavtalen sin enda, bruker man denne funksjonen for å sende en e-post hvor medlemmet kan starte opp en Vippsavtale med fast trekk. Merk at når du har markert mottakerne, velger *Send forespørsel om treningsavgift via Vipps*, og trykker *Bruk på valgte elementer*, sendes e-posten med en gang - uten flere bekreftelser.

E-postteksten kan endres under *Administrasjon* > *Medlemssystem* > *Innstillinger*. Mer informasjon om dette finnes under *Medlemssystem* > *Innstillinger* i brukermanualen.

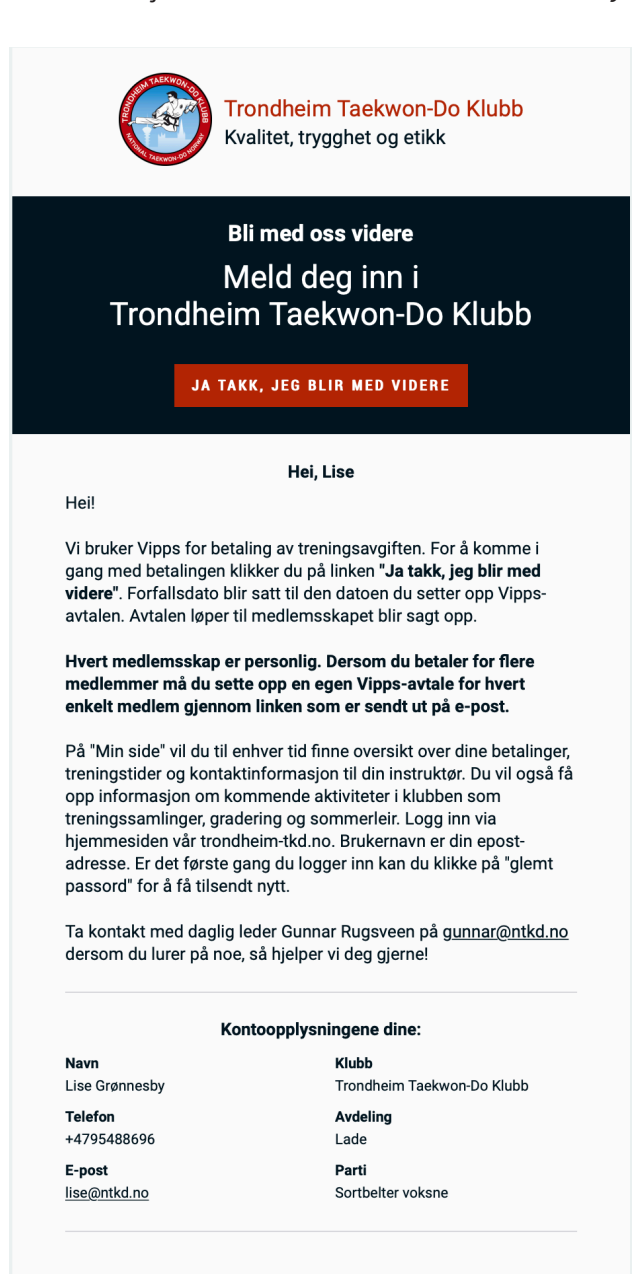

JA TAKK, JEG BLIR MED VIDERE

• Send e-post om glemt passord: dersom noen har glemt passordet sitt, kan man sende en e-post hvor de kan opprette et nytt passord. Merk at når du har markert mottakerne, velger *Send e-post om glemt passord*, og trykker *Bruk på valgte elementer*, sendes e-posten med en gang - uten flere bekreftelser.

E-posten medlemmet mottar ser da slik ut:

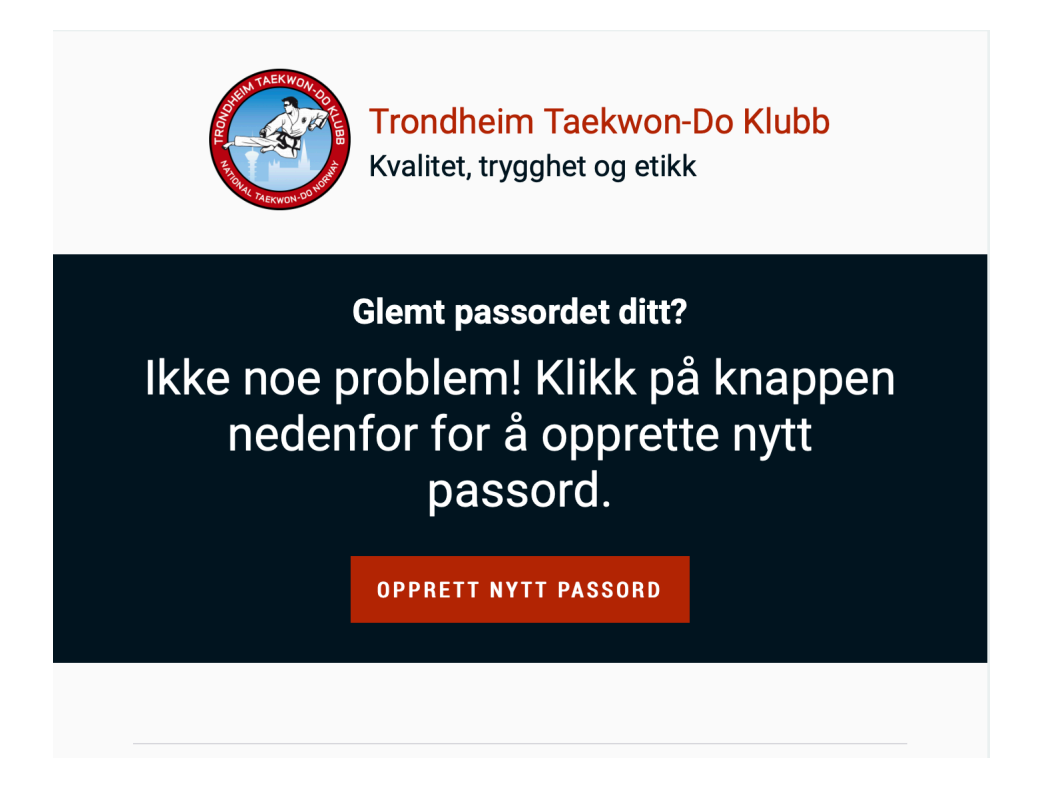

• Eksporter til Excel: denne funksjonen genererer en Excel-fil med all informasjonen om medlemmene; navn, adresse, fødselsdato, grad, e-post, telefonnummer, kontaktinformasjon til foreldre, parti, avdeling og klubb.

Kryss av de du ønsker skal være med i filen, velg fra nedtrekksmenyen, og trykk på *Bruk på valgte elementer.* Filen blir da lastet ned til datamaskinen din, og blir liggende i mappen for nedlastninger.

• Last ned PDF-liste: fungerer litt som Excel-listen, men med litt annen informasjon; navn, parti, avdeling, grad, aldersgruppe, status (medlemsstatus), opprettet (når ble medlemmet meldt inn).

Kryss av de du ønsker skal være med i filen, velg fra nedtrekksmenyen, og trykk på *Bruk på valgte elementer.* Filen blir da lastet ned til datamaskinen din, og blir liggende i mappen for nedlastninger.

• Flytt til en annen klubb: dersom noen skal bytte klubb, skal man ikke melde ut medlemmet fra klubben man har trent i, og inn i den nye klubben, men flytte medlemmet. På den måten beholder medlemmet profilen sin, med grad, alle graderingssertifikater, kursbevis og eventuelle dokumenter lastet opp på CV.

Kryss av for det medlemmet du skal flytte, velg *Flytt til annen klubb* fra nedtrekksmenyen, og trykk på *Bruk på valgte elementer.* Du vil da bli sendt til en ny side, hvor du må velge riktig klubb vedkommende skal flyttes til fra nedtrekksmenyen. Trykk deretter på «Flytt».

| Trondheim Taekwon-Do Klubb<br>Kvalitet, trygghet og etikk | NYHETER 🗸 MEDLEMSINFO 🗸 | TEMASIDER 🗸 OM OSS | BLI MEDLEM 🗸 | • |    |                                                                   |
|-----------------------------------------------------------|-------------------------|--------------------|--------------|---|----|-------------------------------------------------------------------|
| Hjem » Kurskatalog                                        |                         |                    |              |   |    |                                                                   |
| VELG KLUBB FOR Å FLYT                                     | TE STUDENT              |                    |              |   |    |                                                                   |
| Klubb *                                                   |                         |                    |              | ~ | Ve | elg klubben vedkommende skal<br>vites til fra nedtrekksmenven, og |
| FLYTT Avbryt                                              |                         |                    |              |   | tŋ | ykk deretter på «Flytt».                                          |

• Flytt til et annet parti: fungerer på samme måte som når man flytter et medlem til en annen klubb, men dette gjelder hvis man skal flytte et medlem til et annet parti innad i klubben.

Kryss av for det medlemmet du skal flytte, velg *Flytt til annet parti* fra nedtrekksmenyen, og trykk på *Bruk på valgte elementer.* Du vil da bli sendt til en ny side, hvor du må velge riktig parti vedkommende skal flyttes til fra nedtrekksmenyen. Trykk deretter på «Flytt».

| Kvalitet, trygghet og etikk | NYHETER 🗸 MEDLEMSINFO 🗸 | TEMASIDER 🧹 OM OSS 🗸 | BLI MEDLEM 🗸 | <b>•</b> |                               |
|-----------------------------|-------------------------|----------------------|--------------|----------|-------------------------------|
| Hjem » Kurskatalog          |                         |                      |              |          |                               |
| VELG KURS FOR Å FLYTT       | E STUDENT               |                      |              |          |                               |
| Parti *                     |                         |                      |              | <b>_</b> | Velg partiet vedkommende skal |
| FLYTT Avbryt                |                         |                      |              |          | trykk deretter på «Flytt».    |

• Send forespørsel om å bekrefte personopplysninger: dersom det er medlemmer som enda ikke har bekreftet personopplysningene sine, kan man sende en ny forespørsel om dette på e-post. En oversikt over hvem som ikke har bekreftet personopplysningene sine kan man finne ved å filtrere på *Rolle* under *Flere filter*. Velg alternativet som heter *Trenger verifisering* og trykk på *Filtrer* eller bruk entertasten på tastaturet.

Kryss av de du ønsker skal motta e-post om å bekrefte personopplysninger, velg fra nedtrekksmenyen, og trykk på *Bruk på valgte elementer.* E-posten blir da sendt med en gang, uten flere bekreftelser.

 Sende: E-post: denne funksjonen brukes for å sende e-post til medlemmene. Kryss av de du ønsker skal motta e-post,velg «Sende: E-post» fra nedtrekksmenyen, og trykk på Bruk på valgte elementer. Du blir da sendt til en ny side, hvor du kan skrive e-posten.

Merk at det automatisk vil stå hvem e-posten er sendt fra når du er logget inn, så du trenger ikke å skrive dette i tekstfeltet!

| Trondheim Taekwon-Do Klubb NYHETI                   | ER 🗸 MEDLEMSINFO 🗸 TEMASIDER 🗸 | OM OSS 🗸 BLI MEDLEM 🗸 🌍 🗸 |                                                                     |
|-----------------------------------------------------|--------------------------------|---------------------------|---------------------------------------------------------------------|
| Hjem » Kurskatalog                                  |                                |                           |                                                                     |
| SEND MAIL-MELDING TIL M                             | IEDLEMMET                      |                           |                                                                     |
| Subject *                                           |                                |                           |                                                                     |
| Trening Trondheim Taekwon-Do klubb                  |                                |                           | Skriv inn e-postens emne.                                           |
| Melding *                                           |                                |                           |                                                                     |
| B I   := i=   ⊚ Kiide                               |                                |                           |                                                                     |
| Hei!                                                |                                |                           |                                                                     |
| Minner om trening på Lade i kveld, kl. 18.00-19.30. |                                |                           | Skriv e-postens innhold.<br>Du trenger ikke å skrive hvem som       |
| body p                                              |                                |                           | er avsender, da dette vil komme<br>automatisk når du er logget inn. |
| Begrenset HTML 🗸                                    |                                | Info om tekst-format.     |                                                                     |
| send Avbryt                                         |                                |                           |                                                                     |

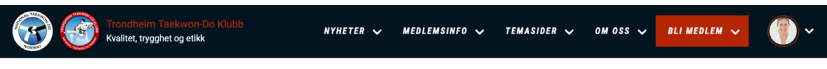

Hjem 🕨 Kurskatalo

## SEND MAIL-MELDING TIL MEDLEMMET

| Subject *                                                  |                                                                                                    |
|------------------------------------------------------------|----------------------------------------------------------------------------------------------------|
| Trening Trondheim Taekwon-Do klubb                         |                                                                                                    |
| Melding *                                                  |                                                                                                    |
| B I   ∞ ∞   := ;=   >> E⊒   Format -   SN -   ⊗ Kide   [-] |                                                                                                    |
| Heil                                                       |                                                                                                    |
| Minner om trening på Lade i kveld, kl. 18.00-19.30.        | Ønsker du flere funksjoner, som f.eks. å sette<br>inn en lenke i e-posten, er det bare å bytte<br>til «Grunnleggende HTML» eller «Komplett<br>HTML» i nedtrekksmenyen. Da vil menyen<br>øverst inneholde flere valg. |
| Begremat HTML V Grunnleggende HTML Komplett HTML           | € Info om tekst-format.                                                                                                    |
| send Avbryt                                                |                                                                                                    |

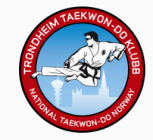

Trondheim Taekwon-Do Klubb Kvalitet, trygghet og etikk

Hei!

Minner om trening på Lade i kveld, kl. 18.00-19.30.

### Noe du lurer på?

Vi er her for å hjelpe deg! Kontakt oss gjerne på telefon +4795488696 eller send en epost til <u>lise@ntkd.no</u>.

## Vennlig hilsen, Lise Grønnesby

Slik ser da e-posten ut for mottakeren.

• Sende: SMS: denne funksjonen brukes for å sende SMS til medlemmene. Kryss av de du ønsker skal motta tekstmelding, velg «Sende: SMS» fra nedtrekksmenyen, og trykk på *Bruk på valgte elementer.* Du blir da sendt til en ny side, hvor du kan skrive meldingen.

Merk at mottaker vil få opp NTKD som avsender, og at du derfor må skrive hvem som har sendt meldingen.

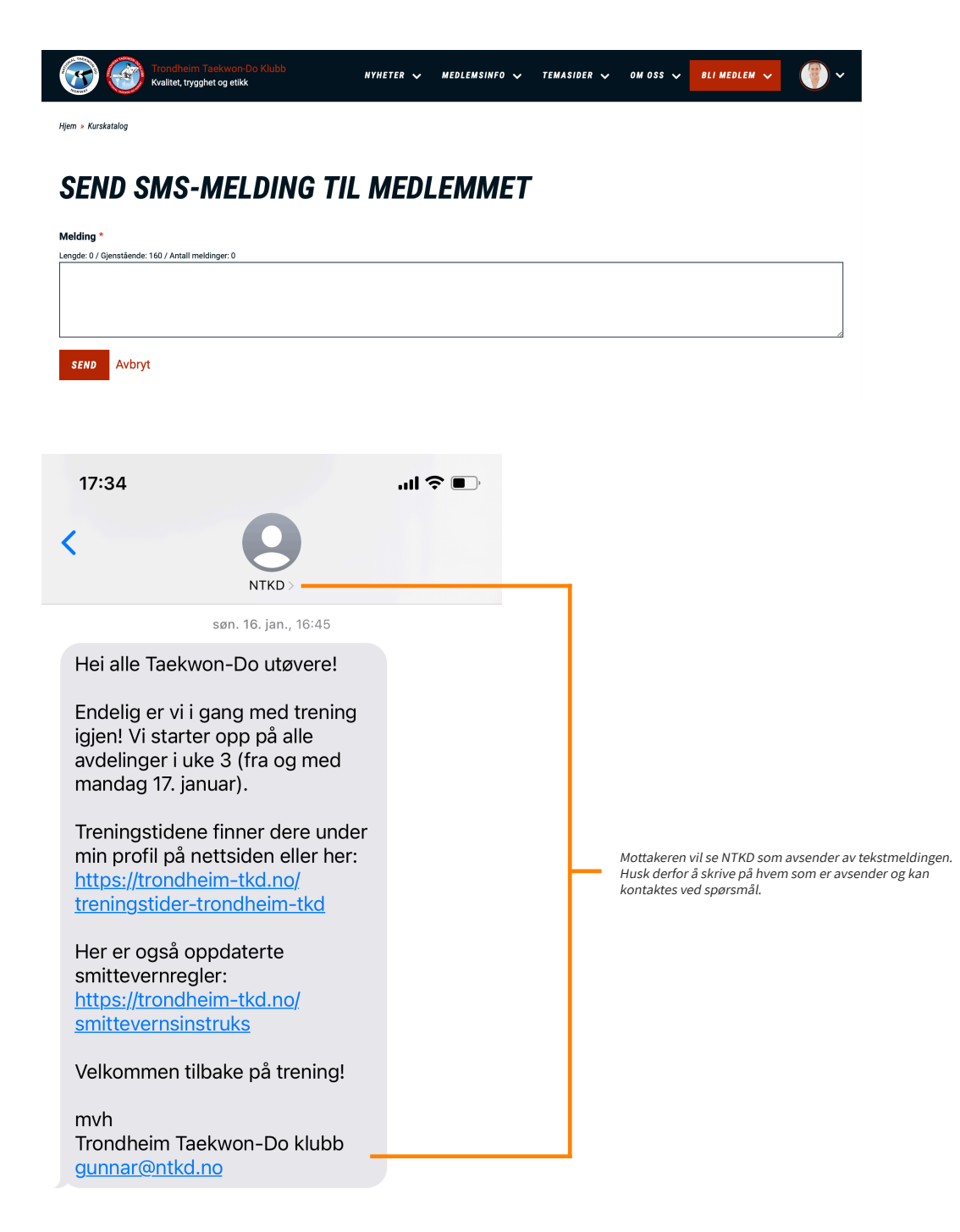

• Kanseller medlemskapet: med denne funksjonen melder du ut et medlem fra klubben. På den måten blir vedkommende liggende med status «Utmeldt», og kan søkes opp og aktiveres på nytt dersom de ønsker å starte opp igjen. Når man kanselleres et medlemskap, avsluttes Vipps-avtalen.

Merk! Dersom et medlem skal meldes ut av klubben, for så å meldes inn i en annen klubb, må dere bruke funksjonen «Flytt til en annen klubb» i stedet for å melde ut vedkommende.

Kryss av de du skal melde ut av klubben, velg «Kanseller medlemskapet» fra nedtrekksmenyen, og trykk på *Bruk på valgte elementer*. Medlemmet blir da utmeldt med en gang, uten flere bekreftelser. En e-post om utmeldingen blir sendt til medlemmet, samt til medlemmets instruktører.

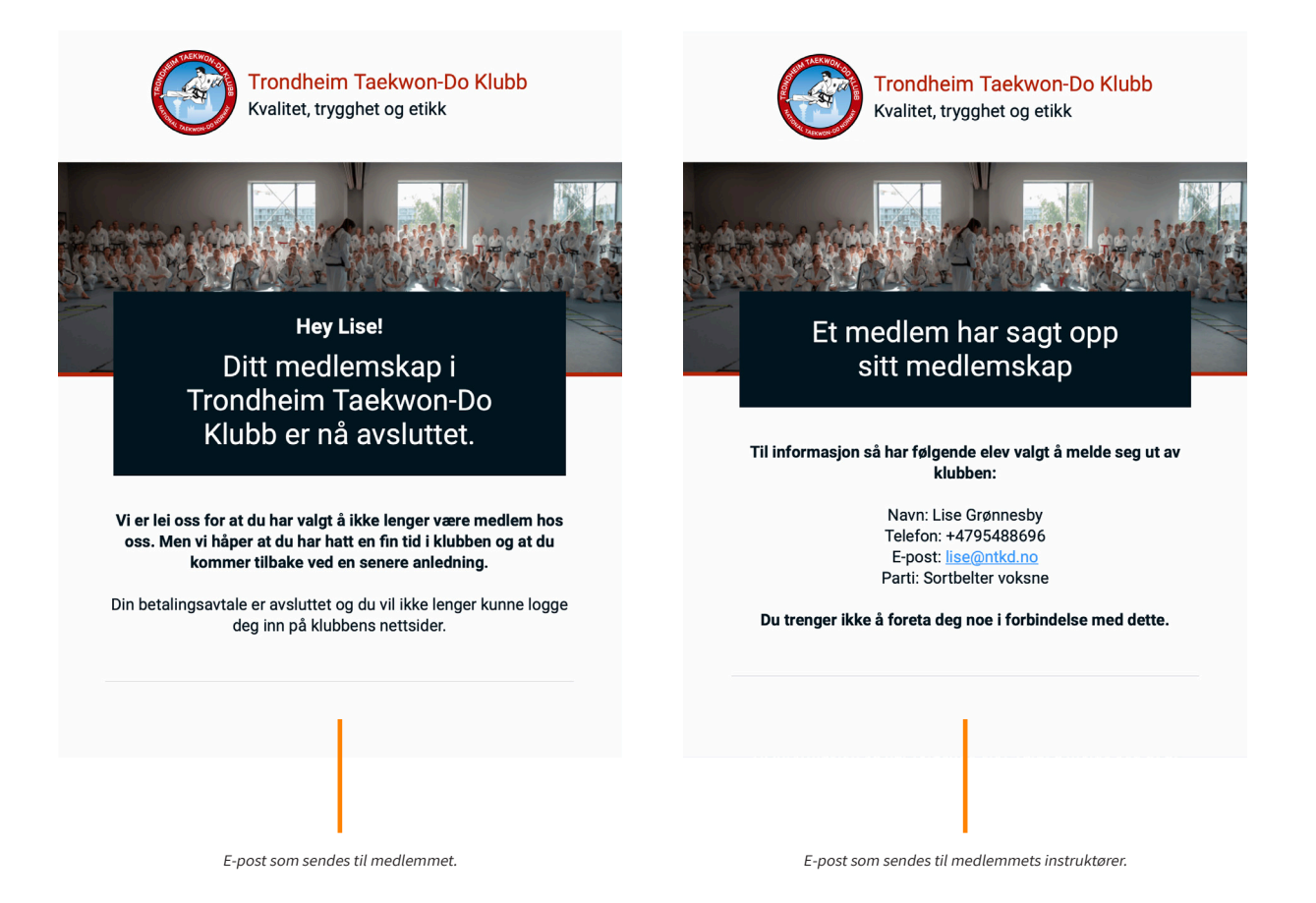

For å starte opp et medlemskap igjen, må du først knytte brukeren opp til et parti. Gå til *Administrasjon* > *Medlemmer* > utvid filtreringsmulighetene slik at du kan velge status «utmeldt» > søk opp navnet > trykk på *Rediger* > velg et parti fra nedtrekksmenyen > trykk på *Flytt.* Deretter må du markere vedkommende > velge fra nedtrekksmenyen «Gi status: aktivt medlem» > trykke på *Bruk på valgte elementer.*  • Gi status: aktivt medlem: denne funksjonen brukes for å gi noen status som aktivt medlem, f.eks. hvis de har vært på prøvetid og ønsker å melde seg inn i klubben. Kryss av de du skal endre status på, velg «Gi status: aktivt medlem» fra nedtrekksmenyen, og trykk på *Bruk på valgte elementer.* 

Merk at brukeren må være knyttet til et parti for å kunne få status som aktivt medlem. De som har meldt seg på prøvetid er knyttet til et parti, men dersom du skal aktivere et medlemskap til noen som har vært utmeldt, må de først knyttes til et parti. Bekrivelse av dette finnes under «Kanseller medlemskapet».

• Gi status: prøvetid: denne funksjonen brukes for å gi noen status som *prøvetid*, f.eks. hvis de har stått på venteliste og det er blitt ledig plass til å prøve. Kryss av de du skal endre status på, velg «Gi status: prøvetid» fra nedtrekksmenyen, og trykk på *Bruk på valgte elementer.* 

Merk at brukeren må være knyttet til et parti for å kunne få status som *prøvetid*. De som har meldt seg på venteliste er knyttet til et parti, men dersom noen brukere ikke er knyttet til noe parti, må dette gjøres først. Bekrivelse av dette finnes under «Kanseller medlemskapet».

• Gi status: ikke begynt: denne funksjonen brukes dersom noen som har vært på prøvetid ikke ønsker å melde seg inn i klubben. Kryss av de du skal endre status på, velg «Gi status: ikke begynt» fra nedtrekksmenyen, og trykk på *Bruk på valgte elementer.* 

 Gi status: venteliste: denne funksjonen flytter et medlem til venteliste. Kryss av de du skal flytte til ventelisten, velg «Gi status: venteliste» fra nedtrekksmenyen, og trykk på *Bruk på valgte elementer.* Medlemmet får da status som *venteliste.* Du kan finne igjen vedkommende ved å utvide filtreringsmulighetene og velger status «venteliste». Du vil også finne igjen personen ved å gå til Administrasjon > Venteliste (under medlemssystem).

Graderinger

| Kvalitet, trygghet og e                        | n-Do Klubb NYHETER ·             | ✓ MEDLEMSINFO ✓        | TEMASIDER 🦴          | om oss 🧹           | BLI MEDLEM 🗸        | •          |                                                       |
|------------------------------------------------|----------------------------------|------------------------|----------------------|--------------------|---------------------|------------|-------------------------------------------------------|
| Hjem » Administrasjon » Partioversikt » Medlem | mer                              |                        |                      |                    |                     |            |                                                       |
| MEDLEMMER                                      |                                  |                        |                      |                    |                     |            |                                                       |
| Klubbinformasjon<br>Klubbinformasjon           | Søk Parti                        | Avde                   | ling                 | Beltegrad          | Aldersgruppe        | _          |                                                       |
| Instruktører                                   | Navn, e-post, telefon Hvil       | lken som helst - ✓ - H | vilken som helst - 🗸 | - Alle - 🗸 🗸       | - Hvilken som hel 🗸 | <i>,</i>   |                                                       |
| Styremedlemmer                                 | Filtrer Reset                    |                        |                      |                    |                     |            |                                                       |
| Kontaktpersoner                                | Flere filter                     |                        |                      |                    |                     |            | Utvid filtreringsmulighetene.                         |
| Komitémedlemmer                                | Status                           | Har noe ubetalt?       | Alde                 | ,                  |                     |            |                                                       |
| Meny                                           | venteliste ×                     |                        |                      |                    |                     |            | Filtrer på de som har status «venteliste».            |
| List lenker                                    | Vis foreldrene *                 | Rolle                  | Aktiv                | Vipps-avtale       |                     |            |                                                       |
| Innhold                                        | Nei ~                            | - Hvilken som helst -  | ✓ .н                 | vilken som helst - | ~                   |            |                                                       |
| Innhold                                        | Betalingsmetode                  | Treningsavgift         | Kjøn                 | ı                  |                     |            |                                                       |
| Filer                                          | - Alle - 🗸 🗸                     | - Hvilken som helst -  | <b>v</b> -н          | vilken som helst - | ~                   |            |                                                       |
| Økonomi                                        | Medutvalo                        |                        |                      |                    |                     |            |                                                       |
| Produkter                                      | Send betalingsforespørsel        | ~                      |                      |                    |                     |            |                                                       |
| Treningsavgift                                 |                                  |                        |                      |                    |                     |            |                                                       |
| Betalings forespørsler                         | Bruk på valgte elementer         |                        |                      |                    |                     |            |                                                       |
| Ordrer                                         | Velg alle elementer i listen (to | otalt 2 stk)           |                      |                    |                     |            |                                                       |
| Medlemssystem                                  |                                  |                        |                      |                    |                     |            |                                                       |
| Endringslogg                                   | Navn 🔶 F                         | Parti 🗸 🛛 Avdeling 🗸   | Beltegrad ~          | Aldersgruppe 🗸     | Status ~            | Handlinger |                                                       |
| Partier                                        | Lise Grønnesby                   |                        | 🚺 4. Dan             | Voksen (27)        | venteliste          | Rediger    |                                                       |
| Avdelinger                                     | Oscar Wold- Ringard              |                        | 10. Gup              | Barn (9)           | venteliste          | Rediger    |                                                       |
| Medlemmer                                      |                                  |                        | c. cop               | 54(s)              |                     |            |                                                       |
| Venteliste                                     | Bruk på valgte elementer         |                        |                      |                    |                     |            | Medlemmene med status venteliste vil også finnes unde |
| Innstillinger                                  |                                  |                        |                      |                    |                     |            | denne fanen i menyen.                                 |
| Gradering                                      |                                  |                        |                      |                    |                     |            |                                                       |
| Lag gradering                                  |                                  |                        |                      |                    |                     |            |                                                       |

Venteliste viser en oversikt over alle de som ikke har fått plass på prøvetid, men som blir stående på venteliste til det blir ledig plass.

| Kvalitet, trygghet og etikk                                                   |                                                                                                    | NYHE                                                         | TER 🧹 M        | EDLEMSINFO 🗸                 | TEMASIDER 🗸 | om oss 🗸     | BLI MEDLEM 🗸    | •       |  |  |  |  |
|-------------------------------------------------------------------------------|----------------------------------------------------------------------------------------------------|--------------------------------------------------------------|----------------|------------------------------|-------------|--------------|-----------------|---------|--|--|--|--|
| Hjem » Administrasjon » Partioversikt » Venteliste                            |                                                                                                    |                                                              |                |                              |             |              |                 |         |  |  |  |  |
| VENTELISTE                                                                    |                                                                                                    |                                                              |                |                              |             |              |                 |         |  |  |  |  |
| <b>Klubbinformasjon</b><br>Klubbinformasjon<br>Instruktører<br>Styremedlemmer | Søk<br>Navn, e-post, telefon<br>Flere filter ∽                                                                                                    | Parti<br>- Hvilken som hel                                   | Avdel          | ling<br>∕ilken som helst - ∨ | Beltegrad   | Aldersgruppe | m hel 🗸 Filtrer |         |  |  |  |  |
| Kontaktpersoner<br>Komitémedlemmer<br><b>Meny</b><br>List lenker              | Med utvalg<br>Send e-post om glemt passord v<br>Bruk på valgte elementer                                                                                                    |                                                              |                |                              |             |              |                 |         |  |  |  |  |
| Innhold                                                                       | Using A Registrementer         ✓ Velg alle elementer i listen (totalt 1 stk)         ✓ Navn ✓       Parti ✓         Avdeling ✓       Beltegrad ✓         Aldersgruppe ✓       Status ✓         Registrert dato ∧       Hance |                                                              |                |                              |             |              |                 |         |  |  |  |  |
| Filer<br><b>Økonomi</b><br>Produkter<br>Treningsavgift                        | Oscar Wold-<br>Ringard                                                                                                    | Barn hvitt<br>belte inkl<br>nybegynne<br>(Steindal<br>skole) | <u>Hoeggen</u> | 10. Gup                      | Barn (9)    | venteliste   | 03.03.2022      | Rediger |  |  |  |  |
| Betalings forespørsler<br>Ordrer<br><b>Medlemssystem</b>                      | Bruk på valgte elementer                                                                                                    | I                                                            |                |                              |             |              |                 |         |  |  |  |  |
| Endringslogg<br>Partier<br>Avdelinger                                         |                                                                                                    |                                                              |                |                              |             |              |                 |         |  |  |  |  |
| Medlemmer<br>Venteliste<br>Innstillinger                                      |                                                                                                    |                                                              |                |                              |             |              |                 |         |  |  |  |  |
| <b>Gradering</b><br>Lag gradering<br>Graderinger                              |                                                                                                    |                                                              |                |                              |             |              |                 |         |  |  |  |  |

Innstillinger: Under innstillinger i medlemssystemet kan man velge å sende automatiske, egendefinerte meldinger når noen melder seg på prøvetid på en nybegynnergruppe. Det samme gjelder dersom man havner på venteliste ved påmelding.

| Kvalitet, trygghet og etikl                                                                                                    | o Klubb Nyheter 🗸 medlemsinfo 🤟 temasider 🗸 om oss 🗸 bli medlem 🗸 🎯 🗸                                                                                                    |  |  |  |  |  |  |  |  |  |
|----------------------------------------------------------------------------------------------------|----------------------------------------------------------------------------------------------------|--|--|--|--|--|--|--|--|--|
| <b>Hjem » Administrasjon »</b> Innstillinger                                                                                                    |                                                                                                    |  |  |  |  |  |  |  |  |  |
| INNSTILLINGER                                                                                                    |                                                                                                    |  |  |  |  |  |  |  |  |  |
| Klubbinformasjon<br>Klubbinformasjon<br>Instruktører<br>Styremedlemmer<br>Kontaktpersoner<br>Komitémedlemmer<br>Meny<br>List lenker<br>Innhold<br>Filer<br>Økonomi<br>Produkter | E-postinnstillinger                                                                                                    |  |  |  |  |  |  |  |  |  |
| Treningsavgift<br>Betalings forespørsler<br>Ordrer<br>Medlemsevstem                                                                                                    | Begrenset HTML V Planto om tekst-format.                                                                                                    |  |  |  |  |  |  |  |  |  |
| Endringslogg<br>Partier                                                                                                    | Egendefinert melding når nybegynner blir satt på venteliste.                                                                                                    |  |  |  |  |  |  |  |  |  |
| Avdelinger<br>Medlemmer<br>Venteliste<br>Innstillinger<br>Gradering<br>Gradering<br>Graderinger                                                                                 | Taekwon-Do trening!         Beskjed når vedkommende kommer på venteliste         B I   := ;=   ⊇ kide         Hei!         Det er dessverre fullt på partiet du registrerte deg på og du er satt på venteliste. Vi tar kontakt så snart det er ledig plass! |  |  |  |  |  |  |  |  |  |
|                                                                                                    | Begrenset HTML V Info om tekst-format.                                                                                                    |  |  |  |  |  |  |  |  |  |

Det er også her man redigerer teksten som blir sendt på e-post når man sender forespørsel om treningsavgift via Vipps, samt den teksten som står i Vipps når man skal opprette en betalingsavtale.

| Betalingsinnstillinger                                                                                                    |                                                                                                    |
|----------------------------------------------------------------------------------------------------|----------------------------------------------------------------------------------------------------|
| E-posttekst                                                                                                    |                                                                                                    |
| $ \begin{array}{c ccccccccccccccccccccccccccccccccccc$                                                                                                    | -   Stil -   🗐 😡 Kilde   [-]                                                                                                    |
| Hei!                                                                                                    |                                                                                                    |
| Vi bruker Vipps for betaling av treningsavgiften. For å komme i gang med betalingen klikker du p<br>Forfallsdato blir satt til den datoen du setter opp Vipps-avtalen. Avtalen løper til medlemsskapet                                                                                                   | på linken <b>"Ja takk, jeg blir med videre"</b> .<br>i blir sagt opp.                                                                |
| Hvert medlemsskap er personlig. Dersom du betaler for flere medlemmer må du sette op<br>medlem gjennom linken som er sendt ut på e-post.                                                                                                    | p en egen Vipps-avtale for hvert enkelt                                                                                              |
| På "Min side" vil du til enhver tid finne oversikt over dine betalinger, treningstider og kontaktinfor<br>informasjon om kommende aktiviteter i klubben som treningssamlinger, gradering og sommerlei<br>trondheim-tkd.no. Brukernavn er din epost-adresse. Er det første gang du logger inn kan du klik | rmasjon til din instruktør. Du vil også få opp<br>ir. Logg inn via hjemmesiden vår<br>ike på "glemt passord" for å få tilsendt nytt. |
| Ta kontakt med daglig leder Gunnar Rugsveen på gunnar@ntkd.no dersom du lurer på noe, så                                                                                                    | hjelper vi deg gjerne!                                                                                                    |
| Komplett HTML 🗸                                                                                                    | lnfo om tekst-format.                                                                                                    |
| Betalingssidetekst                                                                                                    |                                                                                                    |
| $ \begin{array}{c ccccccccccccccccccccccccccccccccccc$                                                                                                    | -   Stil -   🗐 🕢 Kilde   [~]                                                                                                    |
| FAST BETALING MED VIPPS                                                                                                    |                                                                                                    |
| Vi bruker Vipps for gjentakende betalinger. Da slipper du å legge inn kredittkortet hos oss, og                                                                                                    | g betalingen skjer automatisk, til rett tid.                                                                                         |
|                                                                                                    |                                                                                                    |
|                                                                                                    |                                                                                                    |
|                                                                                                    |                                                                                                    |
| Komplett HTML V                                                                                                    | Info om tekst-format.                                                                                                    |
| 🗢 LAGRE INNSTILLINGER                                                                                                    |                                                                                                    |
|                                                                                                    |                                                                                                    |

# GRADERING

Alle graderingene som gjennomføres skal opprettes og registreres i ettertid i medlemssystemet, slik at medlemmene mottar graderingssertifikater og får oppdatert grad i sin profil. Å opprette graderingsskjemaer kan både klubbadministratorer (herunder også eksaminatorer) og instruktører gjøre. Hvem som skal være ansvarlig for å opprette graderingsskjemaer bestemmer dere i klubben. Å registrere en gradering som er fullført er det kun de med tilgang som klubbadministrator som har mulighet til.

### Lage graderingsskjema

- Gå til Administrasjon > Lag gradering
- Velg fra nedtrekksmenyen det partiet du vil opprette gradering for, og trykk *Opprett graderingsskjema*.
- Kryss av de elevene som skal delta på gradering. Sjekk med det samme at de står registrert med riktig aldersgruppe. I noen tilfeller kan medlemmer stå som ungdom, men trener på barneparti og skal gå barnegrader. Da må man huske å justere kategorien for vedkommende i nedtrekksmenyen.
- Dersom noen fra et annet parti (eller en annen klubb) skal delta på gradering sammen med partiet, kan du søke opp og legge til vedkommende på graderingsskjemaet. Det gjør man nederst på siden. NB! Hvis du legger til en person på skjemaet, husk å krysse av for at vedkommende skal delta på graderingen - det skjer ikke automatisk.
- Trykk deretter på «Lag graderingsskjema». Da kommer du til en oversikt over hvem som står på hvilket skjema, og systemet skiller på grad og aldersgruppe. Dersom man ønsker å flytte plass på noen på et skjema, er det bare å dra i de seks prikkene foran navnet, og flytte vedkommende opp eller ned på listen.
- Hvis alt ser ut til å stemme, trykker man på «Generer gradering for alle parti». Skulle noe være feil, kan man trykke seg tilbake i nettleseren, og gjøre endringer.

| <b>જ ઉ</b> | Trondheim Taekwon-Do Klubb<br>Kvalitet, trygghet og etikk |               | N                      | YHETER 🗸 | MEDLEMSINFO · | 🗸 TEMASIDER 🗸 | om oss 🗸 | BLI MEDLEM 🗸  | ~ () |  |  |
|------------|-----------------------------------------------------------|---------------|------------------------|----------|---------------|---------------|----------|---------------|------|--|--|
|            | Hjem » Administrasjon                                     |               |                        |          |               |               |          |               |      |  |  |
|            | ADMINISTRASJON                                            |               |                        |          |               |               |          |               |      |  |  |
|            | KLUBBINFORMASJON                                          |               | MENY                   |          |               | MEDLEMSSYSTEM | 1        |               |      |  |  |
|            | KLUBBINFORMASJON                                          | $\rightarrow$ | LIST LENKER            |          | $\rightarrow$ | ENDRINGSLOGG  | ;        | $\rightarrow$ |      |  |  |
|            | INSTRUKTØRER                                              | $\rightarrow$ |                        |          |               | PARTIER       |          | $\rightarrow$ |      |  |  |
|            | STYREMEDLEMMER                                            | $\rightarrow$ |                        |          |               | AVDELINGER    |          | $\rightarrow$ |      |  |  |
|            | KONTAKTPERSONER                                           | $\rightarrow$ | INNHOLD                |          |               | MEDLEMMER     |          | $\rightarrow$ |      |  |  |
|            | KOMITÉMEDLEMMER                                           | $\rightarrow$ | INNHOLD                |          | $\rightarrow$ | VENTELISTE    |          | $\rightarrow$ |      |  |  |
|            |                                                           |               | FILER                  |          | $\rightarrow$ | INNSTILLINGER |          | $\rightarrow$ |      |  |  |
|            |                                                           |               |                        |          |               |               |          |               |      |  |  |
|            |                                                           |               | øкопомі                |          |               | GRADERING     |          |               |      |  |  |
|            |                                                           |               | PRODUKTER              |          | $\rightarrow$ |               | G        | $\rightarrow$ |      |  |  |
|            |                                                           |               | TRENINGSAVGIFT         |          | $\rightarrow$ | GRADERINGER   |          | $\rightarrow$ |      |  |  |
|            |                                                           |               | <b>BETALINGS FORES</b> | PØRSLER  | $\rightarrow$ |               |          |               |      |  |  |
|            |                                                           |               | ORDRER                 |          | $\rightarrow$ |               |          |               |      |  |  |
|            |                                                           |               |                        |          |               |               |          |               |      |  |  |

Trondheim Taekwon-Do Klubb Kvalitet, trygghet og etikk

NYHETER V MEDLEMSINFO V TEMASIDER V OM OSS V BLI MEDLEM V

Hjem > Min konto > Gradering

## GRADERING

| Min side       | Parti                    |                                               |
|----------------|--------------------------|-----------------------------------------------|
| Administrasjon | Sortbelter ungdom (Lade) | Velg partiet du vil opprette graderingsskjema |
| Min side       |                          | for i neatrekksmenyen.                        |
| Betaling       | OPPRETT GRADERINGSSKJEMA |                                               |
| Logg ut        |                          |                                               |
| Instruktør     |                          |                                               |
| Mine partier   |                          |                                               |
| Medlemmer      |                          |                                               |
| Gradering      |                          |                                               |

| Hjem » Sortbelter ungdom » Gra | deringer > Graderingsskjerna                                                      |                                                                         |             |              |                      | Du kan sortere listen etter navn, beltegrad,<br>alder eller aldersgruppe.                  |
|--------------------------------|-----------------------------------------------------------------------------------|-------------------------------------------------------------------------|-------------|--------------|----------------------|--------------------------------------------------------------------------------------------|
| Min side<br>Administrasjon     | SORTBELTER UNGDOM                                                                 |                                                                         |             |              |                      | Dersom alle på partiet skal delta på                                                       |
| Min side                       | Navn A                                                                            | Beltegrad                                                               | Alder       | Aldersgruppe | Skal delta           | graderingen, kan du krysse av i boksen                                                     |
| Betaling                       | Adele Aunvik                                                                      | 1 2. Dan-2                                                              | 18          | Voksen 🗸     |                      | øverst.                                                                                    |
| Logg ut                        | Anastasia Sandstå                                                                 | 1. Dan-3                                                                | 16          | Voksen ~     |                      | Dersom ikke alle på partiet skal delta på                                                  |
| struktør                       | Andreas Ødegård                                                                   |                                                                         | 19          | Voksen       |                      | skal delta.                                                                                |
| ine partier                    |                                                                                   | -                                                                       |             |              |                      |                                                                                            |
| ilemmer                        | Anne Maria Andresen                                                               | 1. Dan-1                                                                | 19          | Voksen 🗸     |                      | graderingsskjema. Da må klubbadmin først                                                   |
| dering                         | Aslak Benjamin Fjeldvær                                                           | 1. Dan                                                                  | 16          | Voksen 🗸     |                      | redigere profilen til vedkommende, slik at<br>dan står med riktig grad                     |
|                                | August Olai Sørgjerd                                                              | 1. Dan                                                                  | 17          | Voksen 🗸     |                      | den star med riktig grad.                                                                  |
|                                | Aurora Minesona Sonthar                                                           | 1.0m                                                                    | 22          | Mahaan       |                      |                                                                                            |
|                                | Aurora minsaas Sætner                                                             | 1. ban                                                                  | 23          | Voksen       |                      | Sjekk at de som skal delta står registrert<br>med riktig alderskategori for å sørge for at |
|                                | Barbora Dauksaite                                                                 | 1. Dan-1                                                                | 16          | Voksen 🗸     | -                    | de havner på riktig skjema. Barn havner på                                                 |
|                                | Bjørn Henning Grønberg                                                            | 4. Dan                                                                  | 53          | Voksen 🗸     |                      | barneskjema, ungdom på juniorskjema og<br>voksen på seniorskjema.                          |
|                                | Camilla Linnea Gjersvold                                                          | 1 1. Dan-2                                                              | 17          | Voksen 🗸     |                      |                                                                                            |
|                                | Charlotte Sæther Lerstad                                                          | 1. Dan-1                                                                | 17          | Voksen 🗸     |                      |                                                                                            |
|                                | Zara Emilie Rustad                                                                | 1. Dan                                                                  | 16          | Voksen 🗸     |                      |                                                                                            |
|                                | LEGG MEDLEM TIL LISTEN                                                            |                                                                         |             |              |                      |                                                                                            |
|                                | Medlem                                                                            |                                                                         |             |              |                      | Dersom noen fra et annet parti eller en anne<br>klubb skal delta på gradoring sammen med   |
| (                              | Tore                                                                              | O LEGG TIL                                                              | )—          |              |                      | dette partiet, kan du søke opp og legge til                                                |
|                                | Jan-Tore Fure - (Giske TKD - Ålesund) - 3                                         | 3. Dan-2 - Giske Taekwon-Do K                                           |             |              |                      | vedkommende til listen. Husk å krysse av                                                   |
|                                | Tore Grytten - (Sortbelter voksne) - 4. Di                                        | an okolej - 1. Dáň-3 - Røyken Taekwo<br>an - Trondheim Taekwon-Do Klubb | n-Do Klubb  | AVBRYT       | LAG GRADERINGSSKJEMA | veakommenae!                                                                               |
|                                | Tore Viste-Ollestad - (Voksne/Ungdom A                                            | ille grader) - 4. Dan - Stavanger Taekv                                 | on-Do Klubb | _            |                      |                                                                                            |
|                                | Tore Gundersen - (Ungdom/voksne) - 2.<br>Tore Greiner Fagan - (Sotthelter voksoel | Dan-1 - Alta Taekwon-Do Klubb                                           | bb          |              |                      |                                                                                            |
|                                | Hans Tore Asphaug - (Junior/Voksen) -                                             | 4. Dan - Málselv Taekwon-Do Klubb                                       |             |              |                      |                                                                                            |
|                                | Tore Sven Osli - (Ungdom/voksne) - 1. E                                           | Dan - Haugesund Taekwon-Do Klubb                                        |             |              |                      |                                                                                            |
|                                | Tore Stamnes - (Voksne grant-radt belte)                                          | <ul> <li>Trondheim Taekwon-Do Klubb</li> </ul>                          |             |              |                      |                                                                                            |

AVBRYT LAG GRADERINGSSKJEMA

Når du har krysset av alle som skal delta, trykker du på «Lag graderingsskjema».

Medle

O LEGG TIL

| Kvalitet, trygghe               | skwon-Do Klubb<br>t og etikk              | NYHETER 🗸 MEDLEMSINFO 🗸 | TEMASIDER 🗸 O | M OSS 🗸 BLI MEDLEM 🗸          | · ·                                                                                                    |
|---------------------------------|-------------------------------------------|-------------------------|---------------|-------------------------------|----------------------------------------------------------------------------------------------------|
| Hjem » Sortbelter ungdom » Grad | leringer » Graderingsskjerna              |                         |               |                               |                                                                                                    |
| Min side                        | 2. DAN-2 - VOKSEN                         |                         |               |                               |                                                                                                    |
| Administrasjon                  | Navn                                      | Alder                   |               |                               | Nå får du en oversikt over de du har<br>krysset av. Her kan du dobbeltsiekke                                                              |
| Min side                        | Adele Aunvik                              | 18                      |               |                               | at de havner på riktig skjema i                                                                                                    |
| Logg ut                         | 1. DAN-3 - VOKSEN                         |                         |               |                               | Skulle noe være feil, kan du trykke<br>bakover i nettleseren og gjøre                                                                     |
| Instruktør                      | Navn                                      | Alder                   |               |                               | endringer.                                                                                                    |
| Mine partier<br>Medlemmer       | Anastasia Sandstå                         | 16                      |               |                               |                                                                                                    |
| Gradering                       | 1. DAN-1 - VOKSEN                         |                         |               |                               |                                                                                                    |
|                                 | Navn                                      | Alder                   |               |                               | Ved å dra i de seks prikkene foran                                                                                                    |
|                                 | An le Harla Andresen<br>Barbora Dauksaite | 16                      |               |                               | navnet, kan du endre rekkefølge på<br>personene på et skjema.                                                                             |
|                                 | 🗄 Charlotte Sæther Lerstad                | 17                      |               |                               |                                                                                                    |
|                                 | 1. DAN-2 - VOKSEN                         |                         |               |                               |                                                                                                    |
|                                 | Navn                                      | Alder                   |               |                               |                                                                                                    |
|                                 | Camilla Linnea Gjersvold                  | 17                      |               |                               |                                                                                                    |
|                                 |                                           |                         |               |                               |                                                                                                    |
|                                 |                                           |                         | G             | ENERER GRADERING FOR ALLE PAR | Hvis alt stemmer, trykker du på<br>«Generer gradering for alle parti». Da<br>genereres graderingsskjemaene, slik<br>at de kan skrives ut. |

### Merk:

• Utøverne må være registrert med riktig grad i medlemssystemet for at han/hun skal havne på riktig graderingsskjema. Dersom graden er feil eller at vedkommende ikke er registrert med grad i det hele tatt, må du først justere graden inne på profilen til vedkommende, før du kan opprette graderingsskjema.

## Skrive ut graderingsskjema

- Trykk på *Administrasjon* i menyen til venstre (evt. trykk på bildet av brukeren din øverst i høyre hjørne velg deretter Administrasjon fra drop down-menyen).
- Trykk på Graderinger.
- Du kommer automatisk inn på graderingene som har status *Avventer*. Det betyr at graderingsskjemaene er opprettet, men at eksaminator ikke har vært inne og fullført graderingen etter at den er gjennomført.
- Kryss av for de skjemaene du ønsker å skrive ut. Skal du bare skrive ut ett skjema, kan du trykke direkte på «Gradering PDF» helt til høyre for det riktige skjemaet.
- Når du har markert de skjemaene du vil skrive ut, går du opp til Flere handlinger og velger Generer graderings-PDF fra nedtrekksmenyen. Trykk så på Bruk på valgte elementer. Graderingsskjemaene vil da bli lastet ned som PDF-filer, som du finner i mappen for nedlastninger på datamaskinen din. Herfra kan du skrive ut skjemaene.
- Dersom et graderingsskjema du har opprettet er feil, og ikke skal brukes, må du kansellere denne. Det gjøres ved å trykke på pilen helt til høyre i feltet for graderingsskjemaet.

| Trondheim Taekwon-Do Klubb<br>Kvalitet, trygghet og etikk | NYHETER 🗸 MEDLEMSINFO 🗸 TEMASIDER 🗸 OM OSS 🗸 BLI MEDLEM 🗸 🥡 🗸                                                                                                    |                                                                      |
|-----------------------------------------------------------|----------------------------------------------------------------------------------------------------|----------------------------------------------------------------------|
| Hjem > Administrasjon > Graderinger                       |                                                                                                    |                                                                      |
| GRADERINGER                                               |                                                                                                    |                                                                      |
| <b>Gradering</b><br>Graderinger                           | Salk etter ID 🗢 Fulfar gradering                                                                                                    |                                                                      |
|                                                           | Parti Beltegrad Aldersgruppe Dato Status                                                                                                    |                                                                      |
|                                                           | Alle - Alle - Al |                                                                      |
|                                                           | - Flere handlinger - 🗸 Bruk på valgte elementer                                                                                                    |                                                                      |
|                                                           | Velg alle elementer i listen (totalt 16 stk)                                                                                                    |                                                                      |
|                                                           | □ ID ∨ Parti ∨ Beltegrad ∧ Aldersgruppe ∨ Dato ∨ Status ∨ Action                                                                                                    |                                                                      |
|                                                           | Contraction angles                                                                                                    | Marker alle graderingsskjemaene du<br>ønsker å skrive ut.            |
|                                                           | 2492 Sortbelter ungdom     1. Dan-3 Voksen     Avventer     Gradering PDF                                                                                                    | Skal du skrive ut kun ett skiema, kan                                |
|                                                           | 2494 Sortbetter ungdom  1.08n/2 Voksen  Avventer  Gradering PDF  2493 Sortbetter ungdom  1.08n/2 Voksen  Avventer  Gradering PDF  -                                                                                                    | du trykke direkte på «Gradering PDF».                                |
|                                                           | 1655 65 år pluss     4 Gap     Voksen     Avventer     Gradering PDF                                                                                                    |                                                                      |
|                                                           |                                                                                                    |                                                                      |
| Trondheim Taekwon-Do Klubb                                | NYHETER 🗸 MEDLEMSINFO 🗸 TEMASIDER 🗸 OM OSS 🗸 🛃 MEDLEM 🗸 🅞 🗸                                                                                                    |                                                                      |
| Hiem • Administrasion • Graderinger                       |                                                                                                    |                                                                      |
| ngen - Kuningalagor - Oraceniger                          |                                                                                                    |                                                                      |
| GRADERINGER                                               |                                                                                                    |                                                                      |
| Gradering                                                 | Sak-etter (D) (B) Fullfør oraderine                                                                                                    |                                                                      |
| Graderinger                                               | Parti Beltegrad Aldersgruppe Dato Status                                                                                                    |                                                                      |
|                                                           | ·Alle·     ·Alle·     Pliter                                                                                                    | Trykk på «Generer graderings-PDF»                                    |
|                                                           | Masseoppdatering                                                                                                    | «Bruk på valgte elementer».<br>Graderingsskiemaene blir lastet       |
|                                                           | Generer graderings-PDF                                                                                                    | ned som PDF-fil til datamaskinen,<br>og du finner filen i mappen for |
|                                                           | ⊔ verg alle elementer i listen (totait Lo six) □ ID ∨ Parti ∨ Belteorad A Aldersonuine ∨ Dato ∨ Status ∨ Artion                                                                                                    | nedlastninger på maskinen din.<br>Derfra kan du skrive ut på samme   |
|                                                           | ✓ 2491 Sortbelter ungdom 11 2.0an2 Voksen Avventer Gradering PDF -                                                                                                    | mate som du skriver út til Vahlig.                                   |
|                                                           | 2492 Sortbeiter ungdom I J. Dan-3 Voksen Avventer Gradering PDF -                                                                                                    |                                                                      |

#### Slette en gradering

- Dersom det har blitt en feil på et graderingsskjema du har opprettet, kan du slette graderingen. Dersom du ikke sletter graderingen, vil den bli liggende som *Avventer* helt til noe blir gjort med den enten fullført eller kansellert.
- For å slette en gradering, går du inn via *Administrasjon* > *Graderinger*. Trykk på pilen helt til høyre, og trykk deretter på *Kanseller gradering*. Da blir du sendt til en ny side, hvor du må bekrefte at du ønsker å slette graderingen.

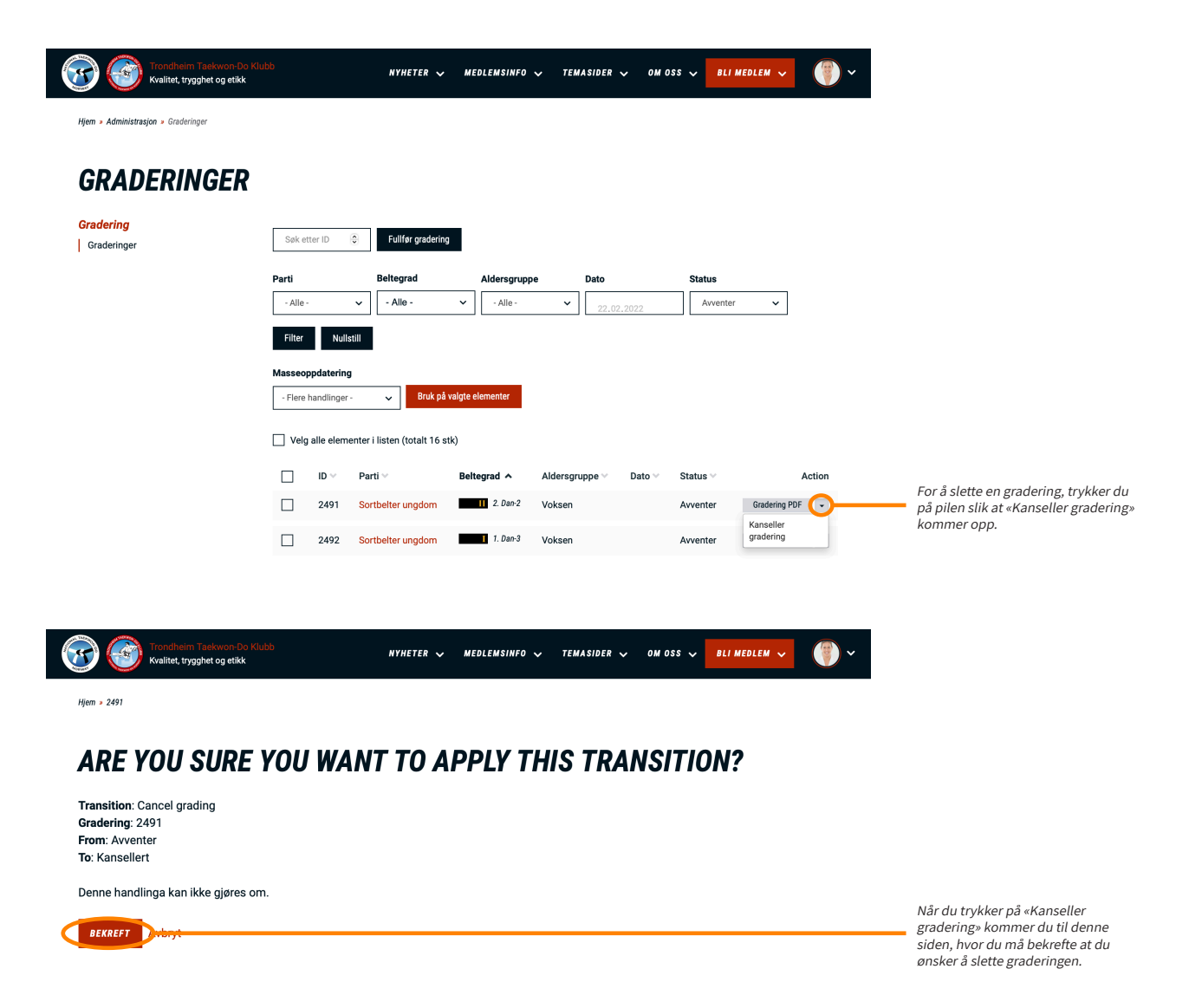

## Fullføre en gradering

- Når graderingen er gjennomført må eksaminator (eller en utnevnt klubbadministrator) fullføre graderingen, slik at graden blir oppdatert i profilen til medlemmet, og graderingssertifikater blir tilgjengelig på profilen, samt sendt ut på e-post.
- Gå inn via *Administrasjon* > *Graderinger*. Trykk på pilen helt til høyre for graderingen du skal fullføre, og trykk på *Fullfør gradering*.
- Deretter må du søke opp navnet til eksaminator og fylle inn dato for graderingen. Merk at eksaminatoren må være gitt tilgang i klubben for at han/hun skal kunne søkes opp. Kommer ikke vedkommende opp, må du ta kontakt med NTN-administrasjonen.
- Under kolonnen «Ny grad» kan man dobbeltsjekke at utøverne står med riktig grad den graden de gikk opp til.
- Dersom noen på listen ikke var tilstede på graderingen, må man krysse av for *Ikke deltatt?*. Deretter må man sette ned graden i nedtrekksmenyen på denne personen, til den graden vedkommende fortsatt har. Det er samme fremgangsmåte dersom en person har strøket på graderingen - vedkommende skal da registreres som ikke deltatt.
- Dersom noen har fått dobbel grad, må man justere graden opp et hakk i nedtrekksmenyen under «Ny grad».
- Når listen er riktig, og eksaminator og dato er fylt ut, trykker man på lagre. Graderingen vil da endre status fra *Avventer* til *Trenger godkjenning*. Man kan finne igjen graderingen ved å gå inn via *Administrasjon* > *Graderinger* > endre filter fra *Avventer* til *Trenger godkjenning*.
- Eksaminatoren/klubbadministratoren er nå ferdig med det de trenger å gjøre i forhold til registrering av gradering. Grad vil da bli oppdatert i profilen, og graderingssertifikat sendt ut på e-post, når noen i NTN-administrasjonen har godkjent graderingen.

| Trondhelm Taekwon-Do Klubb<br>Kvalitet, trygghet og etikk | NYHETER 🗸 MEDLEMSINFO 🗸 TEMASIDER 🗸 OM OSS 🗸 BLI MEDLEM 💙 🌍 🎽 |                                                                       |
|-----------------------------------------------------------|---------------------------------------------------------------|-----------------------------------------------------------------------|
| Hjem > 2491 > Gradering komplett                          |                                                               |                                                                       |
| GRADERING KOMPLETT                                        |                                                               |                                                                       |
| Eksaminator *                                             |                                                               |                                                                       |
| Grand Master Per Andresen (master@ntkd.no) (7971)         | •                                                             | Søk opp eksaminator.                                                  |
| Dato *                                                    |                                                               |                                                                       |
| 10.12.2021                                                |                                                               | Skriv inn graderingsdatoen.                                           |
| Medlemmer*                                                |                                                               |                                                                       |
| Alder *                                                   | Ny grad                                                       |                                                                       |
| Adele Aunvik                                              | 2. Dan-3 V likke deltatt?                                     |                                                                       |
|                                                           |                                                               | Dersom alt stemmer, trykker du nå                                     |
|                                                           |                                                               | på lagre.                                                             |
|                                                           |                                                               |                                                                       |
|                                                           |                                                               |                                                                       |
| Kvalitet, trynoheim Taekwon-Do Klubb                      | NYHETER 🗸 MEDLEMSINFO 🗸 TEMASIDER 🗸 OM OSS 🗸 BLI MEDLEM 🗸 🎯 🗸 |                                                                       |
|                                                           |                                                               |                                                                       |
| Hjem > 2491 > Gradering komplett                          |                                                               |                                                                       |
|                                                           |                                                               |                                                                       |
| GRADERING KOMPLETT                                        | _                                                             |                                                                       |
| Eksaminator *                                             | - Ingen -<br>9. Dan                                           |                                                                       |
| Grand Master Per Andresen (master@ntkd.no) (7971)         | 8. Dan<br>7. Dan                                              |                                                                       |
| Dato *                                                    | 6. Dan                                                        |                                                                       |
| 10.12.2021                                                | 4. Dan                                                        |                                                                       |
| Modlemmer*                                                | 3. Dan-3<br>3. Dan-2                                          | Dersom en person på listen ikke                                       |
| Alder *                                                   | 3. Dan-1<br>3. Dan                                            | har vært tilstede på graderingen,<br>må du justere ped graden til det |
| Adele Aunvik 18                                           | ✓ 2. Dan-3 . Vikke deltatt?                                   | vedkommende har, og krysse av                                         |
|                                                           | 2. Dan-1<br>2. Dan                                            | for «Ikke deltatt?». Det samme<br>gjelder dersom noen har strøket på  |
| LAGRE                                                     | 1. Dan-3                                                      | graderingen.                                                          |
|                                                           | 1. Jan-2                                                      |                                                                       |
|                                                           |                                                               |                                                                       |
| Trondheim Taekwon-Do Klubb                                | NYHETER 🗸 MEDLEMSINFO 🤍 TEMASIDER 🗸 OM OSS 📡 BLI MEDLEM 🗸 🍘 🗸 |                                                                       |
| Kvalitet, trygghet og etikk                               | <b>•</b>                                                      |                                                                       |
| Hjem > 2491 > Gradering komplett                          |                                                               |                                                                       |
|                                                           |                                                               |                                                                       |
| <b>GRADERING KOMPLETT</b>                                 |                                                               |                                                                       |
|                                                           | - Ingen -                                                     |                                                                       |
| Exsaminator *                                             | 8. Dan                                                        |                                                                       |
|                                                           | 6. Dan                                                        |                                                                       |
|                                                           | 5. Dan<br>4. Dan                                              |                                                                       |
|                                                           | 3. Dan-3<br>3. Dan-2                                          |                                                                       |
| Medlemmer* Alder *                                        | 3. Dan-1<br>3. Dan                                            | Dersom noen får dobbel grad, må                                       |
| Adele Aunvik                                              | ✓ 2. Dan-3 . Ikke deltatt?                                    | man justere graden opp et hakk.                                       |
|                                                           | 2. Dan-1<br>2. Dan                                            |                                                                       |
| LAGRE                                                     | 1. Dan-3<br>1. Dan-2                                          |                                                                       |

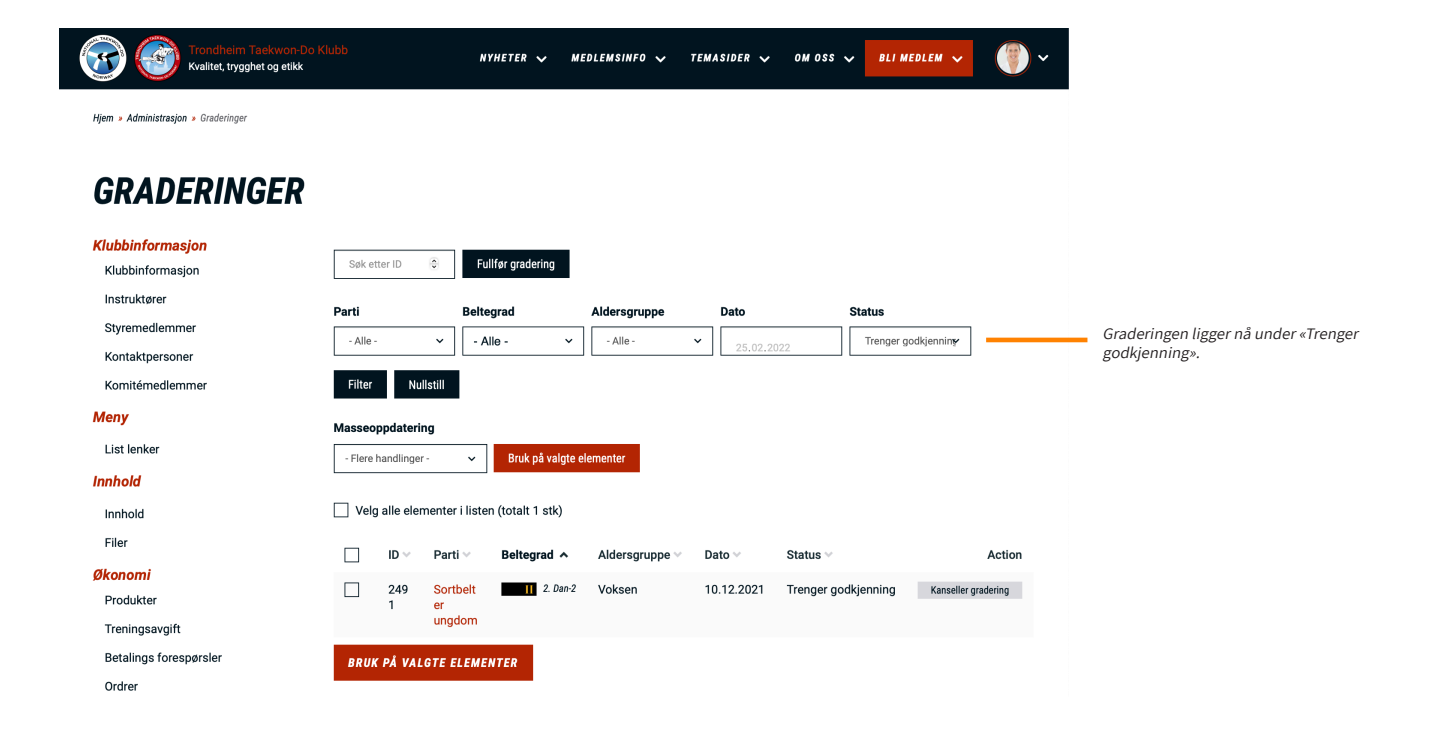

# FOR INSTRUKTØRER

De nye nettsidene inkluderer også NTNs eget medlemssystem. For medlemmene blir det enklere å logge inn på sin profil, se treningstider og instruktør, og redigere kontaktinformasjon. Etter hvert vil beståtte graderinger og gjennomførte kurs o.lig. bli liggende i medlemmets profil som en CV.

# **INNLOGGING/OPPSTART**

- Trykk på det runde ikonet til høyre for «Bli medlem».
- Logg deg inn med riktig brukernavn og passord. Hvis det er første gang du logger inn. trykker du på «Glemt passord» for å motta e-post om innloggingsinformasjon. Merk! Hos unge instruktører hender det at det er foreldrenes e-post som er registrert på medlemmet. Dersom du trykker på «Glemt passord», og ikke mottar noe e-post, ta kontakt med klubbadministratoren.

Den første siden som møter deg når du har logget inn er «Min side». Denne viser en oversikt over din profil, og er knyttet til ditt medlemskap. Her ser du hvilket parti du selv trener på, og hvilke partier du er instruktør for.

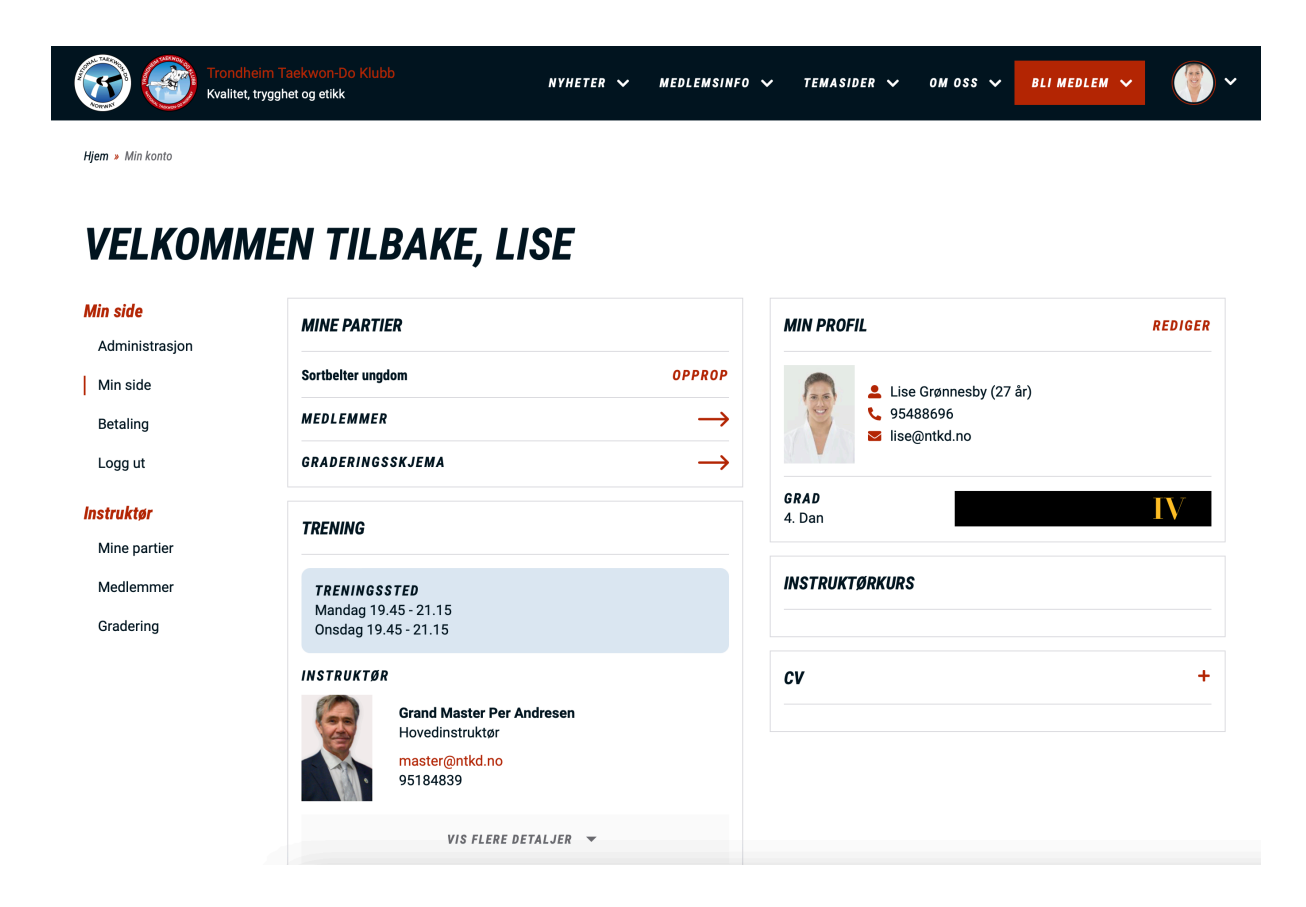

# **OPPROP**

- Med det nye medlemssystemet kan instruktøren enkelt ta opprop rett fra mobilen. Under «Mine partier» står alle partier instruktøren har ansvaret for, og til høyre for partinavnet står det *Opprop*.
- Trykk på Opprop (NB! Funksjonen fungerer dårlig i Safari men fungerer godt i andre nettlesere og på mobil). Velg riktig dato for treningen, og trykk for å markere alle som er tilstede på treningen. De man markerer får en grønn ramme rundt navnet, samt en grønn hake bak.
- Trykk på «Lagre oppropslisten». Man kan da gå tilbake i kalenderen øverst, trykke på en dato, og få opp hvem som var på trening den dagen. Foreløpig er det ikke mulig å hente ut statistikk på hvor mange ganger elevene har vært på trening, men det er en funksjon som kommer.

| Trondl<br>Kvalitet       | eim Taekwon-Do Klubb<br>trygghet og etikk                         | NYHETER 🗸 MED  | OLEMSINFO 🗸   | TEMASIDER 🗸 OM                                      | OSS 🗸 BLI MEDLEM | · () ·       |
|--------------------------|-------------------------------------------------------------------|----------------|---------------|-----------------------------------------------------|------------------|--------------|
| Hjem » Min konto         |                                                                   |                |               |                                                     |                  |              |
| ELKOMN                   | IEN TILBAKE, L                                                    | .ISE           |               |                                                     |                  |              |
| e                        | MINE PARTIER                                                      |                |               | MIN PROFIL                                          |                  | REDIGER      |
| side                     | Sortbelter ungdom                                                 | $\sim$         | PPROP         | Lise Grøn                                           | nesby (27 år)    |              |
| ing                      | MEDLEMMER                                                         |                | $\rightarrow$ | <ul> <li>♀ 95488690</li> <li>■ lise@ntkd</li> </ul> | .no              |              |
| ut.                      | GRADERINGSSKJEMA                                                  |                | $\rightarrow$ | GRAD                                                |                  | IV           |
| e partier                | TRENING                                                           |                |               | 4. Dan                                              |                  |              |
| dlemmer<br>dering        | TRENING\$\$TED<br>Mandag 19.45 - 21.15<br>Onsdag 19.45 - 21.15    |                |               | INSTRUKTØRKURS                                      |                  |              |
|                          | INSTRUKTØR                                                        |                |               | cv                                                  |                  | +            |
|                          | Grand Master Per<br>Hovedinstruktør<br>master@ntkd.no<br>95184839 | r Andresen     |               |                                                     |                  |              |
|                          | VIS FLERE                                                         | DETALJER 👻     |               |                                                     |                  |              |
| Trond<br>Kvalite         | heim Taekwon-Do Klubb<br>I, trygghet og etikk                     | NYHETER 🏏 MEDI | LEMSINFO 🗸    | TEMASIDER 🗸 OM                                      | OSS 🗸 BLI MEDLEM | · () ·       |
| GRADERINGER              | DPPROP                                                            |                |               |                                                     |                  |              |
| ortbelter ungdom 🔹 Sorti | relter ungdom                                                     |                |               |                                                     |                  |              |
| e<br>histrasion          | TRENING                                                           |                |               |                                                     |                  |              |
| de                       | 02.02.2022                                                        |                |               |                                                     |                  |              |
| 9                        | Navn                                                              | Beltegrad      | Alder         | Telefon                                             |                  |              |
|                          | Bjørn Henning Grønberg                                            | V 4. Dan       | 54            | +4747297878                                         |                  | ~            |
| ir<br>artier             | Sivert Lein Eide                                                  | 3. Dan         | 25            | +4793428252                                         |                  | ×            |
| mer                      | Ronja Margrethe Botten                                            | III 3. Dan     | 24            | +4790713226                                         |                  |              |
| ıg                       | Helle Skog Christiansen                                           | III 3. Dan     | 22            | +4797475760                                         |                  |              |
|                          | Lars Tønder                                                       | III 3. Dan     | 22            | +4798489436                                         |                  | ~            |
|                          | Hilmar Holmen-Løkken                                              |                | 13            | +4740851729                                         |                  |              |
|                          |                                                                   |                |               |                                                     |                  |              |
|                          |                                                                   |                |               | AV                                                  | BRYT LAGRE O     | PPROPSLISTEN |

# LAG GRADERING

Som instruktør har du mulighet til å opprette graderingsskjemaer for partiene dine.

### Lage graderingsskjema

- Fra «Min side» trykker du på Graderingsskjema.
- Velg fra nedtrekksmenyen det partiet du vil opprette gradering for, og trykk *Opprett graderingsskjema*.
- Kryss av de elevene som skal delta på gradering. Sjekk med det samme at de står registrert med riktig aldersgruppe. I noen tilfeller kan medlemmer stå som ungdom, men trener på barneparti og skal gå barnegrader. Da må man huske å justere kategorien for vedkommende i nedtrekksmenyen.
- Dersom noen fra et annet parti (eller en annen klubb) skal delta på gradering sammen med partiet ditt, kan du søke opp og legge til vedkommende på graderingsskjemaet. Det gjør man nederst på siden. NB! Hvis du legger til en person på skjemaet, husk å krysse av for at vedkommende skal delta på graderingen - det skjer ikke automatisk.
- Trykk deretter på «Lag graderingsskjema». Da kommer du til en oversikt over hvem som står på hvilket skjema, og systemet skiller på grad og aldersgruppe. Dersom man ønsker å flytte plass på noen på et skjema, er det bare å dra i de seks prikkene foran navnet, og flytte vedkommende opp eller ned på listen.
- Hvis alt ser ut til å stemme, trykker man på «Generer gradering for alle parti». Skulle noe være feil, kan man trykke seg tilbake i nettleseren, og gjøre endringer.

| Hjem > Min konto                                            | heim Taekwon-Do Klubb<br>I, trygghet og etikk                                         | NYHETER 🗸 MEDLEMSIN | IFO ✔ TEMASIDER N              | ✓ OM OSS ✓                                      | BLI MEDLEM 🗸 💮 |
|-------------------------------------------------------------|---------------------------------------------------------------------------------------|---------------------|--------------------------------|-------------------------------------------------|----------------|
| <b>VELKOMI</b><br>Min side                                  | MEN TILBAKE, L                                                                        | .ISE                | MIN PROFIL                     |                                                 | REDIGER        |
| Administrasjon<br>Min side<br>Betaling<br>Logg ut           | Sortbelter ungdom<br>MeorEMMER<br>GRADEONNOSSKJEMA                                    | OPPROP              |                                | Lise Grønnesby (27 å<br>95488696<br>ise@ntkd.no | ir)            |
| <b>Instruktør</b><br>Mine partier<br>Medlemmer<br>Gradering | <b>TRENING</b><br><b>TRENINGSSTED</b><br>Mandag 19.45 - 21.15<br>Onsdag 19.45 - 21.15 |                     | GRAD<br>4. Dan<br>INSTRUKTØRKU | IRS                                             | IV             |
|                                                             | INSTRUKTØR<br>Grand Master Per<br>Hovedinstruktør<br>master@ntkd.no<br>95184839       | Andresen            | <u>cv</u>                      |                                                 | +              |
|                                                             | VIS FLERE                                                                             | DETALJER 👻          |                                |                                                 |                |

3 -4 dheim Taekwon-D tet, trygghet og etikk NYHETER V MEDLEMSINFO V TEMASIDER V OM OSS V BLI MEDLEM V

Hjem » Min konto » Gradering

### **GRADERING**

| Min side<br>Administrasjon | Parti Sortbelter unadom (Lade) | Hvis du er instruktør for flere partier, velger<br>du partiet du vil opprette graderingsskiema |
|----------------------------|--------------------------------|------------------------------------------------------------------------------------------------|
| Min side                   |                                | for i nedtrekksmenyen.                                                                         |
| Betaling                   | UPPRETT GRADERINGSSKJEMA       |                                                                                                |
| Logg ut                    |                                |                                                                                                |
| Instruktør                 |                                |                                                                                                |
| Mine partier               |                                |                                                                                                |
| Medlemmer                  |                                |                                                                                                |
| Gradering                  |                                |                                                                                                |
|                            |                                |                                                                                                |

| Hem » Sortbelter ungdom » Graderin<br><b>Min side</b> | ger • Graderingsskjema                                                            |                                        |             |              |                    | Du kan sortere listen o<br>alder eller aldersgrup  |
|-------------------------------------------------------|-----------------------------------------------------------------------------------|----------------------------------------|-------------|--------------|--------------------|----------------------------------------------------|
| Administrasjon                                        | Navn A                                                                            | Beltegrad                              | Alder       | Aldersgruppe | kal delta          | Dersom alle på partie<br>graderingen kan du k      |
| Min side<br>Betaling                                  | Adele Aunvik                                                                      | 1 2. Dan-2                             | 18          | Voksen 🗸     |                    | øverst.                                            |
| Logg ut                                               | Anastasia Sandstå                                                                 | 1. Dan-3                               | 16          | Voksen 🗸     |                    | Dersom ikke alle på p                              |
| nstruktør<br>Mine partier                             | Andreas Ødegård                                                                   |                                        | 19          | Voksen ~     |                    | graderingen, ma du k<br>skal delta.                |
| Medlemmer                                             | Anne Maria Andresen                                                               | 1. Dan-1                               | 19          | Voksen 🗸     |                    | Medlemmer uten grad<br>graderingsskiema, Da        |
| Gradering                                             | Aslak Benjamin Fjeldvær                                                           | 1. Dan                                 | 16          | Voksen 🗸     |                    | redigere profilen til ve<br>den står med riktig gr |
|                                                       | August Olai Sørgjerd                                                              | 1. Dan                                 | 17          | Voksen 🗸     |                    | den star med mag gr                                |
|                                                       | Aurora Minsaas Sæther                                                             | 1. Dan                                 | 23          | Voksen 🗸     |                    | Sjekk at de som skal o                             |
|                                                       | Barbora Dauksaite                                                                 | 1. Dan-1                               | 16          | Voksen       | -                  | med riktig alderskate<br>de havner på riktig sk    |
|                                                       | Bjørn Henning Grønberg                                                            | 1 4. Dan                               | 53          | Voksen 🗸     |                    | barneskjema, ungdor<br>voksen på seniorskjer       |
|                                                       | Camilla Linnea Gjersvold                                                          | 1. Dan-2                               | 17          | Voksen 🗸     |                    |                                                    |
|                                                       | Charlotte Sæther Lerstad                                                          | 1. Dan-1                               | 17          | Voksen 🗸     |                    |                                                    |
|                                                       | Zara Emilie Rustad                                                                | 1. Dan                                 | 16          | Voksen 🗸     |                    |                                                    |
|                                                       | LEGG MEDLEM TIL LISTEN                                                            |                                        |             |              |                    |                                                    |
|                                                       | Medlem                                                                            |                                        |             |              |                    | Dersom noen fra et a<br>annen klubb skal delt      |
|                                                       | Tore                                                                              | O LEGG TIL                             |             |              |                    | med ditt parti, kan du                             |
|                                                       | Jan-Tore Fure - (Giske TKD - Ålesund) - 3<br>Tore Solberg - man                   | 3. Dan-2 - Giske Taekwon-Do K          | n-Do Klubb  |              |                    | vedkommendel                                       |
|                                                       | Tore Grytten - (Sortbelter voksne) - 4. Da                                        | an - Trondheim Taekwon-Do Klubb        |             | AVBRYT LA    | G GRADERINGSSKJEMA | veakonnienae.                                      |
|                                                       | Tore Viste-Ollestad - (Vokana/Ungdom A                                            | ile grader) - 4. Dan - Stavanger Taekw | on-Do Klubb |              |                    |                                                    |
|                                                       | Tore Gundersen - (Ungdom/voksne) - 2.<br>Tore Greiner Eggan - (Sortheline vokson) | Uan-1 - Alta Taekwon-Do Klubb          | ibb         |              |                    |                                                    |
|                                                       | Hans Tore Asphaug - (Junior/Voksen) -                                             | 4. Dan - Mälselv Taekwon-Do Klubb      |             |              |                    |                                                    |
|                                                       | Tore Sven Osli - (Ungdom/voksne) - 1. E                                           | Dan - Haugesund Taekwon-Do Klubb       |             |              |                    |                                                    |
|                                                       | Tore Stamnes - (Voksne grønt-rødt belte)                                          | - Trondheim Taekwon-Do Klubb           |             |              |                    |                                                    |

er navn, beltegrad,

kal delta på vsse av i boksen

tiet skal delta på sse av hver enkelt som

ril ikke bli lagt til på nå klubbadmin først kommende, slik at

lta står registrert ori for å sørge for at ma. Barn havner på på juniorskjema og

et parti eller en på gradering sammen øke opp og legge til ı. Husk å krysse av

| LEGG MEDLEM TIL LISTEN |        |
|------------------------|--------|
| Medlem                 |        |
|                        | AVBRYT |

Når du har krysset av alle som skal delta, trykker du på «Lag graderingsskjema».

| Kvalitet, trygghet og                | ron-Do Klubb<br>g etikk    | NYHETER 🗸 MEDLEMSINFO 🗸 | TEMASIDER 🥆 OM OSS 🗸 BLI MEDLEN | · () ·                                                                                                    |
|--------------------------------------|----------------------------|-------------------------|---------------------------------|----------------------------------------------------------------------------------------------------|
| Hjern » Sortbelter ungdom » Graderin | nger » Graderingsskjerna   |                         |                                 |                                                                                                    |
| Min side                             | 2. DAN-2 - VOKSEN          |                         |                                 |                                                                                                    |
| Administrasjon                       | Navn                       | Alder                   |                                 | Nå får du en oversikt over de du har<br>krysset av. Her kan du dobbeltsjekke                                                              |
| Min side                             | Adele Aunvik               | 18                      |                                 | at de havner på riktig skjema i<br>forhold til grad og alderskategori                                                                     |
| Logg ut                              | 1. DAN-3 - VOKSEN          |                         |                                 | Skulle noe være feil, kan du trykke<br>bakover i nettleseren og gjøre                                                                     |
| Instruktør                           | Navn                       | Alder                   |                                 | endringer.                                                                                                    |
| Mine partier<br>Medlemmer            | Anastasia Sandstå          | 16                      |                                 |                                                                                                    |
| Gradering                            | 1. DAN-1 - VOKSEN          |                         |                                 |                                                                                                    |
|                                      | Navn                       | Alder                   |                                 |                                                                                                    |
|                                      | An ie Maria Andresen       |                         |                                 | ved a dra i de seks prikkene foran<br>navnet, kan du endre rekkefølge på                                                                  |
|                                      | Barbora Dauksaite          | 16                      |                                 | personene på et skjema.                                                                                                    |
|                                      | 🗄 Charlotte Sæther Lerstad | 17                      |                                 |                                                                                                    |
|                                      | 1. DAN-2 - VOKSEN          |                         |                                 |                                                                                                    |
|                                      | Navn                       | Alder                   |                                 |                                                                                                    |
|                                      | Camilla Linnea Gjersvold   | 17                      |                                 |                                                                                                    |
|                                      |                            |                         |                                 |                                                                                                    |
|                                      |                            |                         | GENERER GRADERING FOR A         | Hvis alt stemmer, trykker du på<br>«Generer gradering for alle parti». Da<br>genereres graderingsskjemaene, slik<br>at de kan skrives ut. |

### Merk:

• Utøverne må være registrert med riktig grad i medlemssystemet for at han/hun skal havne på riktig graderingsskjema. Dersom graden er feil eller at vedkommende ikke er registrert med grad i det hele tatt, må du ta kontakt med klubbadmin som kan ordne dette.

## Skrive ut graderingsskjema

- Trykk på *Administrasjon* i menyen til venstre (evt. trykk på bildet av brukeren din øverst i høyre hjørne velg deretter Administrasjon fra drop down-menyen).
- Trykk på Graderinger.
- Du kommer automatisk inn på graderingene som har status *Avventer*. Det betyr at graderingsskjemaene er opprettet, men at eksaminator ikke har vært inne og fullført graderingen etter at den er gjennomført.
- Kryss av for de skjemaene du ønsker å skrive ut. Skal du bare skrive ut ett skjema, kan du trykke direkte på «Gradering PDF» helt til høyre for det riktige skjemaet.
- Når du har markert de skjemaene du vil skrive ut, går du opp til Flere handlinger og velger Generer graderings-PDF fra nedtrekksmenyen. Trykk så på Bruk på valgte elementer. Graderingsskjemaene vil da bli lastet ned som PDF-filer, som du finner i mappen for nedlastninger på datamaskinen din. Herfra kan du skrive ut skjemaene.
- Dersom et graderingsskjema du har opprettet er feil, og ikke skal brukes, må du kansellere denne. Det gjøres ved å trykke på pilen helt til høyre i feltet for graderingsskjemaet.

| Kvalitet, trygghet og etikk          | NYHETER 🗸 MEDLEMSINFO 🤍 TEMASIDER 🗸 OM OSS 🗸 🗾 DLI MEDLEM 💙 🌍 🗡                                                                                                    |                                       |
|--------------------------------------|----------------------------------------------------------------------------------------------------|---------------------------------------|
| Hjern » Administrasjon » Graderinger |                                                                                                    |                                       |
| GRADERINGER                          |                                                                                                    |                                       |
| Gradering<br>Graderinger             | Søk etter ID 🗇 Fullfør gradering                                                                                                    |                                       |
|                                      | Part         Deletegrad         Aldersgruppe         Dato         Status           -Alle-          -Alle-          22.02.0222         Avventer         Filter                                                                                                    |                                       |
|                                      | Masseoppdatering                                                                                                    |                                       |
|                                      | - Flere handlinger - 🗸 Bruk på valgte elementer                                                                                                    |                                       |
|                                      | Velg alle elementer i listen (totalt 16 stk)                                                                                                    |                                       |
|                                      | □ ID ∨ Parti ∨ Beltegrad ∧ Aldersgruppe ∨ Dato ∨ Status ∨ Action                                                                                                    |                                       |
|                                      | 2191 Serifekerangium 2002 Voluen Arrenker Subsing 202                                                                                                    | ønsker å skrive ut.                   |
|                                      | 2492 Sortbelter ungdom     T. Dan-3 Voksen     Avventer     Gradering PDF                                                                                                    | Skal du skrive ut kun ett skiema, kan |
|                                      | 2494 Sortbelter ungdom 1, Dan 2 Voksen Avventer Gradering PDF                                                                                                    | du trykke direkte på «Gradering PDF». |
|                                      | 2493 Sortbetter ungdom k varr Voksen Avventer Grademp PDF -                                                                                                    |                                       |
|                                      | 1055 US al pluss                                                                                                    |                                       |
| Trondheim Taekwon-Do Klubi           |                                                                                                    |                                       |
| Kvalitet, trygghet og etikk          | NTHEJEK V MEDLEMSINFU V JEMASIDEK V UM USS V BLI MEDLEM V                                                                                                    |                                       |
| Hjem > Administrasjon > Graderinger  |                                                                                                    |                                       |
| GRADERINGER                          |                                                                                                    |                                       |
| Gradering                            | Sek etter ID 🗿 Fullfør gradering                                                                                                    |                                       |
| Graueringer                          | Parti Beltegrad Aldersgruppe Dato Status                                                                                                    |                                       |
|                                      | -Alle -     -Alle -     Image: Comparison of the comparison of the comparison of the |                                       |
|                                      | Masseoppdatering                                                                                                    |                                       |
|                                      | Generer graderings-PDF                                                                                                    | i nedtrekksmenyen, trykk deretter     |
|                                      | Velg alle elementer i listen (totalt 16 stk)                                                                                                    | «Druk pa vaigte elementer».           |
|                                      | □ ID ∨ Parti ∨ Beltegrad ∧ Aldersgruppe ∨ Dato ∨ Status ∨ Action                                                                                                    |                                       |
|                                      | 2491 Sortbeiter ungdom     2 Jan 2 Voksen     Avventer     Gradering PDF -                                                                                                    |                                       |
|                                      | ✓ 2492 Sortbelter ungdom T. Jan-3 Voksen Avventer Gradering PDF -                                                                                                    |                                       |

### Slette en gradering

- Dersom det har blitt en feil på et graderingsskjema du har opprettet, kan du slette graderingen. Dersom du ikke sletter graderingen, vil den bli liggende som *Avventer* helt til noe blir gjort med den enten fullført eller kansellert.
- For å slette en gradering, går du inn via *Administrasjon* > *Graderinger*. Trykk på pilen helt til høyre, og trykk deretter på *Kanseller gradering*. Da blir du sendt til en ny side, hvor du må bekrefte at du ønsker å slette graderingen.

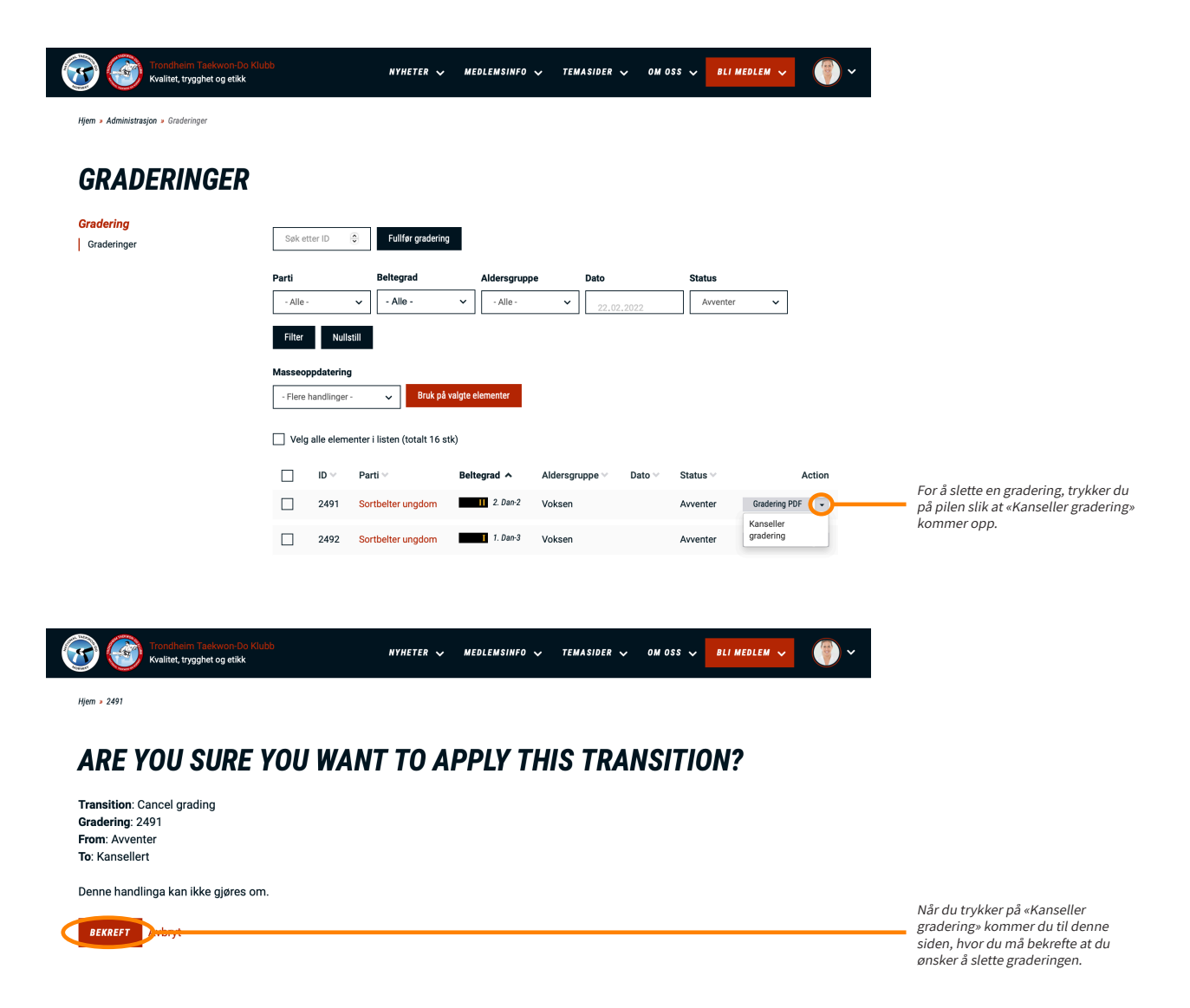